# SAMSUNG

# MANUAL DEL USUARIO

SM-P200 SM-P205

Spanish (LTN). 05/2019. Rev.1.0

www.samsung.com

# Contenido

# Nociones básicas

- 4 Lea la siguiente información antes de utilizar el producto
- 6 Situaciones de sobrecalentamiento del dispositivo y soluciones
- 10 Funciones y diseño del dispositivo
- 17 Batería
- 19 Tarjeta SIM o USIM (tarjeta nano-SIM) (SM-P205)
- 22 Tarjeta de memoria (tarjeta microSD)
- 27 Encender y apagar el dispositivo
- 28 Configuración inicial
- 29 Samsung account
- 31 Transferir datos de su dispositivo anterior (Smart Switch)
- 34 Entender la pantalla
- 47 Panel de notificación
- 49 Introducir texto

## **Aplicaciones y funciones**

- 53 Instalar o desinstalar aplicaciones
- 55 Funciones de S Pen
- 68 Teléfono (SM-P205)

- 73 Contactos
- 77 Mensajes (SM-P205)
- 80 Internet
- 82 Correo
- 83 Cámara
- 95 Galería
- 101 Ventana múltiple
- 104 Ambiente de Niños
- 106 Samsung Members
- 106 Samsung Notes
- 112 PENUP
- 118 Calendario
- 120 Samsung Flow
- 122 Mis archivos
- 122 Reloj
- 124 Calculadora
- 125 Bixby Home
- 127 Reminder
- 131 SmartThings
- 135 Compartir contenidos
- 136 Panel diario
- 138 Google apps

# Ajustes

- 140 Introducción
- 140 Conexiones
  - 142 Wi-Fi
  - 144 Bluetooth
  - 146 Ahorro de datos (SM-P205)
  - 146 Mobile Hotspot y Anclaje a red (SM-P205)
  - 148 Más ajustes de conexión
- 150 Sonidos y vibración / Sonido
  - 151 Dolby Atmos (sonido envolvente)
  - 151 Sonido de aplicación independiente
- 152 Notificaciones
  - 152 Globos notif. de aplicaciones
- 153 Pantalla
  - 154 Salvapantallas
- 154 Fondo de pantalla
- 155 Pantalla de bloqueo
  - 156 Smart Lock
- 157 Datos biométricos y seguridad
  - 158 Reconocimiento facial
  - 161 Carpeta segura
- 166 Cuentas y respaldo
  - 167 Usuarios
  - 169 Samsung Cloud

- 170 Google
- 171 Funciones avanzadas
- 172 Bienestar digital
- 174 Cuidado del dispositivo
- 176 Aplicaciones
- 177 Administración general
- 178 Accesibilidad
- 178 Actualización de software
- 179 Manual de usuario
- 179 Acerca de la tableta

## Anexo

180 Solución de problemas

# Nociones básicas

# Lea la siguiente información antes de utilizar el producto

Lea este manual antes de utilizar el dispositivo a fin de garantizar el uso correcto y seguro.

- · Las descripciones se basan en los ajustes predeterminados del dispositivo.
- Algunas partes del contenido pueden diferir del dispositivo, según la región, el proveedor de servicios, las características específicas del modelo o el software del dispositivo.
- El contenido (contenido de alta calidad) que exija un alto uso del CPU y la memoria RAM afectará el rendimiento general del dispositivo. Las aplicaciones relacionadas con el contenido podrían no funcionar correctamente, según las especificaciones del dispositivo y el entorno en el cual lo utilice.
- Samsung no se hace responsable por problemas de rendimiento provocados por aplicaciones suministradas por otros proveedores independiente de Samsung.
- Samsung no se hace responsable por los problemas de rendimiento o las incompatibilidades provocadas por la edición de los ajustes de registro o la modificación del software del sistema operativo. El intento de personalizar el sistema operativo puede provocar que el dispositivo o las aplicaciones funcionen en forma incorrecta.
- El software, las fuentes de sonido, los fondos de pantalla, las imágenes y los demás contenidos multimedia suministrados con este dispositivo tienen licencias de uso limitado. Extraer y utilizar estos materiales para propósitos comerciales o de otra naturaleza constituye una violación a las leyes de derechos de autor. Los usuarios son completamente responsables por el uso de recursos multimedia ilegales.
- Es posible que se generen costos adicionales por los servicios de datos, como los mensajes, la carga y descarga, la sincronización automática o el uso de los servicios de ubicación según su plan de datos. Para transferencias de datos más grandes, se recomienda utilizar la función Wi-Fi. (SM-P205)
- Las aplicaciones predeterminadas que vienen con el dispositivo se encuentran sujetas a actualizaciones y podrían dejar de ser compatibles sin previo aviso. Si tiene alguna pregunta acerca de una de las aplicaciones suministradas junto con el dispositivo, comuníquese con un Centro de Servicios de Samsung. Para las aplicaciones instaladas por el usuario, comuníquese con los proveedores de servicios correspondientes.

- Si modifica el sistema operativo del dispositivo o instala software de fuentes no oficiales, podría provocar fallas en el funcionamiento, la corrupción o pérdida de datos. Estas acciones constituyen una infracción del acuerdo de licencia de Samsung y anularán la garantía.
- Según la región o el proveedor de servicios, se coloca un protector de pantalla para protegerlo durante la producción o distribución. La garantía no cubre los daños ocasionados al protector de pantalla colocado.
- Puede ver la pantalla táctil claramente incluso con la luz del sol fuerte del exterior ajustando automáticamente el rango de contraste en función del entorno que lo rodea. Debido a la naturaleza del producto, mostrar gráficos fijos durante mucho tiempo podría dar lugar a imágenes reflejadas (quemadas) o fantasmales.
  - Se sugiere no utilizar gráficos fijos en ninguna parte de la pantalla táctil, ni en su totalidad, durante largos períodos y apagar la pantalla táctil cuando no utilice el dispositivo.
  - Puede configurar la pantalla táctil para que se apague automáticamente cuando no la esté utilizando. Abra Ajustes, pulse Pantalla → Tiempo de espera de la pantalla y, a continuación, seleccione la cantidad de tiempo que desea que el dispositivo espere antes de apagar la pantalla táctil.
  - Para configurar la pantalla táctil para que ajuste automáticamente el brillo en función del entorno que lo rodea, abra Ajustes, pulse Pantalla y, a continuación, pulse el interruptor Brillo adaptable para activarlo.
- Según la región o el modelo, algunos dispositivos deben recibir la aprobación de la Comisión Federal de Comunicaciones (Federal Communications Commission, FCC). Si su dispositivo es aprobado por la FCC, puede ver la identificación de FCC del dispositivo. Para visualizar la identificación de FCC, abra Ajustes y pulse Acerca de la tableta → Estado.

#### Íconos instructivos

Advertencia: Situaciones que pueden provocarle lesiones a usted o a otras personas.

Precaución: Situaciones que pueden provocarle daños al dispositivo o a otros equipos.

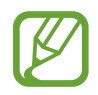

Aviso: Notas, sugerencias de uso o información adicional.

# Situaciones de sobrecalentamiento del dispositivo y soluciones

## Cuando el dispositivo se calienta mientras se carga la batería

Mientras se están cargando, es posible que el dispositivo y el cargador se calienten. Durante la carga inalámbrica o la carga rápida, es posible que el dispositivo se sienta más caliente al tacto. Esto no afecta la vida útil ni el desempeño del dispositivo y se encuentra en el rango normal de operación del dispositivo. Si la batería se calienta demasiado, el cargador podría dejar de cargar.

# Cuando el dispositivo se caliente, lleve a cabo los siguientes procedimientos:

- Desconecte el cargador del dispositivo y cierre las aplicaciones que se estén ejecutando. Espere que el dispositivo se enfríe y luego comience a cargarlo nuevamente.
- Si la parte más baja del dispositivo se sobrecalienta, podría ser que el cable USB conectado esté dañado. Cambie el cable USB dañado por uno nuevo aprobado por Samsung.
- Al utilizar un cargador inalámbrico, no coloque materiales extraños, como objetos metálicos, imanes ni tarjetas con banda magnética, entre el dispositivo y el cargador inalámbrico.

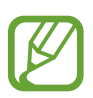

La función de carga inalámbrica o de carga rápida solo está disponible en los modelos compatibles.

## Cuando el dispositivo se calienta durante el uso

Cuando utiliza funciones o aplicaciones que requieren más energía o cuando las utiliza durante períodos prolongados, es posible que el dispositivo se caliente temporalmente debido al mayor consumo de batería. Cierre las aplicaciones que se estén ejecutando y no utilice el dispositivo por un tiempo.

A continuación se presentan ejemplos de situaciones en las que el dispositivo puede sobrecalentarse. Según las funciones y las aplicaciones que utilice, es posible que estos ejemplos no se apliquen a su modelo.

- Durante la configuración inicial luego de la compra o al restablecer los datos
- · Al descargar archivos grandes
- Al utilizar aplicaciones que requieren más consumo de energía o al utilizar aplicaciones durante períodos prolongados de tiempo
  - Al jugar con juegos de alta calidad durante períodos prolongados de tiempo
  - Al grabar videos durante períodos prolongados de tiempo
  - Al transmitir videos utilizando el ajuste de brillo máximo
  - Al conectarse con un TV
- Al realizar tareas simultáneas (o cuando se ejecutan varias aplicaciones en segundo plano)
  - Al utilizar la ventana múltiple
  - Al actualizar o instalar aplicaciones mientras graba videos
  - Al descargar archivos grandes durante una videollamada
  - Al grabar videos mientras utiliza una aplicación de navegación
- Al utilizar una gran cantidad de datos para la sincronización con la nube, el correo u otras cuentas
- Al utilizar una aplicación de navegación en un automóvil mientras el dispositivo está recibiendo la luz directa del sol
- Al utilizar la función de Mobile Hotspot y Anclaje a red
- Al utilizar el dispositivo en áreas con señal débil o sin señal
- Al cargar la batería con un cable USB dañado
- Cuando el enchufe multiusos del dispositivo está dañado o expuesto a materiales extraños, como líquido, polvo, polvos metálicos y limaduras de lápiz
- · Cuando se encuentre en itinerancia

# Cuando el dispositivo se caliente, lleve a cabo los siguientes procedimientos:

- Mantenga el dispositivo actualizado con la última versión del software.
- Los conflictos entre las aplicaciones en ejecución pueden hacer que el dispositivo se caliente. Reinicie el dispositivo.
- Desactive las funciones de Wi-Fi, GPS y Bluetooth cuando no las utilice.
- Cierre las aplicaciones que incrementan el consumo de la batería o que se ejecutan en segundo plano cuando no están en uso.
- Elimine los archivos innecesarios o las aplicaciones que no utilice.
- Disminuya el brillo de la pantalla.
- Si el dispositivo se calienta o permanece caliente durante un período extenso, interrumpa su uso por un tiempo. Si el dispositivo continúa con una temperatura elevada, comuníquese con un Centro de Servicio de Samsung.

### Limitaciones del dispositivo cuando el dispositivo se sobrecalienta

Cuando el dispositivo se calienta, es posible que las funciones y el desempeño sean limitados o que el dispositivo se apague para enfriarse. La función solo está disponible en los modelos compatibles.

- Si el dispositivo se calienta más de lo normal, se muestra un mensaje de sobrecalentamiento del dispositivo. Para disminuir la temperatura del dispositivo, se limitan el brillo de la pantalla y la velocidad de desempeño y se interrumpe la carga de la batería. Se cierran las aplicaciones en ejecución y solo podrá efectuar llamadas de emergencia hasta que el dispositivo se enfríe.
- Si el dispositivo se sobrecalienta o permanece caliente durante un período prolongado, se muestra un mensaje para apagarlo. Apague el dispositivo y espere hasta que se enfríe.

### Precauciones para el entorno operativo

Es posible que su dispositivo se caliente debido al medioambiente en las siguientes condiciones. Evite acortar la duración de la batería, dañar el dispositivo o causar un incendio.

- No guarde el dispositivo en temperaturas muy cálidas o muy frías.
- No exponga el dispositivo a la luz directa del sol durante períodos de tiempo prolongados.
- No almacene el dispositivo durante períodos de tiempo prolongados en zonas de temperaturas muy elevadas, como por ejemplo dentro de un automóvil en verano.
- No coloque el dispositivo en lugares que puedan sobrecalentarse, como sobre una manta térmica eléctrica.
- No guarde el dispositivo en calefactores, hornos de microondas, equipamientos de cocina caliente ni contenedores de alta presión, ni cerca de ellos.
- Nunca utilice cargadores ni baterías dañados.

# Funciones y diseño del dispositivo

## Contenidos de la caja

Consulte la Guía de inicio rápido para ver el contenido de la caja.

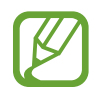

- Los elementos que vienen con el dispositivo y los accesorios disponibles pueden variar según la región o el proveedor de servicios.
- Los elementos suministrados están diseñados exclusivamente para este dispositivo y podrían no ser compatibles con otros dispositivos.
- La apariencia y las especificaciones están sujetas a cambio sin previo aviso.
- Podrá comprar accesorios adicionales en su distribuidor local de Samsung. Asegúrese de que sean compatibles con el dispositivo antes de comprarlos.
- Use solo accesorios aprobados por Samsung. El uso de accesorios no aprobados podría provocar problemas de rendimiento y errores de funcionamiento que no se encuentren cubiertos por la garantía.
- La disponibilidad de todos los accesorios se encuentra sujeta a cambios y depende completamente de las empresas fabricantes. Para obtener más información acerca de los accesorios disponibles, consulte el sitio web de Samsung.

## Diseño del dispositivo

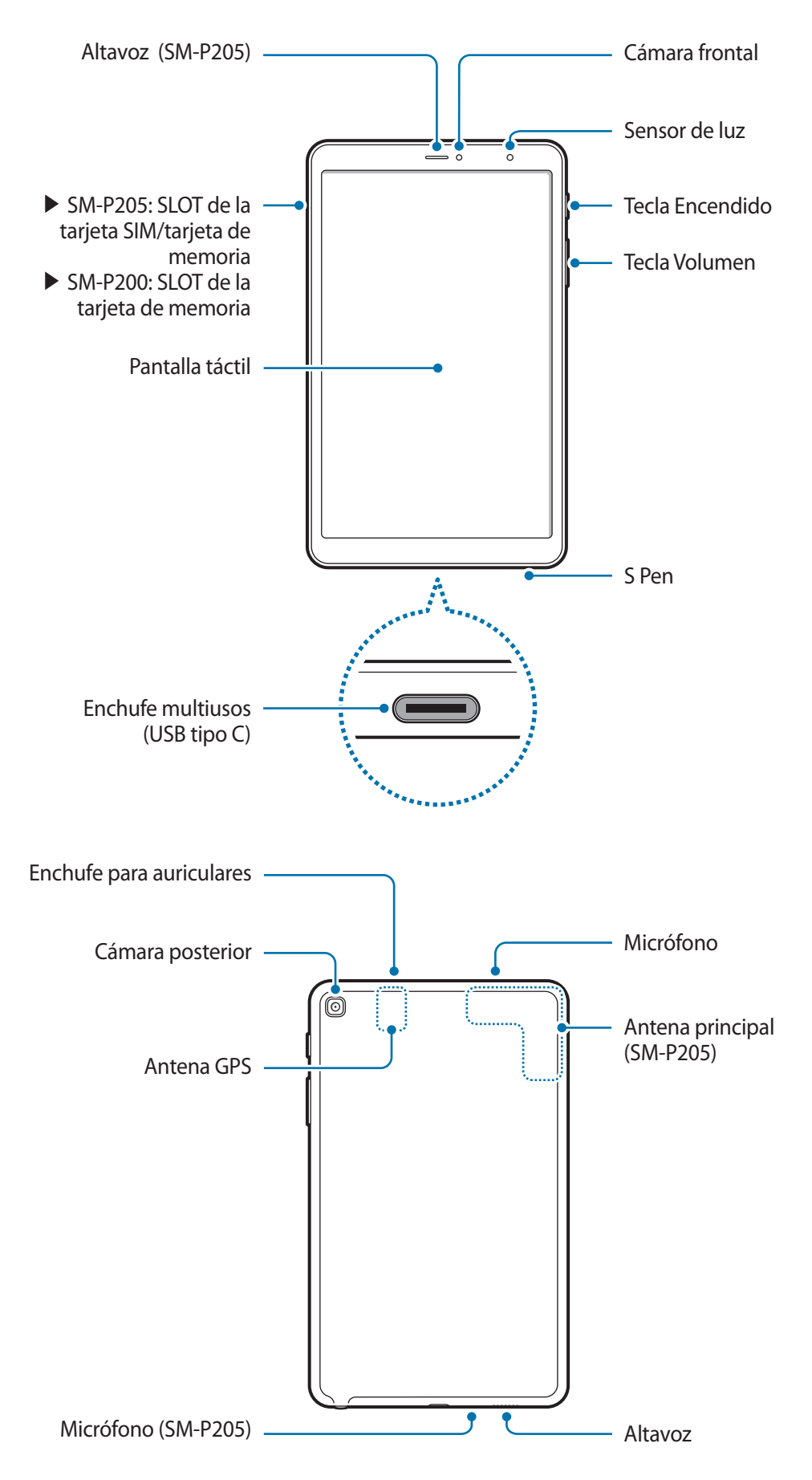

- Al usar los altavoces, para reproducir archivos de multimedia o usar el altavoz, no coloque el dispositivo cerca de sus oídos.
- Tenga cuidado de no exponer el lente de la cámara a una fuente de luz intensa, como la luz directa del sol. Si el lente de la cámara queda expuesto a una fuente de luz intensa, como la luz directa del sol, es posible que se dañe el sensor de imagen de la cámara. Un sensor de imagen dañado es irreparable y genera puntos o manchas en las imágenes.
- Si utiliza el dispositivo con el cuerpo de vidrio o acrílico roto, puede haber riesgo de lesiones. Utilice el dispositivo solo después que haya sido reparado en un Centro de Servicios de Samsung.
- - Ante las siguientes situaciones, podrían producirse problemas de conectividad, o la batería podría agotarse:
    - Si coloca autoadhesivos metálicos sobre el área de la antena del dispositivo
    - Si utiliza una tapa para el dispositivo que está hecha de materiales metálicos
    - Si cubre el área de la antena del dispositivo con las manos u otros objetos al utilizar \_ ciertas funciones, tales como llamadas o la conexión de datos móviles. (SM-P205)
  - Se recomienda utilizar un protector de pantalla aprobado por Samsung. Los protectores de pantalla no aprobados podrán provocar errores de funcionamiento en los sensores.
  - No cubra el área del sensor de luz con los accesorios de la pantalla, como el protector de la pantalla o autoadhesivos. Si lo hace, podría provocar el mal funcionamiento del sensor.
  - No permita que la pantalla táctil entre en contacto con el agua. Es posible que la pantalla táctil no funcione correctamente en ambientes húmedos o si se moja.

#### Teclas físicas

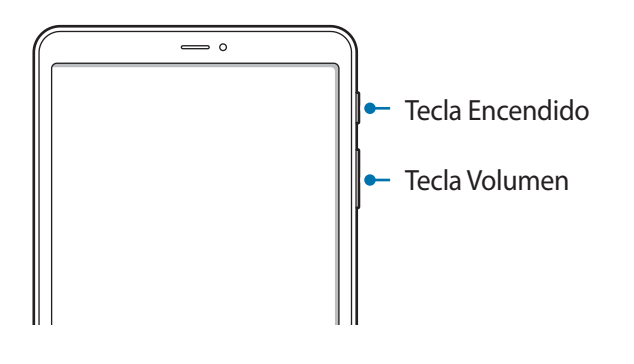

| Tecla     | Función                                                                          |
|-----------|----------------------------------------------------------------------------------|
| Encendido | <ul> <li>Manténgala presionada para encender o apagar el dispositivo.</li> </ul> |
|           | <ul> <li>Presiónela para encender o bloquear la pantalla.</li> </ul>             |
| Volumen   | Presiónela para ajustar el volumen del dispositivo.                              |

#### **Botones programables**

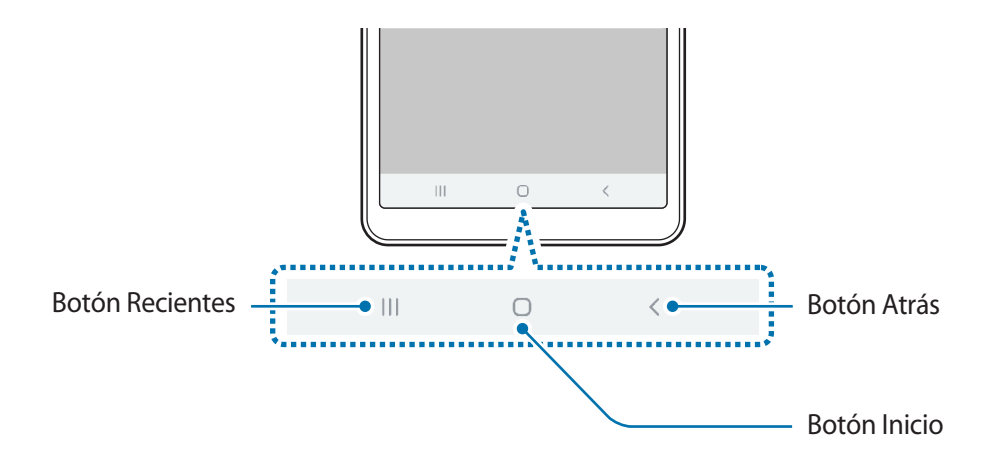

Cuando enciende la pantalla, los botones programables se muestran en la parte inferior de la pantalla. Los botones programables se asignan al botón Recientes, el botón Inicio y al botón Atrás de manera predeterminada. Consulte Barra de navegación (botones programables) para obtener más información.

## S Pen

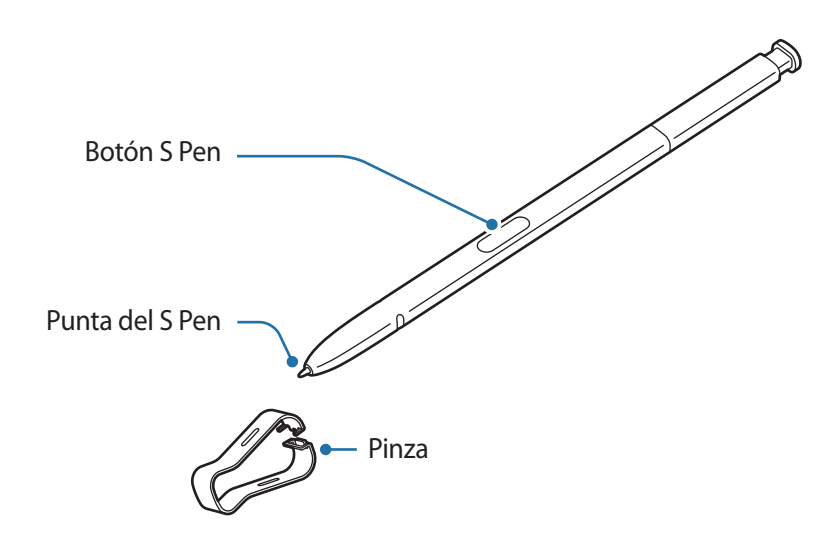

| Nombre          | Funciones                                                                                                    |
|-----------------|----------------------------------------------------------------------------------------------------|
| Punta del S Pen | <ul> <li>Utilice el S Pen para escribir, dibujar o realizar acciones táctiles en la<br/>pantalla.</li> </ul>                                      |
|                 | <ul> <li>Desplace S Pen sobre elementos de la pantalla para acceder a funciones<br/>adicionales de S Pen, como la función Vista aérea.</li> </ul> |
| Botón S Pen     | <ul> <li>Desplace el S Pen sobre la pantalla y presione el botón S Pen para<br/>mostrar las funciones de Comando aéreo.</li> </ul>                |
|                 | <ul> <li>Mientras mantiene presionado el botón S Pen, arrastre el S Pen sobre<br/>elementos para seleccionarlos.</li> </ul>                       |
| Pinza           | Para reemplazar la punta del S Pen, retírela con una pinza.                                                                                       |

#### Retirar el S Pen

Presione el extremo del S Pen para retirarlo. Luego, retire el S Pen de la ranura. Para guardar el S Pen, vuélvalo a colocar en la ranura y empújelo hasta que haga clic en el lugar.

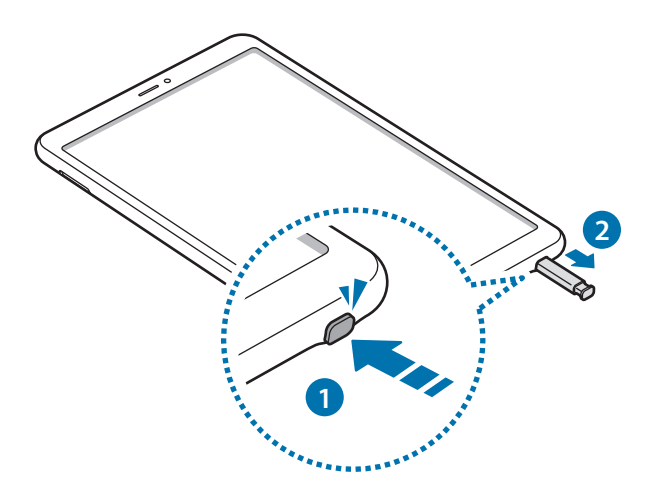

#### Reemplazar la punta del S Pen

Si la punta se ablanda, reemplácela por una nueva.

Sostenga la punta firmemente con la pinza y retírela.

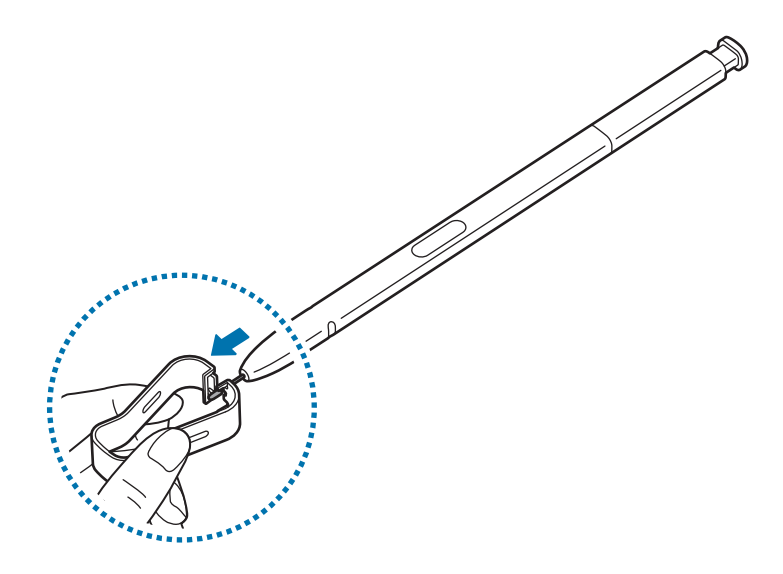

2 Inserte una punta nueva en el S Pen.

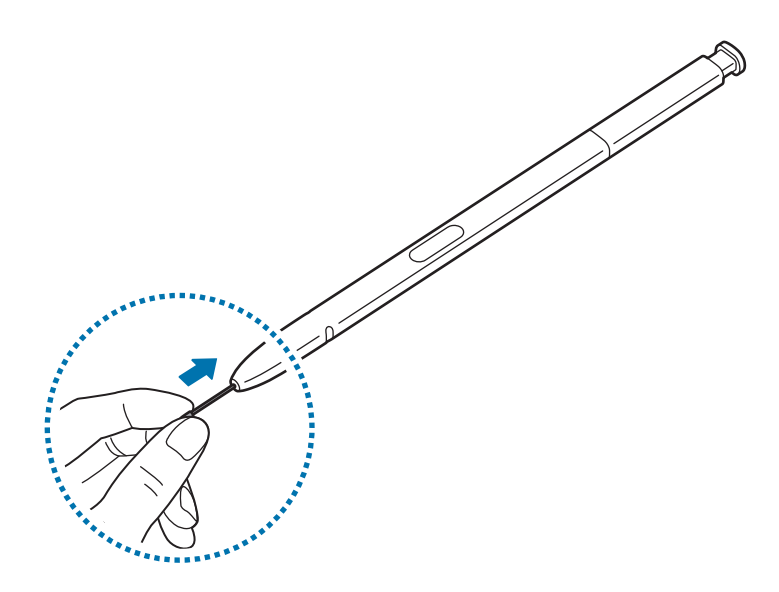

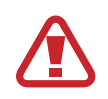

Tenga cuidado de no lastimarse los dedos con la pinza.

- No vuelva a utilizar puntas viejas. Si lo hace, podría provocar el mal funcionamiento del S Pen.
- No presione la punta en forma excesiva al insertarla en el S Pen.
- No inserte el extremo redondo de la punta en el S Pen. Esto podría provocar daños al S Pen o al dispositivo.
- No doble o aplique presión excesiva al S Pen mientras lo utiliza. S Pen puede dañarse o se puede deformar la punta.
- No presione fuerte sobre la pantalla con S Pen. Es posible que la punta del bolígrafo se deforme.

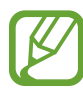

- Si utiliza el S Pen en ángulos muy cerrados en la pantalla, el dispositivo podría no reconocer las S Pen acciones.
- Para obtener más información sobre el S Pen, consulte el sitio web de Samsung.
- Si el S Pen no funciona correctamente, llévelo a un Centro de Servicios de Samsung.

# Batería

# Cargar la batería

Deberá cargar la batería antes de utilizarla por primera vez, o si no la ha utilizado durante mucho tiempo.

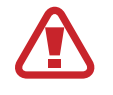

Utilice solo cargadores, baterías y cables aprobados por Samsung. Los cargadores o cables no aprobados pueden provocar que la batería explote o dañe el dispositivo.

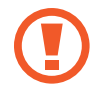

- Si conecta el cargador en forma incorrecta, podría provocar daños serios al dispositivo. La garantía no cubre ningún daño provocado por el mal uso.
- Utilice solo el cable USB tipo C que se provee con el dispositivo. Es posible que el dispositivo se dañe si utiliza el cable micro USB.

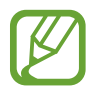

Para ahorrar energía, desconecte el cargador cuando no esté utilizándolo. El cargador no dispone de interruptor de energía, por lo que deberá desconectarlo del toma corriente cuando no esté en uso para evitar el desperdicio de energía. El cargador deberá permanecer cerca de la toma eléctrica, y deberá poder acceder a él fácilmente mientras el dispositivo se esté cargando.

- 1 Conecte el cable USB al adaptador de corriente USB.
- 2 Enchufe el cable USB en el enchufe multiusos del dispositivo.

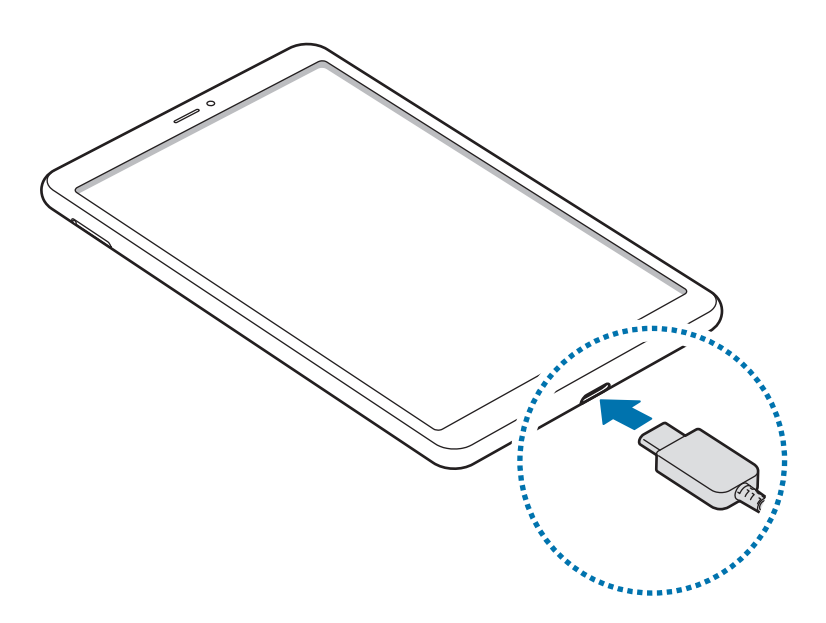

- 3 Conecte el adaptador de corriente USB a una toma eléctrica.
- 4 Cuando la batería esté totalmente cargada, desconecte el cargador del dispositivo. Luego, desconecte el cargador de la toma eléctrica.

#### Reducir el consumo de batería

El dispositivo ofrece diversas opciones que ayudan a preservar la batería.

- Optimice el dispositivo con la función de cuidado del dispositivo.
- Cuando no esté utilizando el dispositivo, apague la pantalla presionando la tecla Encendido.
- Active el modo Ahorro de energía.
- · Cierre las aplicaciones innecesarias.
- · Desactive la función Bluetooth cuando no la utilice.
- Desactive la sincronización automática de las aplicaciones que deben sincronizarse.
- · Disminuya el tiempo de retroiluminación.
- Disminuya el brillo de la pantalla.

#### Sugerencias y precauciones para cargar la batería

- Si el nivel de batería es bajo, el icono de la batería aparecerá vacío.
- Si la batería está completamente descargada, no podrá encender el dispositivo inmediatamente después de conectar el cargador. Espere a que la batería agotada se cargue durante algunos minutos antes de encender el dispositivo.
- Si utiliza varias aplicaciones a la vez, aplicaciones de red o aplicaciones que requieran una conexión con otro dispositivo, la batería se agotará rápidamente. Para evitar perder energía durante la transferencia de datos, siempre utilice estas aplicaciones luego de cargar la batería por completo.
- Utilizar una fuente de alimentación que no sea el cargador, como un ordenador, puede dar lugar a una velocidad de carga más lenta debido a una corriente eléctrica baja.
- Puede utilizar el dispositivo mientras se está cargando, pero puede demorar más en cargar la batería por completo.
- Si el dispositivo recibe una alimentación inestable mientras se carga, la pantalla táctil podría no funcionar. Si esto sucede, desconecte el cargador del dispositivo.
- Durante la carga, es posible que el dispositivo y el cargador se calienten. Esto es normal y no afecta la vida útil ni el rendimiento del dispositivo. Si la batería se calienta más de lo normal, el cargador podría dejar de cargar.
- Si carga el dispositivo con el enchufe multiusos mojado, el dispositivo podría dañarse. Seque cuidadosamente el enchufe multiusos antes de cargar el dispositivo.
- Si el dispositivo no se carga correctamente, llévelo junto con el cargador a un Centro de Servicios de Samsung.

# Tarjeta SIM o USIM (tarjeta nano-SIM) (SM-P205)

# Instalar la tarjeta SIM o USIM

Inserte la tarjeta SIM o USIM suministrada por el proveedor de servicios de telefonía móvil.

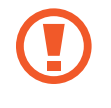

Tenga cuidado de no perder la tarjeta SIM o USIM ni permitir que otras personas la utilicen. Samsung no se hace responsable por ningún daño o inconveniente provocado por el robo o la pérdida de tarjetas.

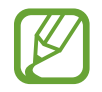

Algunos servicios de LTE podrían no estar disponibles según el proveedor de servicios. Para obtener más información acerca de la disponibilidad del servicio, comuníquese con su proveedor de servicios.

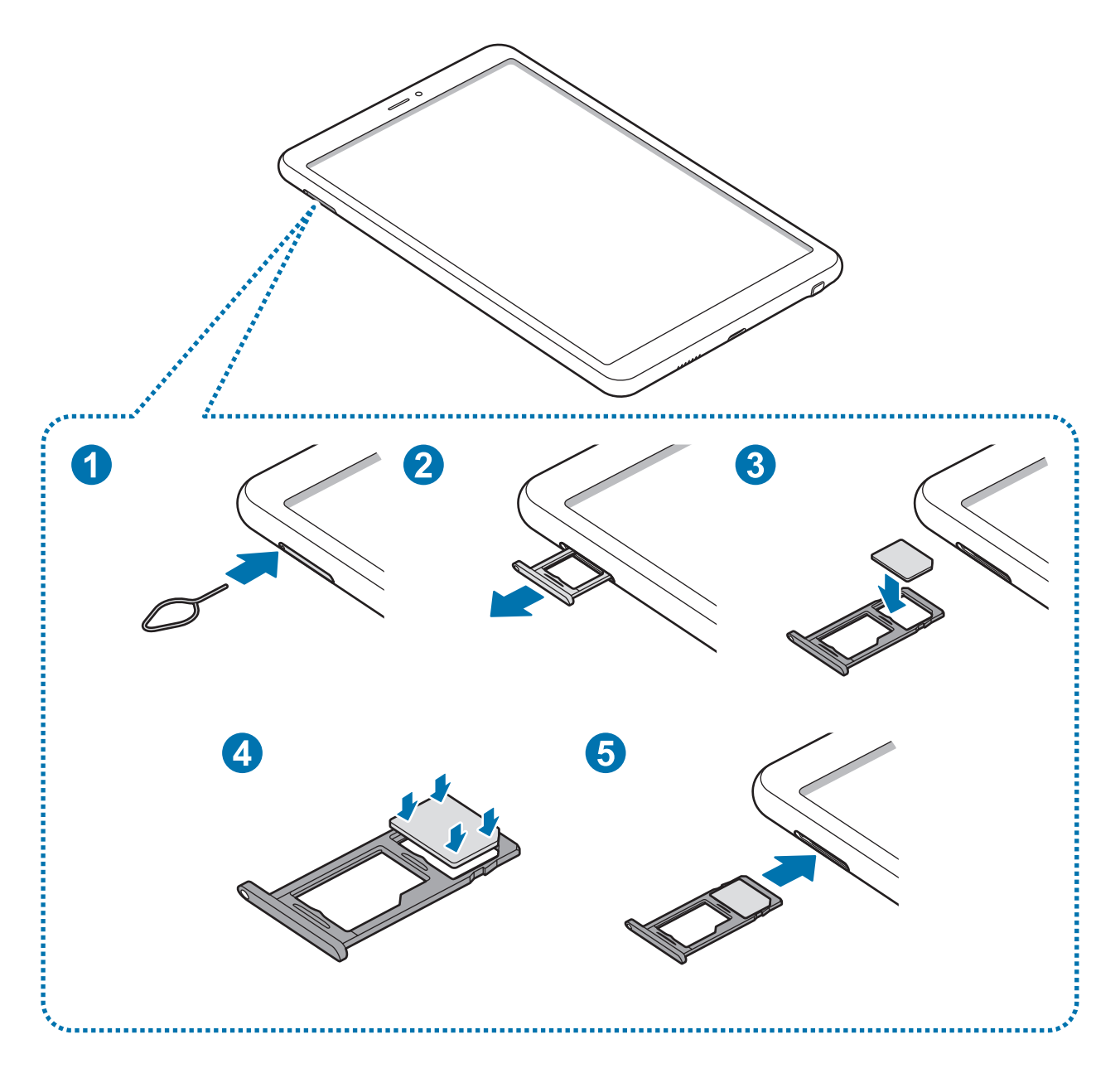

Coloque la clavija en el hueco del SLOT para aflojar el SLOT.

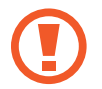

Asegúrese de que la clavija esté perpendicular al hueco. De lo contrario, es posible que el dispositivo esté dañado.

- 2 Saque cuidadosamente el SLOT de la ranura.
- **3** Coloque la tarjeta SIM o USIM en SLOT 1 con los contactos dorados hacia abajo.

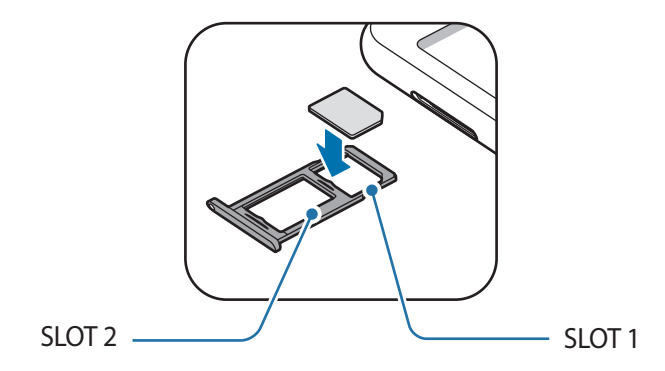

4 Presione suavemente la tarjeta SIM o USIM en el SLOT para ajustarla.

Si la tarjeta no se encuentra correctamente firme en el SLOT, la tarjeta SIM podría salirse o caerse del SLOT.

- 5 Vuelva a insertar el SLOT en la ranura.
  - Si el SLOT se encuentra mojado y lo inserta en el dispositivo, este podría dañarse. Siempre asegúrese de que el SLOT se encuentre seco.
    - · Inserte completamente el SLOT para evitar que el líquido ingrese en el dispositivo.

#### Instalación correcta de las tarjetas

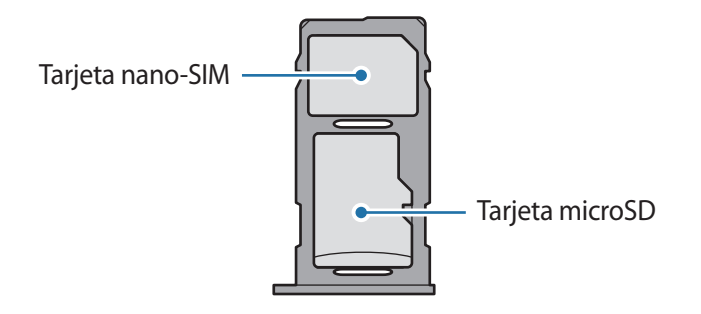

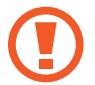

Utilice una sola tarjeta nano-SIM.

## Retirar la tarjeta SIM o USIM

- 1 Coloque la clavija en el hueco del SLOT para aflojar el SLOT.
- 2 Saque cuidadosamente el SLOT de la ranura.
- **3** Retire la tarjeta SIM o USIM.
- 4 Vuelva a insertar el SLOT en la ranura.

# Tarjeta de memoria (tarjeta microSD)

## Instalar una tarjeta de memoria

La capacidad de la tarjeta de memoria de su dispositivo puede variar respecto de otros modelos y es posible que algunas tarjetas de memoria no sean compatibles con su dispositivo según el tipo y el fabricante de la tarjeta de memoria. Para visualizar la capacidad máxima de la tarjeta de memoria de su dispositivo, consulte el sitio web de Samsung.

- Algunas tarjetas de memoria podrían no ser completamente compatibles con el dispositivo. El uso de una tarjeta de memoria no compatible puede dañar el dispositivo o la tarjeta de memoria y puede dañar los datos almacenados en la tarjeta.
- Asegúrese de insertar la tarjeta de memoria del lado correcto.
- El dispositivo admite la estructura de archivos FAT o exFAT para las tarjetas de memoria. Si inserta una tarjeta formateada con un sistema de archivos diferente, el dispositivo le solicitará que formatee nuevamente la tarjeta de memoria o bien no la reconocerá. Para usar la tarjeta de memoria, debe formatearla. Si su dispositivo no puede formatear ni reconocer la tarjeta de memoria, comuníquese con el fabricante de la tarjeta de memoria o con un Centro de Servicio al Cliente Samsung.
- La escritura y el eliminado frecuentes de datos acortarán la vida útil de la tarjeta de memoria.
- Al insertar una tarjeta de memoria en el dispositivo, aparecerá el directorio de archivos de la tarjeta de memoria en la carpeta Mis archivos → Tarjeta de memoria.

► SM-P205:

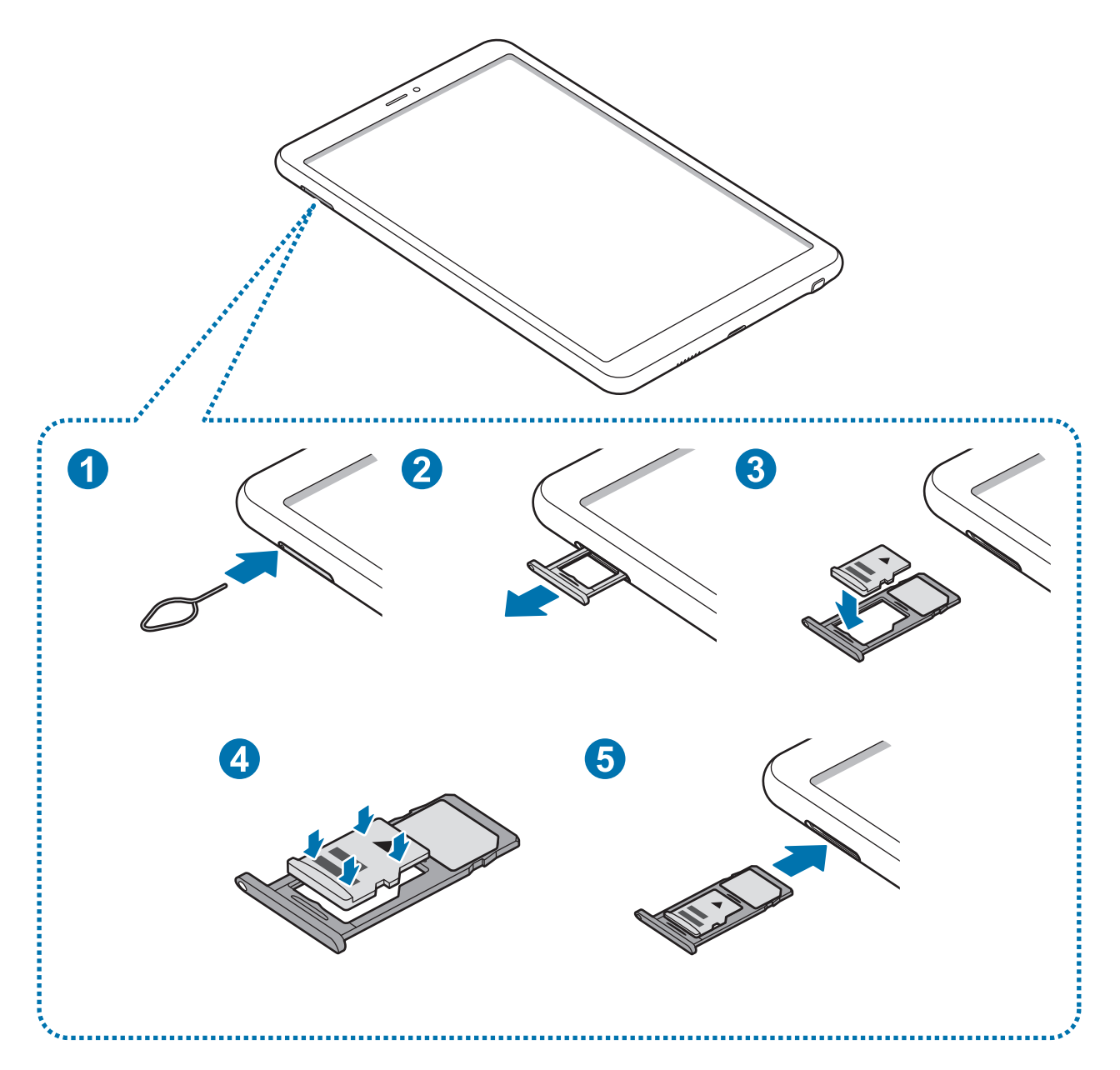

► SM-P200:

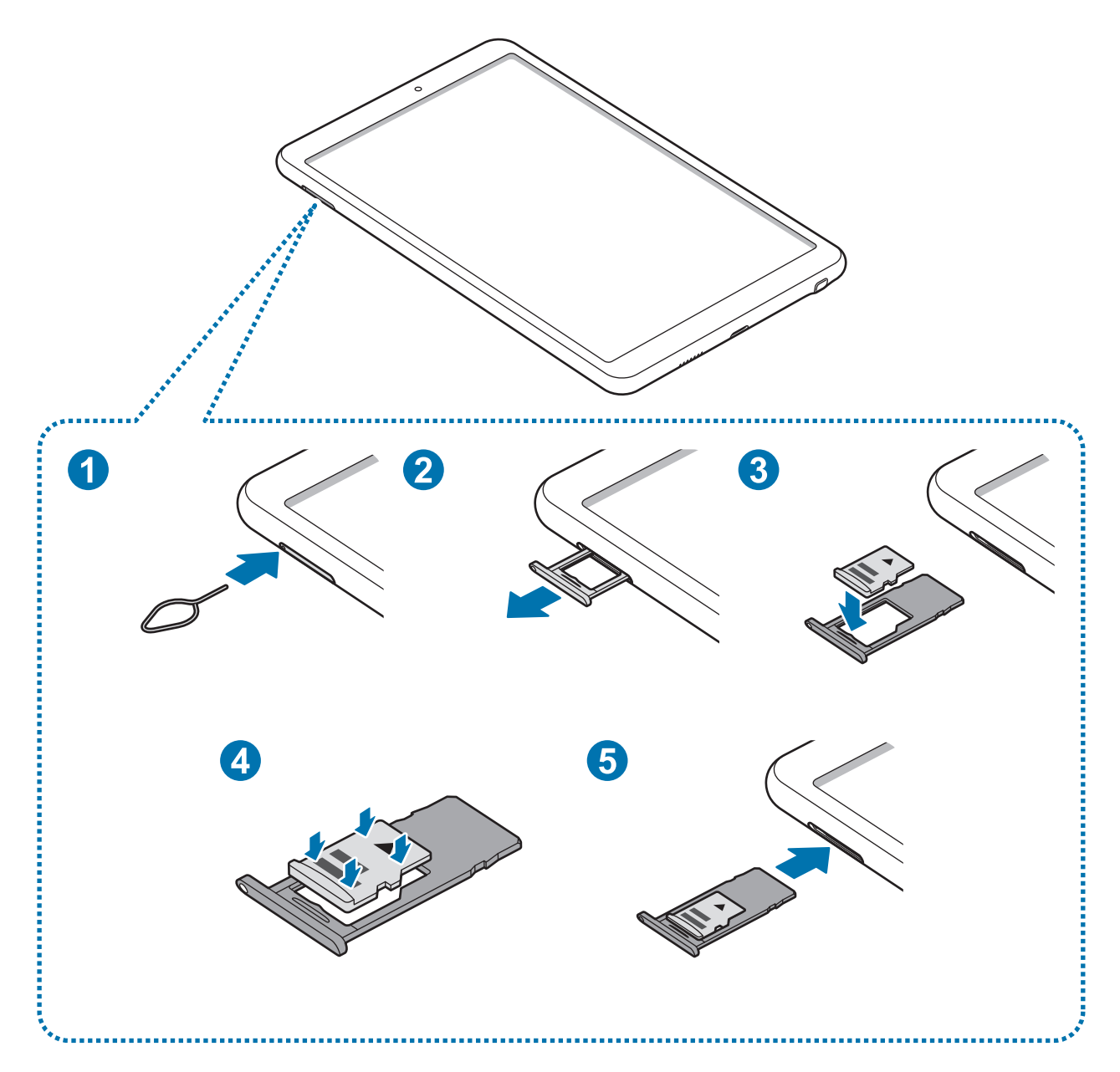

**SM-P205**: Coloque la clavija en el hueco del SLOT para aflojar el SLOT.

SM-P200: Coloque la clavija en el hueco del SLOT de la tarjeta de memoria para aflojar el SLOT.

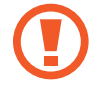

1

Asegúrese de que la clavija de expulsión esté perpendicular al orificio. De lo contrario, podría dañar el dispositivo.

2 ► SM-P205: Saque cuidadosamente el SLOT de la ranura.

**SM-P200**: Saque cuidadosamente el SLOT de la tarjeta de memoria de la ranura.

Al retirar el SLOT del dispositivo, se desactivará la conexión de datos móviles. (SM-P205)

3 SM-P205: Coloque una tarjeta de memoria en el SLOT 2 con los contactos dorados hacia abajo.

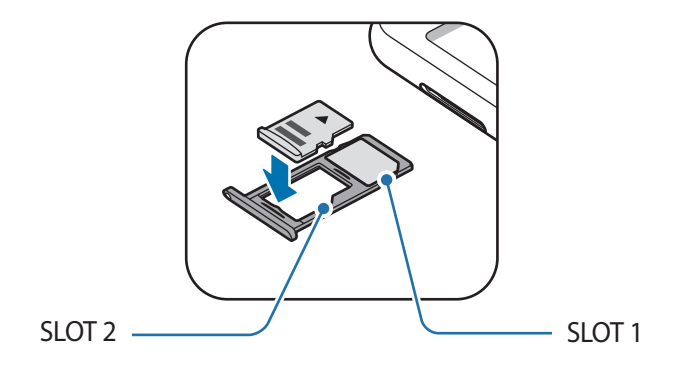

**SM-P200**: Coloque una tarjeta de memoria en el SLOT de la tarjeta de memoria y asegúrese de que los contactos dorados estén hacia abajo.

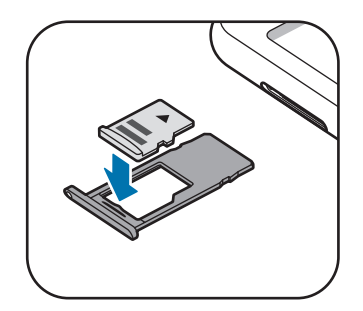

4 Presione suavemente la tarjeta de memoria en el SLOT para ajustarla.

Si la tarjeta de memoria no se encuentra firmemente colocada en el SLOT, podría salirse o caerse.

5 **SM-P205**: Vuelva a insertar el SLOT en la ranura.

**SM-P200**: Vuelva a insertar el SLOT de la tarjeta de memoria en la ranura.

• Si el SLOT se encuentra mojado y lo inserta en el dispositivo, este podría dañarse. Siempre asegúrese de que el SLOT se encuentre seco.

• Inserte completamente el SLOT para evitar que el líquido ingrese en el dispositivo.

## Retirar la tarjeta de memoria

Antes de retirar una tarjeta de memoria, retírela para realizar una extracción segura.

SM-P205: Coloque la clavija en el hueco del SLOT para aflojar el SLOT.

**SM-P200**: Coloque la clavija en el hueco del SLOT de la tarjeta de memoria para aflojar el SLOT.

- 2 SM-P205: Saque cuidadosamente el SLOT de la ranura.
  - **SM-P200**: Saque cuidadosamente el SLOT de la tarjeta de memoria de la ranura.
- **3** Retire la tarjeta de memoria.
- 4 ► SM-P205: Vuelva a insertar el SLOT en la ranura.
  - **SM-P200**: Vuelva a insertar el SLOT de la tarjeta de memoria en la ranura.
- No retire el almacenamiento externo, como una tarjeta de memoria o el almacenamiento USB, mientras el dispositivo está transfiriendo o accediendo a la información o inmediatamente luego de transferir los datos. Si lo hace, podría provocar la pérdida o la corrupción de los datos o bien dañar el dispositivo o el almacenamiento externo. Samsung no se responsabiliza por las pérdidas, incluso por la pérdida de los datos, que resulten del mal uso de los dispositivos de almacenamiento externo.

## Formatear la tarjeta de memoria

Una tarjeta de memoria formateada en una computadora podría no ser compatible con el dispositivo. Formatee la tarjeta de memoria en el dispositivo.

Abra Ajustes y pulse Cuidado del dispositivo  $\rightarrow$  Almacenamiento  $\rightarrow$   $\stackrel{\bullet}{\bullet}$   $\rightarrow$  Ajustes de almacenamiento  $\rightarrow$  Tarjeta de memoria  $\rightarrow$  Formatear.

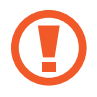

Antes de formatear la tarjeta de memoria, recuerde realizar copias de seguridad de todos los datos importantes almacenados en la tarjeta de memoria. La garantía del fabricante no cubre la pérdida de datos ocasionada por las acciones del usuario.

# Encender y apagar el dispositivo

Mantenga presionada la tecla Encendido durante algunos segundos para encender el dispositivo.

Cuando encienda el dispositivo por primera vez o luego de restablecer los datos de fábrica, siga las instrucciones en la pantalla para configurar el dispositivo.

Para apagar el dispositivo, mantenga presionada la tecla Encendido y luego pulse Apagar.

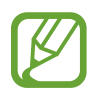

Siga todas las advertencias publicadas e instrucciones del personal autorizado cuando esté en áreas en las que el uso de dispositivos inalámbricos esté prohibido, como aviones y hospitales.

#### Reiniciar el dispositivo

Para reiniciar el dispositivo, mantenga presionada la tecla Encendido y luego pulse Reiniciar.

Si el dispositivo se congela o no responde, mantenga presionada la tecla Encendido y la tecla Bajar volumen al mismo tiempo durante más de 7 segundos para reiniciarlo.

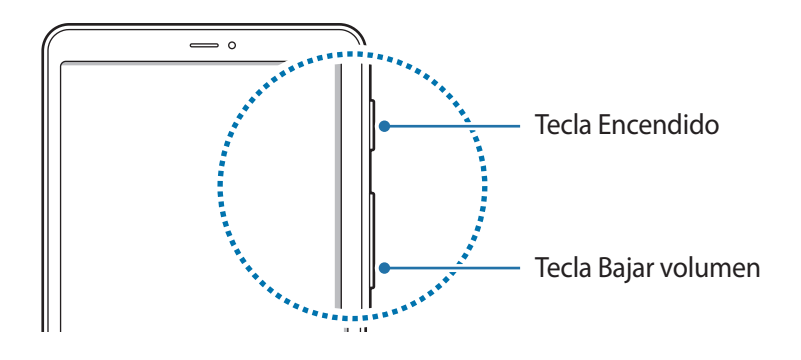

# Configuración inicial

Cuando encienda el dispositivo por primera vez o luego de restablecer los datos de fábrica, siga las instrucciones en la pantalla para configurar el dispositivo.

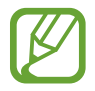

Los procedimientos de configuración inicial pueden variar según el software del dispositivo y su región.

- Encienda el dispositivo.
- 2 Seleccione el idioma que prefiere para el dispositivo y, a continuación,  $\bigcirc$ .

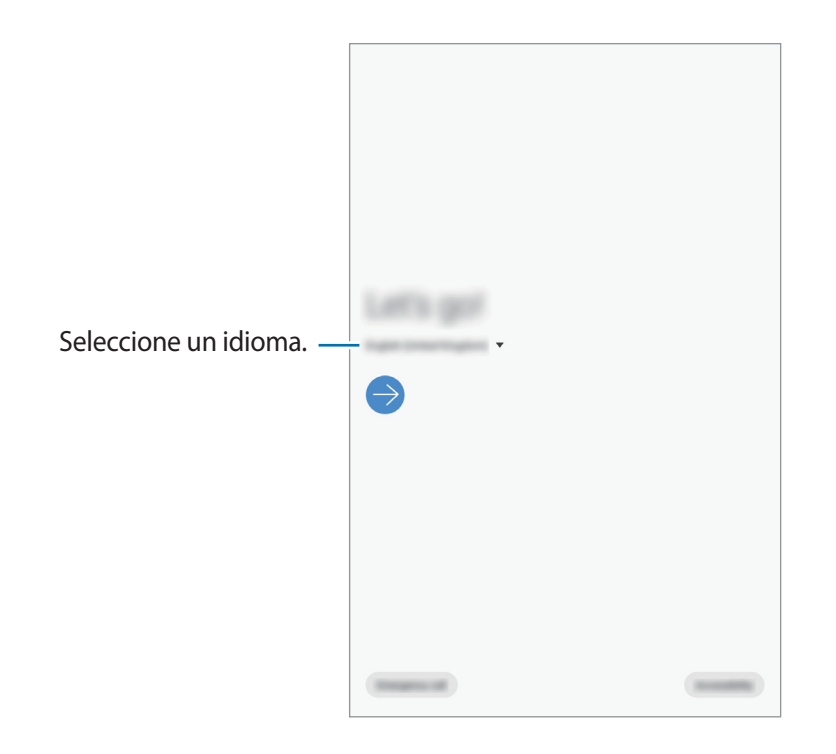

- 3 Lea y acepte los términos y condiciones y pulse Siguiente.
- 4 Obtenga su contenido de un dispositivo anterior.
- 5 Seleccione una red Wi-Fi y conéctelo.

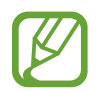

Si no se conecta con una red Wi-Fi, es posible que no pueda configurar algunas funciones del dispositivo durante la configuración inicial.

6 Siga las instrucciones que aparecen en la pantalla para continuar con la configuración inicial.

- 7 Configure un método de bloqueo de pantalla para proteger su dispositivo. Puede proteger su información personal evitando que otros accedan a su dispositivo. Para configurar el método de bloqueo de pantalla más adelante, pulse **Ahora no**.
- 8 Si se muestra la pantalla de aplicaciones recomendadas, seleccione las aplicaciones que desea y descárguelas.
- 9 Inicie sesión en su Samsung account. Puede disfrutar de los servicios de Samsung y mantener su información actualizada y segura en todos sus dispositivos. Consulte Samsung account para obtener más información.

# Samsung account

## Introducción

Samsung account es un servicio de cuenta integrado que permite utilizar una serie de servicios de Samsung proporcionados por dispositivos móviles, TV y el sitio web de Samsung. Una vez registrada su Samsung account, puede mantener sus datos actualizados y seguros en todos sus dispositivos Samsung con Samsung Cloud, realizar el seguimiento y controlar su dispositivo perdido o robado, consultar sugerencias y estrategias de miembros de Samsung y más.

Cree su Samsung account con su dirección de correo.

Para comprobar la lista de servicios que pueden utilizarse con la Samsung account, ingrese en account.samsung.com. Para obtener más información sobre Samsung account, abra **Ajustes** y pulse **Cuentas y respaldo**  $\rightarrow$  **Cuentas**  $\rightarrow$  **Samsung account**  $\rightarrow$  **\***  $\rightarrow$  **Ayuda**.

### Registrar su Samsung account

#### Registrar una Samsung account nueva

Si no tiene una Samsung account, deberá crear una.

- 1 Abra Ajustes y pulse Cuentas y respaldo  $\rightarrow$  Cuentas  $\rightarrow$  Añadir cuenta  $\rightarrow$  Samsung account. Otra opción es abrir Ajustes y pulsar  $\bigcirc$ .
- 2 Pulse Crear cuenta.
- **3** Siga las instrucciones que aparecen en la pantalla para completar la creación de la cuenta.

#### Registrar una Samsung account ya existente

Si ya tiene una Samsung account, regístrela en el dispositivo.

- 1 Abra Ajustes y pulse Cuentas y respaldo  $\rightarrow$  Cuentas  $\rightarrow$  Añadir cuenta  $\rightarrow$  Samsung account. Otra opción es abrir Ajustes y pulsar S.
- Introduzca el ID y la contraseña de su Samsung account y pulse Iniciar sesión.
   Si ha olvidado los datos de su cuenta, pulse Buscar ID o Restablecer contraseña. Puede buscar la información de su cuenta cuando introduzca la información requerida.
- 3 Lea y acepte los términos y condiciones y pulse **Siguiente** para terminar de registrar su Samsung account.

### Eliminar su Samsung account

Al eliminar su Samsung account registrada del dispositivo, también se eliminarán sus datos, como por ejemplo los contactos o eventos.

- Abra Ajustes y pulse Cuentas y respaldo → Cuentas.
- 2 Pulse Samsung account  $\rightarrow$   $\stackrel{\bullet}{\bullet}$   $\rightarrow$  Eliminar cuenta.
- **3** Pulse **Eliminar**, introduzca la contraseña de su Samsung account y, a continuación, pulse **Aceptar**.

# Transferir datos de su dispositivo anterior (Smart Switch)

Conéctese con su dispositivo anterior a través de Smart Switch para transferir los datos.

#### Abra Ajustes y pulse Cuentas y respaldo $\rightarrow$ Smart Switch.

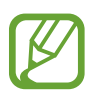

- Esta función podría no estar disponible en algunos dispositivos o computadoras.
- Se aplicarán limitaciones. Visite www.samsung.com/smartswitch para obtener más detalles. Para Samsung, los derechos de autor son un asunto serio. Solo debe transferir contenido que le pertenezca o sobre el que tenga derechos.

#### Transferir datos en forma inalámbrica a través de Wi-Fi Directo

Transfiera datos en forma inalámbrica de un dispositivo anterior a su dispositivo a través de Wi-Fi Directo.

1 En el dispositivo anterior, inicie Smart Switch.

Si no cuenta con la aplicación, descárguela de Galaxy Store o Play Store.

- 2 En su dispositivo, abra Ajustes y pulse Cuentas y respaldo  $\rightarrow$  Smart Switch.
- **3** Acerque los dispositivos.
- 4 En el dispositivo anterior, pulse Enviar datos  $\rightarrow$  Inalámbrico.
- 5 En el dispositivo anterior, seleccione un elemento a transferir y pulse **Enviar**.
- 6 En el dispositivo, pulse **Recibir**.
- 7 Siga las instrucciones de la pantalla para transferir datos del dispositivo anterior.

#### Transferir datos usando el almacenamiento externo

Permite transferir datos usando el almacenamiento externo, como una tarjeta microSD.

- **1** Permite transferir datos de un dispositivo anterior al almacenamiento externo.
- 2 Inserte y conecte el dispositivo de almacenamiento externo a su dispositivo.
- 3 En su dispositivo, abra Ajustes y pulse Cuentas y respaldo  $\rightarrow$  Smart Switch  $\rightarrow$   $\square$   $\rightarrow$  Restaurar.
- 4 Siga las instrucciones de la pantalla para transferir datos del almacenamiento externo.

#### Transferir datos de copia de seguridad desde una computadora

Permite transferir datos entre un dispositivo y una computadora. Debe descargar la aplicación de la versión para computadora de Smart Switch de www.samsung.com/smartswitch. Realice copias de seguridad desde el dispositivo anterior a una computadora e importe los datos al dispositivo actual.

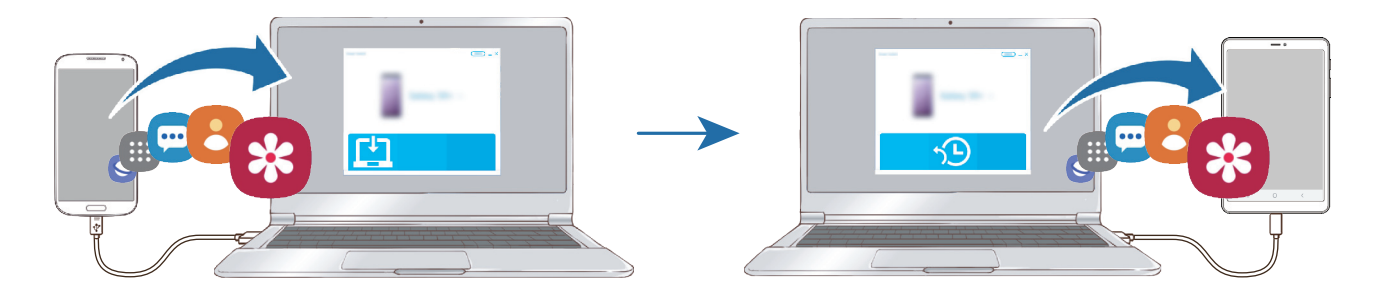

En la computadora, visite www.samsung.com/smartswitch para descargar Smart Switch.

2 En la computadora, inicie Smart Switch.

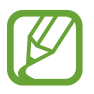

Si el dispositivo anterior no es un dispositivo Samsung, realice una copia de seguridad en una computadora con un programa proporcionado por el fabricante del dispositivo. A continuación, siga en el paso cinco.

- **3** Conecte su dispositivo anterior a la computadora con el cable USB del dispositivo.
- 4 En la computadora, siga las instrucciones que aparecen en pantalla para realizar una copia de seguridad de los datos desde el dispositivo. A continuación, desconecte el dispositivo anterior de la computadora.
- 5 Conecte el dispositivo a la computadora con el cable USB.
- 6 En la computadora, siga las instrucciones que aparecen en pantalla para transferir datos al dispositivo actual.

#### Visualizar la información importada

Puede visualizar la información importada en la misma aplicación que tenía en su dispositivo anterior.

Si su dispositivo nuevo no tiene las mismas aplicaciones para visualizar o reproducir la información importada, los datos se almacenarán en una aplicación similar.

# Entender la pantalla

# Control de la pantalla táctil

- No permita que la pantalla táctil entre en contacto con otros dispositivos eléctricos. Las descargas electrostáticas pueden provocar que la pantalla táctil no funcione correctamente.
  - Para evitar dañar la pantalla táctil, no la pulse con elementos puntiagudos ni la pulse excesivamente con las yemas de los dedos.
  - Se sugiere no utilizar gráficos fijos en parte de la pantalla táctil, o en su totalidad, durante períodos prolongados. Esto puede provocar imágenes reflejadas (quemadas) o fantasmales.

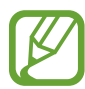

- El dispositivo podría no reconocer las entradas táctiles que realice cerca de los bordes de la pantalla, dado que estos se encuentran fuera del área de entradas táctiles.
- Se recomienda utilizar los dedos o S Pen al hacer uso de la pantalla táctil.

#### Pulsar

Pulse la pantalla.

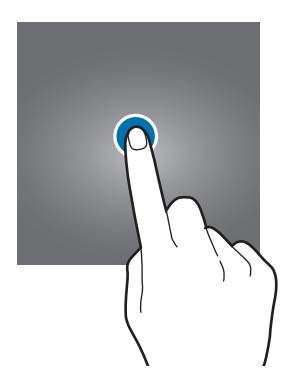

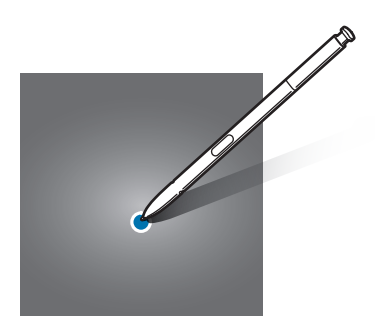

#### Mantener pulsado

Mantenga pulsada la pantalla durante aproximadamente 2 segundos.

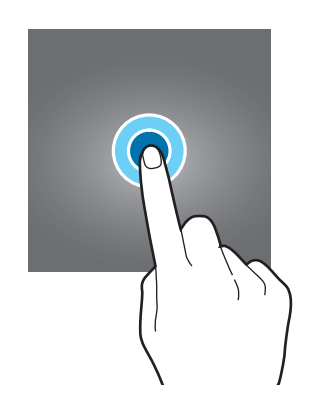

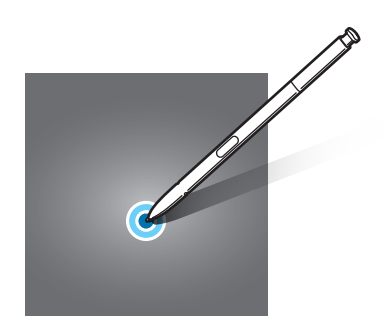

#### Arrastrar

Mantenga pulsado un elemento y arrástrelo hasta una nueva posición final.

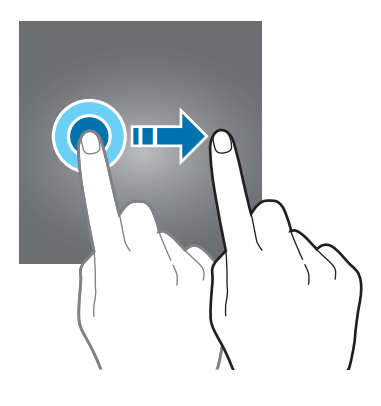

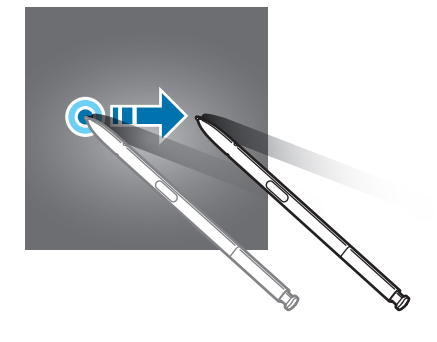

#### Doble pulsación

Pulse dos veces la pantalla.

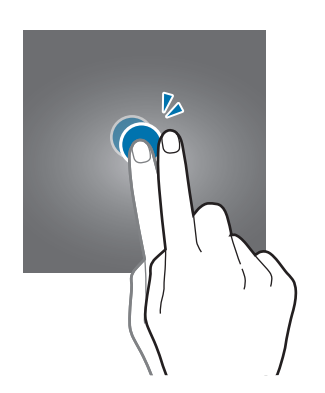

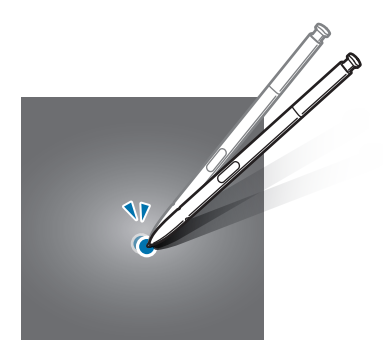

#### Desplazarse

Deslice el dedo hacia arriba, hacia abajo, hacia la izquierda o hacia la derecha.

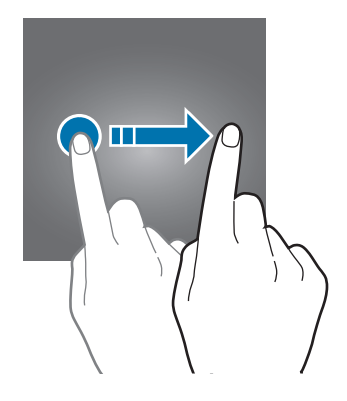

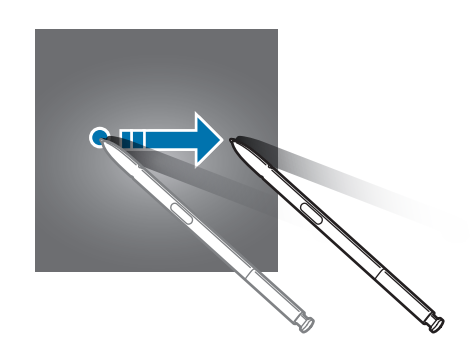

#### Separar y juntar los dedos

Separe dos dedos o acérquelos sobre la pantalla.

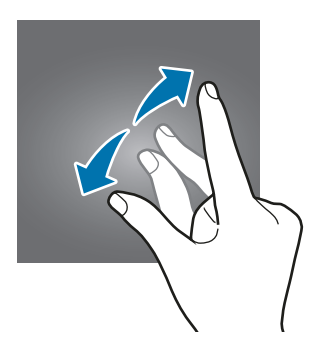

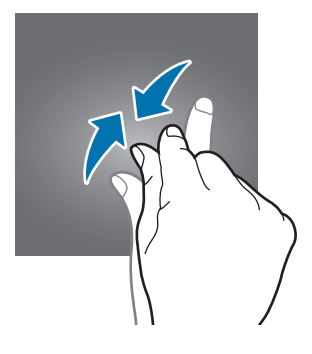
# Barra de navegación (botones programables)

Cuando enciende la pantalla, los botones programables se muestran en la barra de navegación, en la parte inferior de la pantalla. Los botones programables se asignan al botón Recientes, el botón Inicio y al botón Atrás de manera predeterminada. Las funciones de los botones pueden cambiar según la aplicación que se esté utilizando o el entorno de uso.

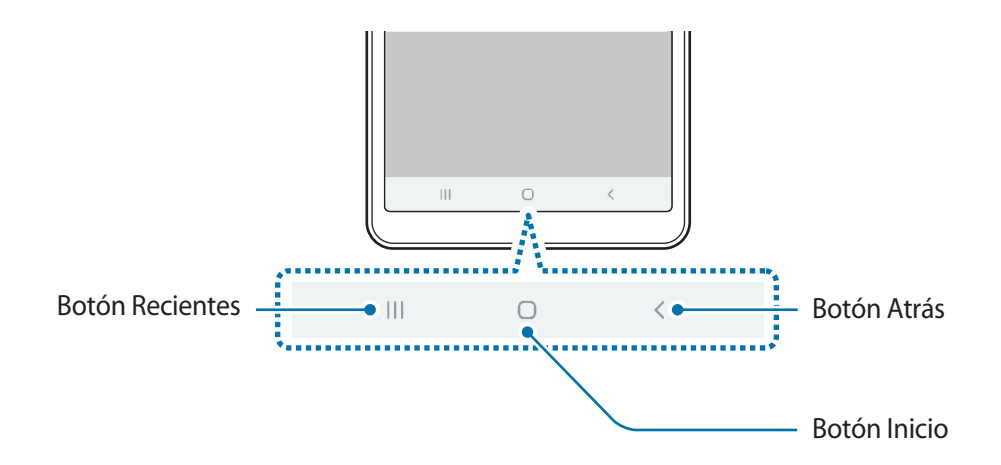

| Botón |           | Función                                                                       |
|-------|-----------|-------------------------------------------------------------------------------|
|       | Recientes | Púlselo para abrir la lista de aplicaciones recientes.                        |
| Ο     | Inicio    | Púlselo para regresar a la pantalla de inicio.                                |
|       |           | <ul> <li>Manténgalo pulsado para abrir la aplic. Google Assistant.</li> </ul> |
| <     | Atrás     | Púlselo para regresar a la pantalla anterior.                                 |

#### Ocultar la barra de navegación

Visualice archivos o utilice aplicaciones en una pantalla más ancha ocultando la barra de navegación.

Abra Ajustes, pulse Pantalla → Barra de navegación y, a continuación, pulse Gestos de pantalla completa en Tipo de navegación. Se ocultará la barra de navegación y las sugerencias de gestos se mostrarán donde están los botones programables. Para usar los botones programables, arrastre la sugerencia del gesto del botón deseado hacia arriba.

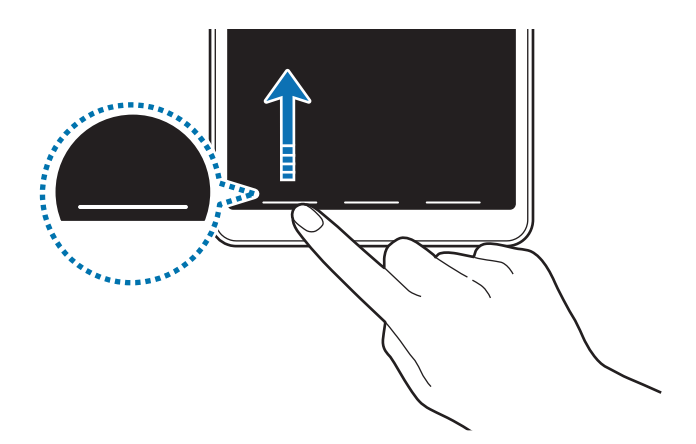

Si desea ocultar las sugerencias de gestos en la parte inferior de la pantalla, pulse el interruptor **Sugerencias de gestos** para desactivarlo.

#### Configurar la barra de navegación

Abra Ajustes, pulse Pantalla  $\rightarrow$  Barra de navegación y, a continuación, seleccione una opción.

- Tipo de navegación: Permite configurar el dispositivo para que oculte o muestre la barra de navegación. Para ocultar la barra de navegación, pulse Gestos de pantalla completa. Mientras la barra de navegación está oculta, puede utilizar los botones programables arrastrando la sugerencia del gesto del botón deseado hacia arriba.
- Orden de los botones: Permite cambiar el orden de los botones sobre la barra de navegación.
- Sugerencias de gestos: Permite configurar el dispositivo para mostrar indicadores en la parte inferior de la pantalla para mostrarse donde están los botones programables. Esta función solo aparece cuando selecciona Gestos de pantalla completa.

# Pantalla de inicio y pantalla de aplicaciones

La pantalla de inicio es el punto de partida para acceder a todas las funciones del dispositivo. Cuenta con widgets, atajos a las aplicaciones y muchas cosas más.

La pantalla de aplicaciones contiene los íconos de todas las aplicaciones, incluyendo las que se han instalado recientemente.

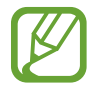

La pantalla podría tener un aspecto diferente según la región o el proveedor de servicios.

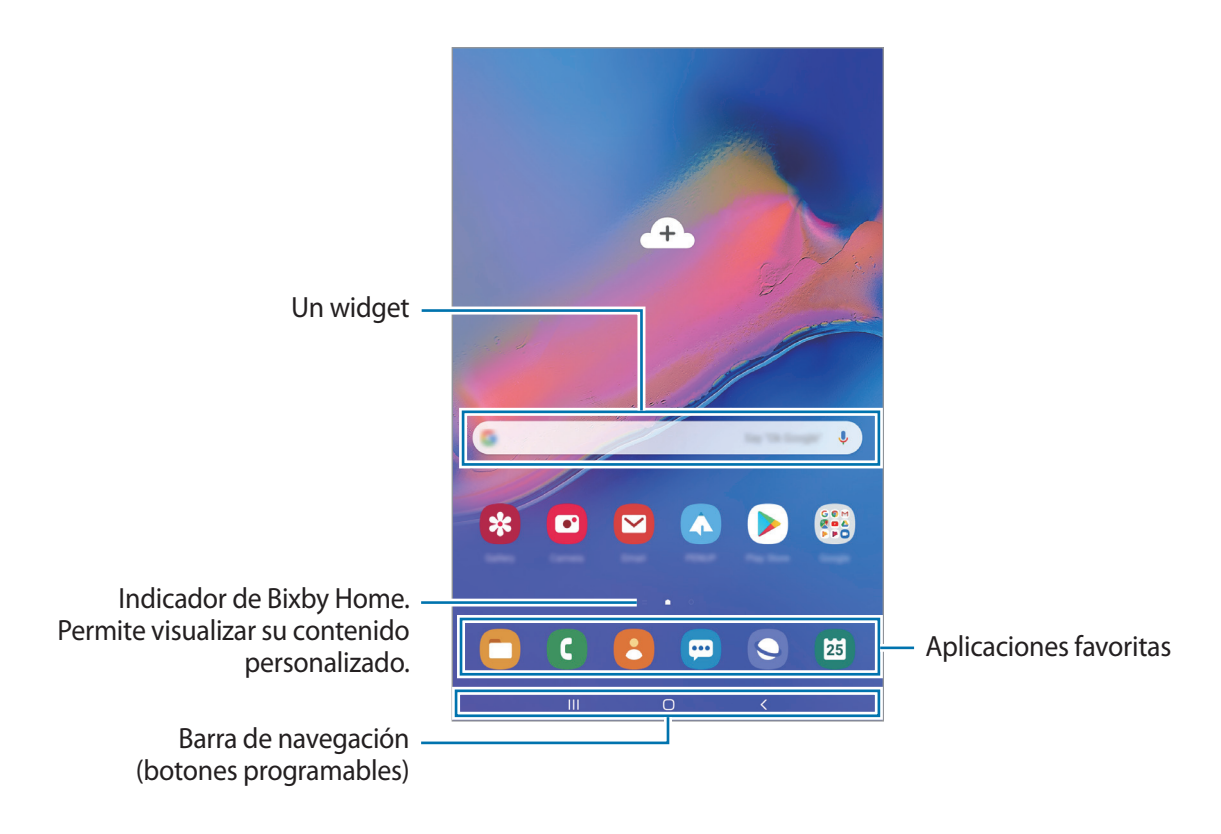

#### Cambiar entre las pantallas de inicio y de aplicaciones

En la pantalla de inicio, deslice el dedo hacia arriba o hacia abajo para abrir la pantalla de aplicaciones.

Para volver a la pantalla de inicio, deslice el dedo hacia arriba o hacia abajo en la pantalla de aplicaciones. Otra opción es pulsar el botón Inicio o el botón Atrás.

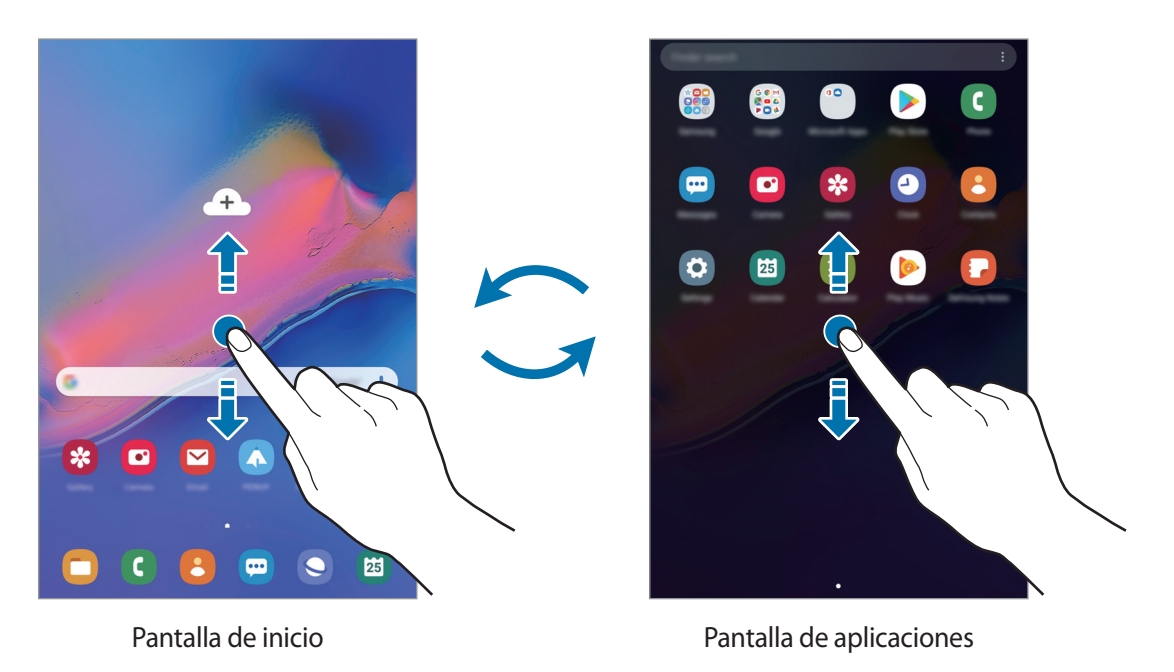

Si añade el botón Aplic. en la pantalla de inicio, puede abrir la pantalla de aplicaciones al pulsar el botón. En la pantalla de inicio, mantenga pulsada un área vacía, pulse **Ajustes de pantalla** y, a continuación, pulse el interruptor **Botón de aplicaciones** para activarlo. El botón Aplic. se añade en la parte inferior de la pantalla de inicio.

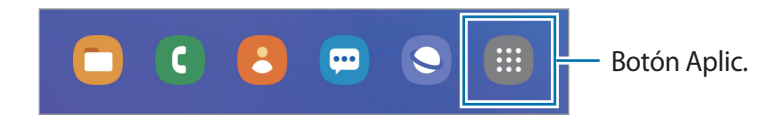

#### **Mover elementos**

Mantenga pulsado un elemento y, a continuación, arrástrelo hasta una nueva ubicación. Para mover el elemento hacia otro panel, arrástrelo hacia uno de los lados de la pantalla.

Para añadir un acceso directo a una aplicación en la pantalla de inicio, mantenga pulsado un elemento sobre la pantalla de aplicaciones y, a continuación, pulse **Añadir a Inicio**. Se añade un acceso directo en la pantalla de inicio.

También podrá mover las aplicaciones más utilizadas al área de los atajos en la parte inferior de la pantalla de inicio.

#### **Crear carpetas**

Cree carpetas y agrupe aplicaciones similares para acceder a ellas y abrirlas rápidamente.

En la pantalla de inicio o de aplicaciones, mantenga pulsada una aplicación y arrástrela sobre otra.

Se creará una carpeta nueva que contendrá las aplicaciones seleccionadas. Pulse **Introducir nombre de carpeta** e introduzca un nombre para la carpeta.

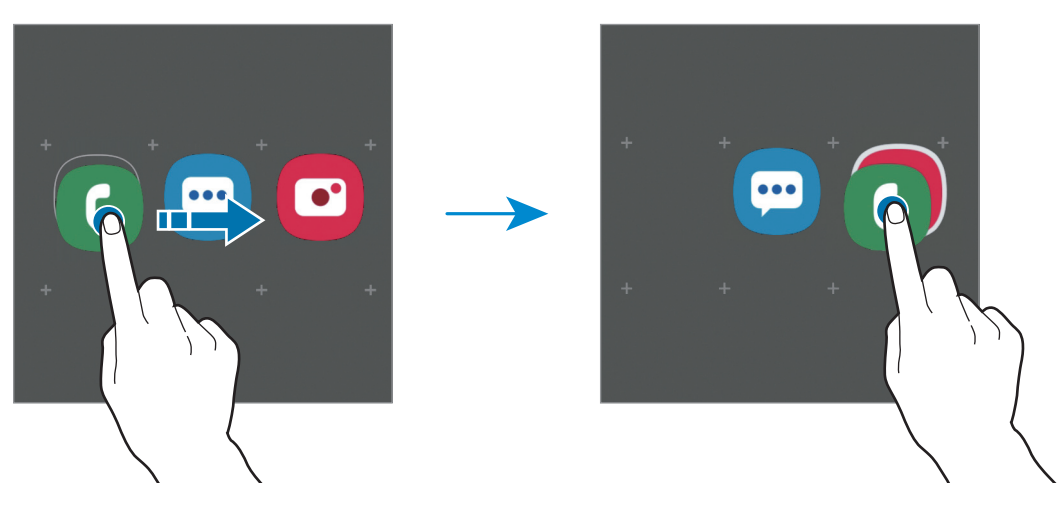

Añadir más aplicaciones

Pulse **Añadir aplicaciones** en la carpeta. Seleccione las aplicaciones que desea añadir y pulse **Añadir**. También podrá añadir una aplicación arrastrándola hacia la carpeta.

Mover aplicaciones desde una carpeta

Mantenga pulsada una aplicación para arrastrarla hasta una nueva ubicación.

• Eliminar una carpeta

Mantenga pulsada una carpeta y, a continuación, pulse **Eliminar carpeta**. Solo se eliminará la carpeta. Las aplicaciones de la carpeta se reubicarán en la pantalla de aplicaciones.

#### Editar la pantalla de inicio

En la pantalla de inicio, mantenga pulsada un área vacía o junte los dedos para acceder a las opciones de edición. Puede configurar el fondo de pantalla, añadir widgets y más. También puede añadir, eliminar o redistribuir paneles de la pantalla de inicio.

- Añadir paneles: Desplácese hacia la izquierda y, a continuación, pulse 🕂.
- Mover paneles: Mantenga pulsada la vista previa de un panel y, a continuación, arrástrelo hacia una nueva ubicación.
- Eliminar paneles: Pulse <u>u</u> sobre el panel.

- Fondos: Permite cambiar la configuración del fondo de la pantalla de inicio y de la pantalla de bloqueo.
- Widgets: Los widgets son aplicaciones pequeñas que inician funciones específicas de las aplicaciones para brindar información y acceso conveniente en la pantalla de inicio. Mantenga pulsado un widget y, a continuación, arrástrelo hasta la pantalla de inicio. El widget se añade a la pantalla de inicio.
- Ajustes de pantalla: Cambiar la configuración de la pantalla de inicio.

#### Mostrar todas las aplicaciones en la pantalla de inicio

Sin utilizar una pantalla de aplicaciones separada, es posible configurar el dispositivo para que muestre todas las aplicaciones en la pantalla de inicio. En la pantalla de inicio, mantenga pulsada un área vacía y, a continuación, pulse **Ajustes de pantalla**  $\rightarrow$  **Diseño de la pantalla de inicio**  $\rightarrow$  **Solo pantalla de inicio**  $\rightarrow$  **Aplicar**.

Ahora podrá acceder a todas sus aplicaciones deslizando el dedo hacia la izquierda en la pantalla de inicio.

# Íconos indicadores

Los íconos indicadores aparecerán en la barra de estado en la parte superior de la pantalla. Los íconos que aparecen en la siguiente tabla son los más comunes.

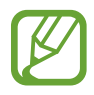

- La barra de estado podría no aparecer en la parte superior de la pantalla en algunas aplicaciones. Para mostrar la barra de estado, arrastre la parte superior de la pantalla hacia abajo.
- Algunos íconos del indicador solo se muestran cuando abre el panel de notificaciones.
- Algunos iconos indicadores aparecen solo en SM-P205.

| lcono               | Significado                                   |
|---------------------|-----------------------------------------------|
| $\otimes$           | Sin señal                                     |
| all                 | Intensidad de la señal                        |
| R                   | Roaming (fuera del área habitual de servicio) |
| G<br>₊↑             | Red GPRS conectada                            |
| E<br>↓†             | Red EDGE conectada                            |
| 3G<br>↓↑            | Red UMTS conectada                            |
| H<br>ŧ†             | Red HSDPA conectada                           |
| H+<br>+†            | Red HSPA+ conectada                           |
| 4G / LTE<br>+† / +† | Red LTE conectada                             |
| (î; <b>,</b>        | Wi-Fi conectado                               |
| *                   | Función Bluetooth activada                    |
| <b>Q</b>            | Servicios de ubicación en uso                 |
| <u> </u>            | Llamada en curso                              |
| ň                   | Llamada perdida                               |
| <b>P</b>            | Nuevo mensaje de texto o multimedia           |

| lcono    | Significado                                  |
|----------|----------------------------------------------|
| <b>C</b> | Alarma activada                              |
| ×        | Modo Silencio activado                       |
| *        | Modo Vibrar activado                         |
| ¥        | Perfil Fuera de línea activado               |
| A        | Se produjo un error o se requiere precaución |
| 2        | Carga de la batería                          |
|          | Nivel de carga de la batería                 |

# Bloqueo de pantalla

Al presionar la tecla Encendido, la pantalla se apagará y se bloqueará. Además, la pantalla se apagará y se bloqueará automáticamente si no utiliza el dispositivo durante un tiempo específico.

Para desbloquear la pantalla, desplácese en cualquier dirección cuando se encienda la pantalla.

Si la pantalla está apagada, presione la tecla Encendido o pulse dos veces en cualquier lugar de la pantalla para encenderla.

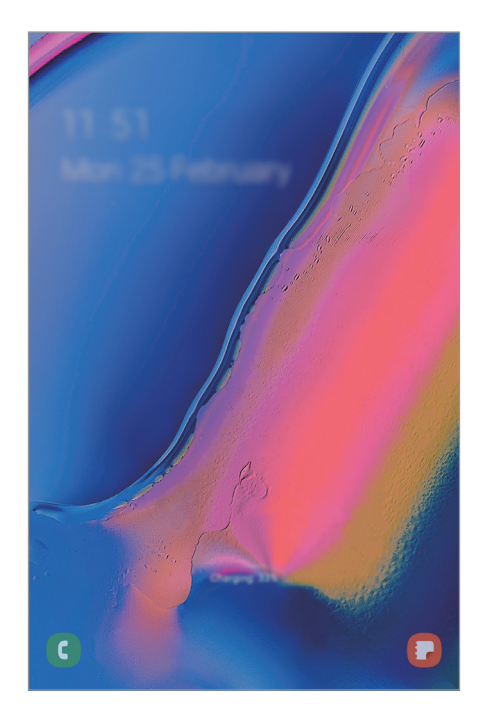

Pantalla bloqueada

#### Cambiar el método de bloqueo de la pantalla

Para cambiar el método de bloqueo de la pantalla, abra **Ajustes**, pulse **Pantalla de bloqueo** → **Tipo de bloqueo de pantalla** y, a continuación, seleccione un método.

Al definir un patrón, un PIN, una contraseña o sus datos biométricos para el método de bloqueo de pantalla, podrá proteger sus datos personales y evitar que otras personas tengan acceso al dispositivo. Luego de configurar el método de bloqueo de la pantalla, el dispositivo solicitará un código de desbloqueo cada vez que quiera desbloquearlo.

- Deslizar: Desplácese en cualquier dirección sobre la pantalla para desbloquearla.
- Patrón: Dibuje un patrón con cuatro o más puntos para desbloquear la pantalla.
- PIN: Introduzca un PIN de al menos cuatro números para desbloquear la pantalla.
- **Contraseña**: Introduzca una contraseña de al menos cuatro caracteres, números o símbolos para desbloquear la pantalla.
- Ninguno: No define ningún método de bloqueo de pantalla.
- **Rostro**: Registre su rostro para desbloquear la pantalla. Para obtener más información, consulte la sección Reconocimiento facial.

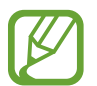

Podrá configurar el dispositivo para que restablezca los datos de fábrica si introduce el código de desbloqueo en forma incorrecta varias veces seguidas y alcanza el límite máximo de intentos. Abra **Ajustes**, pulse **Pantalla de bloqueo** → **Ajustes de Bloqueo seguro**, desbloquee la pantalla usando el método de bloqueo de pantalla predefinido y, a continuación, pulse el interruptor **Autorrestablecer ajustes** para activarlo.

# Captura de pantalla

Capture una pantalla usando el dispositivo y escriba, dibuje, recorte o comparta la pantalla capturada. Podrá capturar la pantalla actual y el área desplegable.

Utilice los siguientes métodos para capturar una pantalla. Las capturas de pantalla se guardan en la Galería.

- Captura con teclas: Mantenga presionada la tecla Volumen hacia abajo y la tecla Encendido al mismo tiempo.
- Captura mediante desplazamiento: Deslice la mano hacia la izquierda o hacia la derecha a lo largo de la pantalla.
- Captura mediante Comando aéreo: Retire el S Pen de la ranura , desplace el S Pen sobre la pantalla, presione el botón S Pen para abrir el Panel de comando aéreo y, luego, pulse **Escribir** en pantalla. Para obtener más información, consulte la sección Escribir en pantalla.

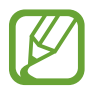

- No se pueden capturar imágenes de la pantalla mientras se utilizan ciertas aplicaciones y funciones.
- Si no está activada la captura de una pantalla mediante desplazamiento, abra Ajustes, pulse Funciones avanzadas → Movimientos y gestos y, a continuación, pulse el interruptor Deslizar para capturar para activarlo.

Tras realizar una captura de pantalla, utilice las siguientes opciones de la barra de herramientas que se encuentra en la parte inferior de la pantalla:

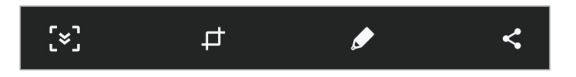

- [\*]: Capture el contenido actual y el contenido oculto en una página larga, como una página web. Al pulsar [\*], la pantalla se desplaza automáticamente hacia abajo y se captura más contenido.
- *i* Permite recortar una parte de la pantalla capturada. El área recortada se guarda en la
   *Galería*.
- *Permite escribir o dibujar sobre la pantalla capturada.*
- < Permite compartir la pantalla capturada con otras personas.

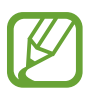

Si las opciones no están visibles en la pantalla capturada, abra **Ajustes**, pulse **Funciones avanzadas** y, a continuación, pulse el interruptor **Captura inteligente** para activarlo.

# Panel de notificación

SM-P205: Al recibir notificaciones nuevas, como mensajes o llamadas perdidas, aparecerán íconos indicadores en la barra de estado. Para ver más información acerca de los íconos, abra el panel de notificaciones y vea los detalles.

SM-P200: Al recibir notificaciones nuevas, aparecerán iconos indicadores en la barra de estado. Para ver más información acerca de los íconos, abra el panel de notificaciones y vea los detalles.

Para abrir el panel de notificaciones, arrastre la barra de estado hacia abajo. Para cerrar el panel de notificación, desplácese hacia arriba en la pantalla.

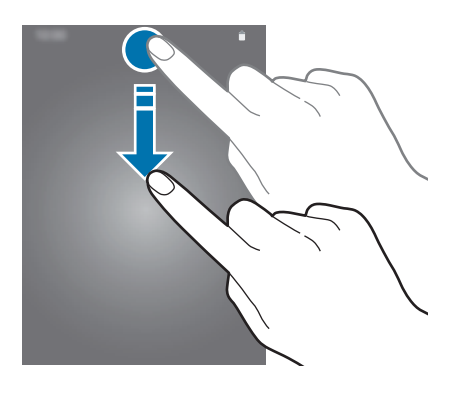

Podrá utilizar las siguientes funciones en el panel de notificaciones.

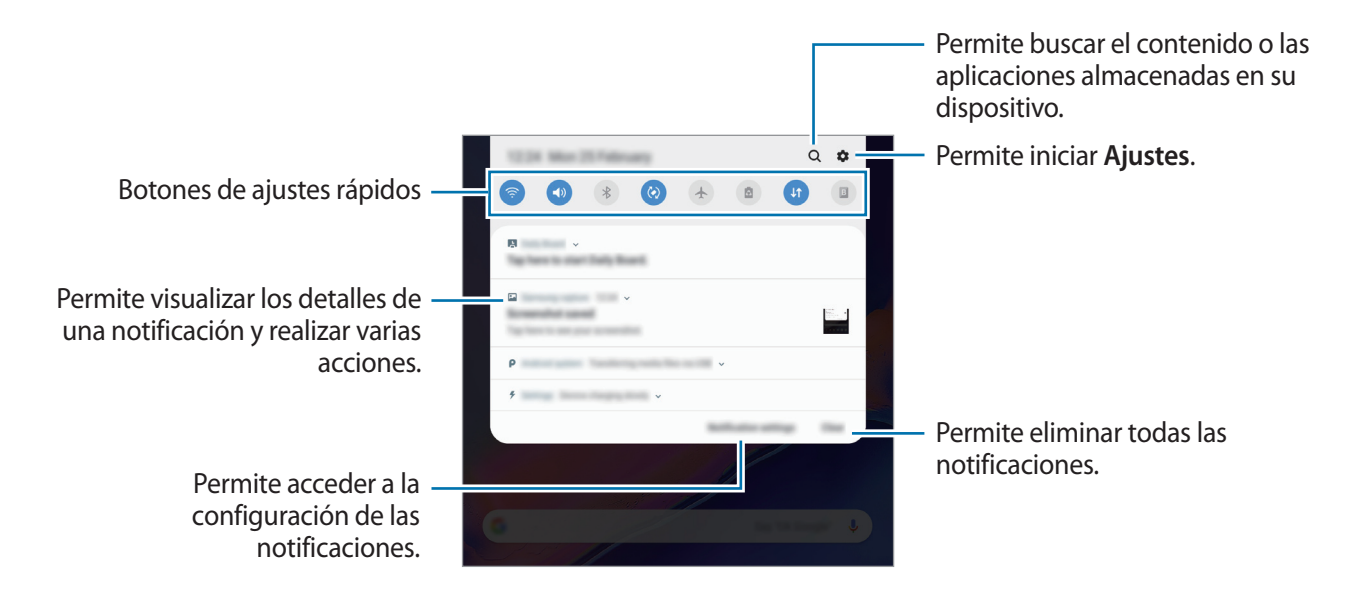

#### Utilizar los botones de ajustes rápidos

Pulse los botones de ajustes rápidos para activar algunas funciones. Deslice el dedo hacia abajo en el panel de notificaciones para ver más botones.

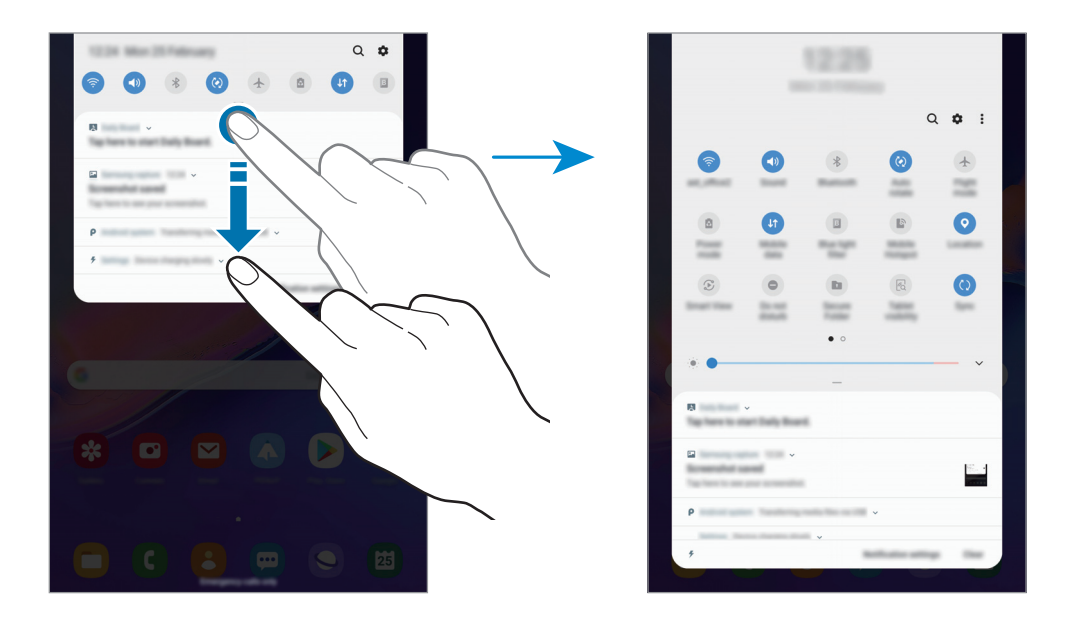

Para modificar los ajustes de las funciones, pulse el texto que está debajo de cada botón. Para ver configuraciones más detalladas, mantenga pulsado un botón.

Para reordenar los botones, pulse  $\bullet \rightarrow$  Orden de los botones, mantenga pulsado un botón y arrástrelo hasta otra ubicación.

# Introducir texto

# Diseño del teclado

**SM-P205**: Al introducir texto para enviar mensajes, crear notas y otras acciones, aparecerá un teclado automáticamente.

**SM-P200**: Al introducir un texto para enviar correos, crear notas y otras acciones, aparecerá un teclado automáticamente.

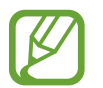

La introducción de texto no funciona en algunos idiomas. Para introducir texto, debe cambiar el idioma de entrada a uno de los idiomas compatibles.

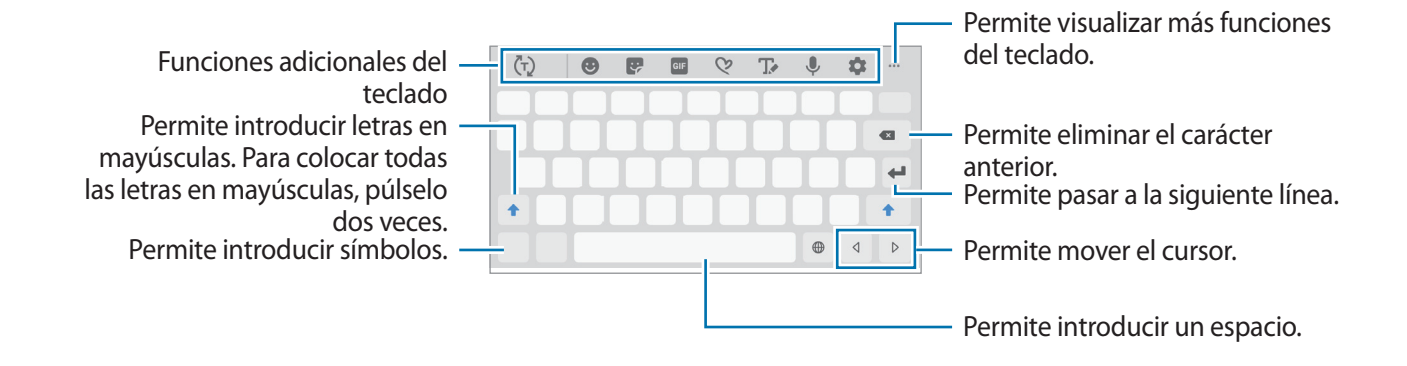

#### Cambiar el idioma de entrada

Pulse la tecla de idioma de entrada para cambiar los idiomas de entrada. Pulse  $\Rightarrow$  **Idiomas y tipos**  $\rightarrow$  **Administrar idiomas** y, a continuación, seleccione los idiomas que desee utilizar.

#### Cambiar el teclado

Pulse i para cambiar el teclado.

Para cambiar el tipo de teclado, pulse  $\Rightarrow Hoiomas y tipos$ , seleccione un idioma y, a continuación, seleccione el tipo de teclado que desea.

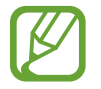

Si no se muestra el botón del teclado ( $\vdots$ ) en la barra de navegación, abra **Ajustes**, pulse **Administración general**  $\rightarrow$  **Idioma y entrada** y, a continuación, pulse el interruptor del **Mostrar botón del teclado** para activarlo.

#### Funciones adicionales del teclado

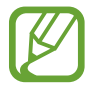

Es posible que algunas funciones no estén disponibles según su región o su proveedor de servicios.

- (Ţ): Permite predecir palabras en función de su entrada y muestra sugerencia de palabras. Para regresar a la lista de funciones del teclado, pulse (☑).
- 🙂 : Permite introducir emoticones.
- 💽 : Permite introducir autoadhesivos.
- GIF : Permite añadir GIF animados.
- 😢 : Cree un mensaje animado. En lugar de un mensaje de texto, registre sus acciones al escribir a mano o dibujar un mensaje y guárdelo como archivo animado. Para obtener más información, consulte Mensaje animado.

• Trermite pasar al modo manuscrito.

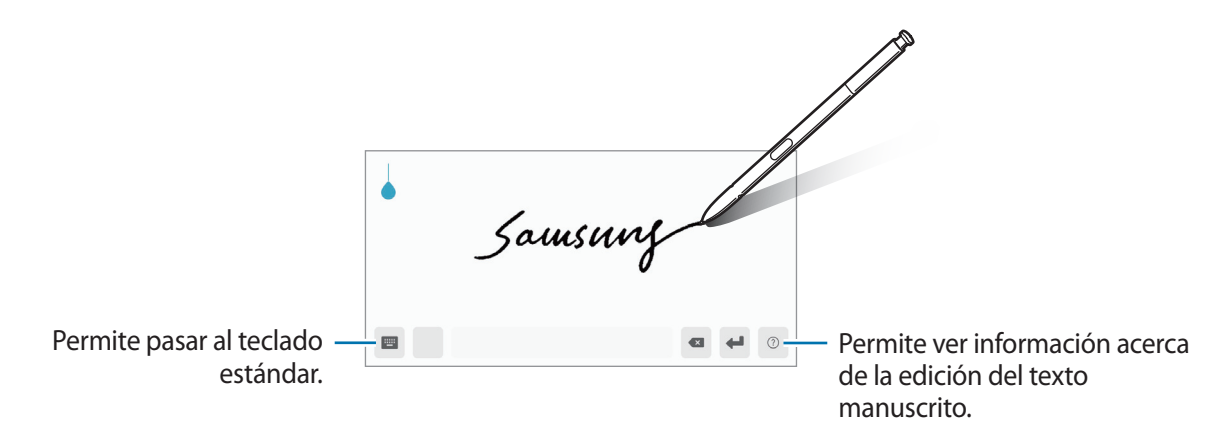

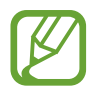

Puede pasar rápidamente al modo de escritura a mano desplazando S Pen sobre el campo del texto y pulsando (). Si esta función no está activada, abra Ajustes, pulse Funciones avanzadas  $\rightarrow$  S Pen y, a continuación, pulse el interruptor Entrada directa de lápiz para activarlo.

- U : Permite introducir texto por voz.
- 🏚 : Permite cambiar la configuración del teclado.
- •••  $\rightarrow \blacksquare$  : Añadir un elemento desde el área de transferencia.
- •••  $\rightarrow$   $\blacksquare$ : Permite cambiar el tamaño o el modo del teclado.
- •••  $\rightarrow \langle \hat{ } \rangle$ : Abra el panel de edición de texto.

# Copiar y pegar

- 1 Mantenga pulsado un texto.
- 2 Arrastre 🔵 o 🖢 para seleccionar el texto que desee, o pulse **Todo** para seleccionar todo el texto.
- **3** Pulse **Copiar** o **Cortar**.

El texto seleccionado se guardará en el portapapeles.

Mantenga pulsado el punto en el cual desee insertar el texto, y pulse Pegar.
 Para pegar texto copiado previamente, pulse Portapapeles y seleccione el texto.

# Diccionario

Busque definiciones de palabras mientras utiliza ciertas funciones, como por ejemplo al navegar por páginas web.

1 Mantenga pulsada una palabra que desee buscar.

Si no se selecciona la palabra que desea buscar, arrastre 🥑 o 🔵 para seleccionar el texto que desee.

2 Pulse Diccionario en la lista de opciones.

Si no hay un diccionario instalado previamente en el dispositivo, pulse **Mover a Administrar diccionarios**, pulse junto a un diccionario para descargarlo y, a continuación, pulse **INSTALAR** para descargarlo.

3 Vea la definición en la ventana emergente del diccionario.

Para pasar a la vista de pantalla completa, pulse 🗹. Pulse la definición en la pantalla para ver más definiciones. En la vista detallada, pulse ★ para añadir la palabra a la lista de palabras favoritas, o pulse **Buscar en Web** para utilizar la palabra como un término de búsqueda.

# **Aplicaciones y funciones**

# Instalar o desinstalar aplicaciones

# **Galaxy Store**

Compre y descargue aplicaciones. Puede descargar aplicaciones especializadas para dispositivos Samsung Galaxy.

Abra la aplicación Galaxy Store.

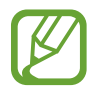

Es posible que esta aplicación no esté disponible según su región o su proveedor de servicios.

#### Instalar aplicaciones

Busque aplicaciones por categoría o pulse el campo de búsqueda para buscar una palabra clave. Seleccione una aplicación para ver información sobre esta. Para descargar aplicaciones gratuitas, pulse **INSTALAR**. Para comprar y descargar aplicaciones con costo, pulse el precio y siga las instrucciones de la pantalla.

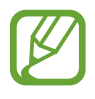

Para cambiar la configuración de actualización automática, pulse  $\rightarrow$  **Configuración**  $\rightarrow$  **Actualizar automáticamente las aplicaciones**, y luego seleccione una opción.

### **Play Store**

Compre y descargue aplicaciones.

Abra la aplicación Play Store.

#### Instalar aplicaciones

Encuentre aplicaciones por categoría o búsquelas con palabras claves.

Seleccione una aplicación para ver información sobre esta. Para descargar aplicaciones gratuitas, pulse **INSTALAR**. Para comprar y descargar aplicaciones con costo, pulse el precio y siga las instrucciones de la pantalla.

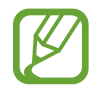

Para cambiar la configuración de actualización automática, pulse  $\longrightarrow$  **Configuración**  $\rightarrow$  **Actualizar aplicaciones automáticamente**, y luego seleccione una opción.

# Administrar aplicaciones

#### Desinstalar o desactivar aplicaciones

Mantenga pulsada una aplicación y seleccione una opción.

- **Desactivar**: Permite desactivar las aplicaciones predeterminadas seleccionadas que no pueda desinstalar del dispositivo.
- Desinstalar: Permite desinstalar las aplicaciones descargadas.

#### Activar aplicaciones

Abra Ajustes, pulse Aplicaciones  $\rightarrow \mathbf{\nabla} \rightarrow \mathbf{Desactivada}$ , seleccione una aplicación y, a continuación, pulse Activada.

#### Configurar permisos de aplicaciones

Para que ciertas aplicaciones funcionen correctamente, necesitan tener un permiso para acceder o utilizar datos del dispositivo. Al abrir una aplicación, podrá aparecer una ventana emergente para solicitarle el acceso a ciertas funciones o datos. Pulse **Permitir** en la ventana emergente para conceder permisos a la aplicación.

Para ver la configuración de permiso de las aplicaciones, abra **Ajustes** y pulse **Aplicaciones**. Seleccione una aplicación y pulse **Accesos**. Podrá ver la lista de permisos de la aplicación y modificarlos.

Para ver o modificar la configuración de permiso de las aplicaciones por categoría, abra **Ajustes** y pulse **Aplicaciones**  $\rightarrow$   $\stackrel{\bullet}{\rightarrow}$  **Permisos de aplicación**. Seleccione un elemento y pulse los interruptores junto a las aplicaciones para concederles permisos.

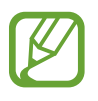

Si no concede permisos a las aplicaciones, las funciones básicas de las aplicaciones podrían no funcionar correctamente.

# Funciones de S Pen

# Comando aéreo

Comando aéreo es un menú que proporciona las funciones de S Pen y permite acceder rápidamente a las aplicaciones frecuentes.

Para abrir el Panel de comando aéreo, retire el S Pen de la ranura, desplace el S Pen sobre la pantalla y luego presione el botón S Pen. También podrá pulsar el icono de Comando aéreo con S Pen.

Arrastre hacia arriba o hacia abajo sobre el panel de Comando aéreo y seleccione una función o aplicación que desee.

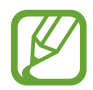

Si la pantalla se encuentra apagada o bloqueada con un método de bloqueo de pantalla, el panel de Comando aéreo no se abrirá al retirar el S Pen.

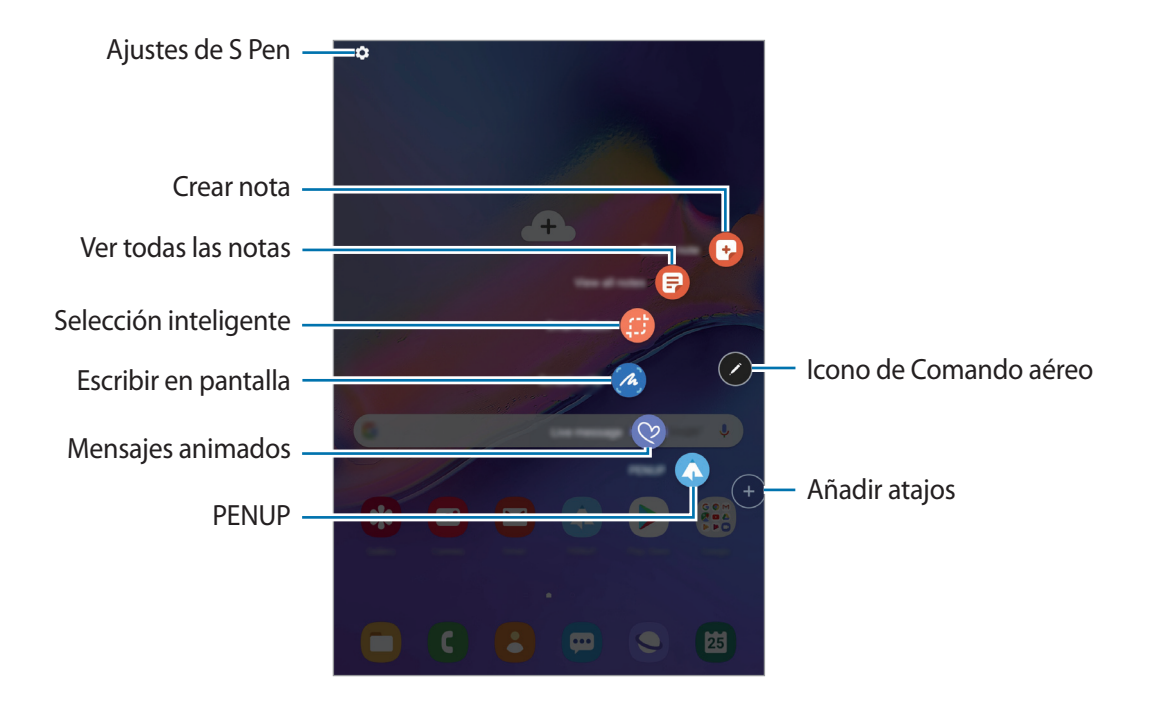

#### Añadir atajos al panel de Comando aéreo

Añada atajos a las aplicaciones o funciones que utiliza con frecuencia en el panel de Comando aéreo.

En el panel de Comando aéreo, pulse **Añadir atajos** y seleccione aplicaciones o funciones para abrir en el panel.

O bien, abra el panel de Comando aéreo y pulse  $\clubsuit \rightarrow$  Atajos.

#### Funciones de S Pen

Active las distintas funciones de S Pen desde el panel de Comando aéreo. Los atajos que no se muestren en el panel de manera predeterminada pueden añadirse usando la función Añadir atajos.

- Crear nota: Permite crear notas fácilmente en una ventana emergente sin abrir la aplicación Samsung Notes. Para obtener más información, consulte Crear nota.
- Ver todas las notas: Permite ver todas las notas en la aplicación Samsung Notes.
- Selección inteligente: Utilice S Pen para seleccionar un área y realice acciones, como compartir o guardar elementos. Para obtener más información, consulte la sección Selección inteligente.
- Escribir en pantalla: Realice capturas de la pantalla para escribir o dibujar sobre ellas o recorte un área de una imagen capturada. También es posible capturar el contenido actual y el contenido oculto en una página larga, como una página web. Para obtener más información, consulte la sección Escribir en pantalla.
- **Mensaje animado**: En lugar de mensaje de texto, cree y envíe un mensaje irrepetible grabando sus acciones mientras escribe a mano o dibuja un mensaje animado y lo guarda como archivo animado. Para obtener más información, consulte Mensaje animado.
- **PENUP**: Publique sus bocetos, vea los bocetos de otras personas y obtenga sugerencias útiles sobre bocetos. Para obtener más información, consulte la sección PENUP.
- Vistazo: Reduzca una aplicación a una miniatura y desplace S Pen sobre la miniatura para abrir la aplicación en la vista de pantalla completa. Consulte Vistazo para obtener más información.
- Colorear: Permite añadir colores a las imágenes proporcionadas por PENUP usando S Pen. Para obtener más información, consulte Colorear.
- Añadir atajos: Permite añadir atajos a las aplicaciones que utiliza frecuentemente en el panel de Comando aéreo.

#### Icono de Comando aéreo

Cuando el panel de Comando aéreo esté cerrado, el icono de Comando aéreo permanecerá en la pantalla. Podrá abrir el panel de Comando aéreo pulsando el icono con S Pen.

Para mover el ícono, arrastre 🖉 hasta una nueva ubicación.

Si no se muestra el ícono de Comando aéreo en la pantalla, abra **Ajustes**, pulse **Funciones** avanzadas  $\rightarrow$  S Pen y, a continuación pulse el interruptor **Ícono flotante** para activarlo.

# **Crear nota**

Permite crear notas fácilmente en una ventana emergente sin abrir la aplicación Samsung Notes.

1 Abra el panel de Comando aéreo y pulse **Crear nota**. Otra opción es pulsar dos veces la pantalla mientras mantiene presionado el botón S Pen.

La pantalla de notas aparecerá como una ventana emergente.

2 Cree una nota usando S Pen.

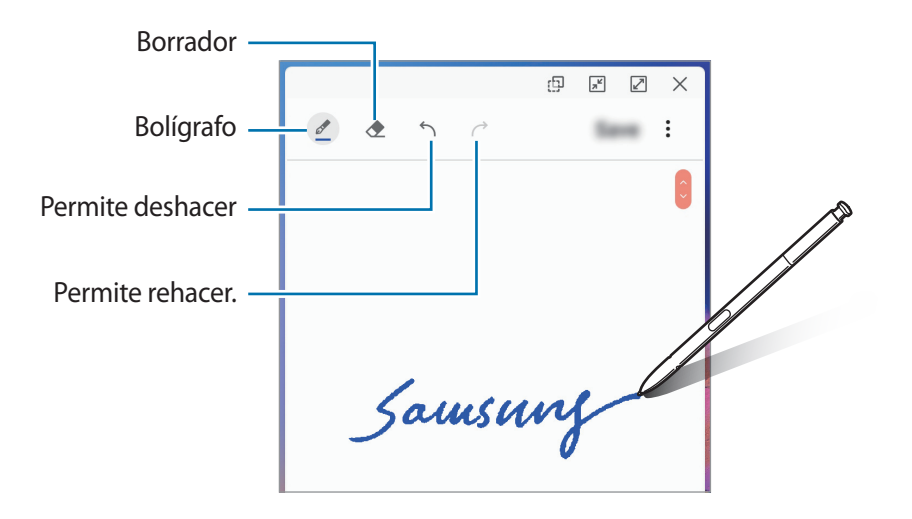

3 Cuando haya terminado de redactar la nota, pulse Guar.

La nota se guarda en Samsung Notes.

# Selección inteligente

Utilice S Pen para seleccionar un área y realice acciones, como compartir o guardar elementos. También es posible seleccionar un área de un video y capturarla como animación GIF.

- 1 Cuando vea contenidos que desee capturar, como una parte de una imagen, abra el panel de Comando aéreo y pulse **Selección inteligente**.
- 2 Seleccione un ícono con la forma deseada en la barra de herramientas y arrastre S Pen sobre el contenido que desea seleccionar.

Para anclar el área seleccionada en la parte superior de la pantalla, pulse 🖈, seleccione el área y, luego, pulse Anclar.

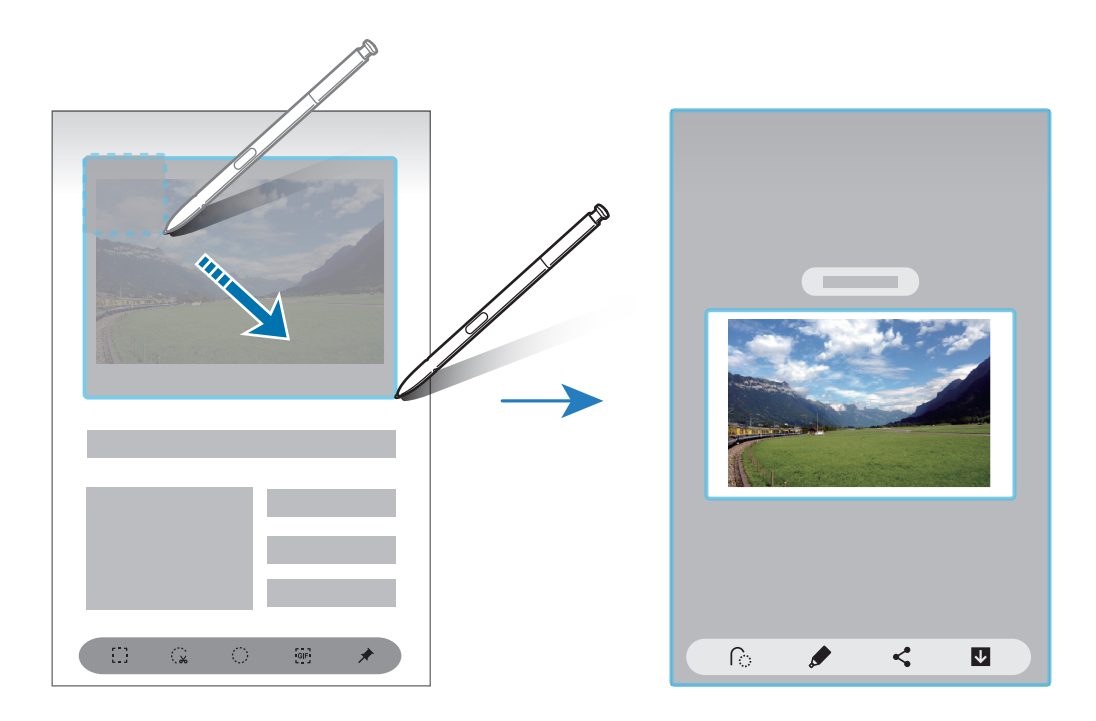

**3** Seleccione una opción para utilizar con el área seleccionada.

- Extraer texto: Permite extraer texto del área seleccionada.
- Cambia automáticamente la apariencia del área seleccionada.
- *f* : Permite escribir o dibujar sobre el área seleccionada.
- < : Permite compartir el área seleccionada con otras personas.
- **J** : Permite guardar el área seleccionada en **Galería**.

#### Capturar un área de un video

Mientras reproduce un video, seleccione un área y captúrela como animación GIF.

- 1 Cuando vea contenidos que desee capturar durante la reproducción de un video, abra el panel de Comando aéreo y pulse **Selección inteligente**.
- 2 En la barra de herramientas, pulse 📻.
- 3 Ajuste la posición y tamaño del área de la captura.

Permite ajustar la posición.

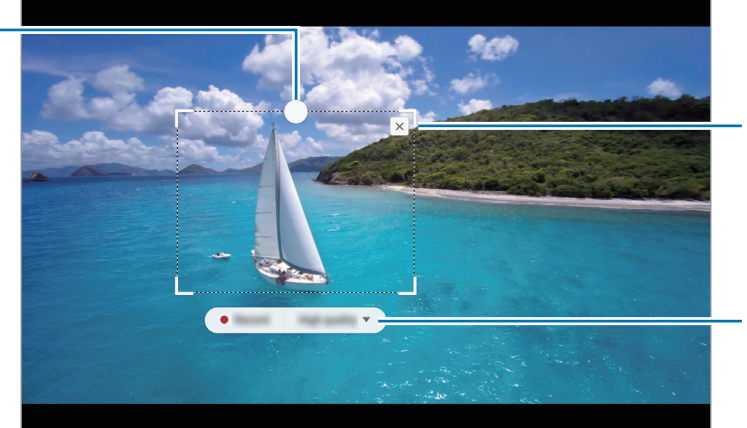

Permite arrastrar una esquina del cuadro para ajustar el tamaño.

Permite seleccionar una calidad.

4 Pulse Grabar para iniciar la captura.

- Antes de capturar un video, asegúrese de que el video se esté reproduciendo.
  - La duracción máxima que puede capturar de un área del video se mostrará en la pantalla.
  - Al capturar un área de un video, no se grabará el sonido.
- 5 Pulse **Detener** para detener la captura.
- 6 Seleccione una opción para utilizar con el área seleccionada.
  - Permite escribir o dibujar sobre el área seleccionada. Pulse Para visualizar el resultado antes de guardar el archivo.
  - < Permite compartir el área seleccionada con otras personas.
  - **J** : Permite guardar el área seleccionada en **Galería**.

# Escribir en pantalla

Realice capturas de la pantalla para escribir o dibujar sobre ellas o recorte un área de una imagen capturada.

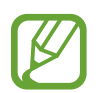

No se pueden capturar imágenes de la pantalla mientras se utilizan ciertas aplicaciones.

Cuando vea contenidos que desee capturar, abra el panel de Comando aéreo y pulse **Escribir en** pantalla.

La pantalla actual quedará capturada automáticamente, y aparecerá la barra de herramientas de edición.

- 2 Si captura contenidos en una página larga, como una página web, pulse **Captura de** desplazamiento para capturar el contenido oculto. Pulse **Capturar más** varias veces hasta completar la captura de pantalla y, a continuación, pulse **Realizado**.
- 3 Escriba una nota en la pantalla capturada.

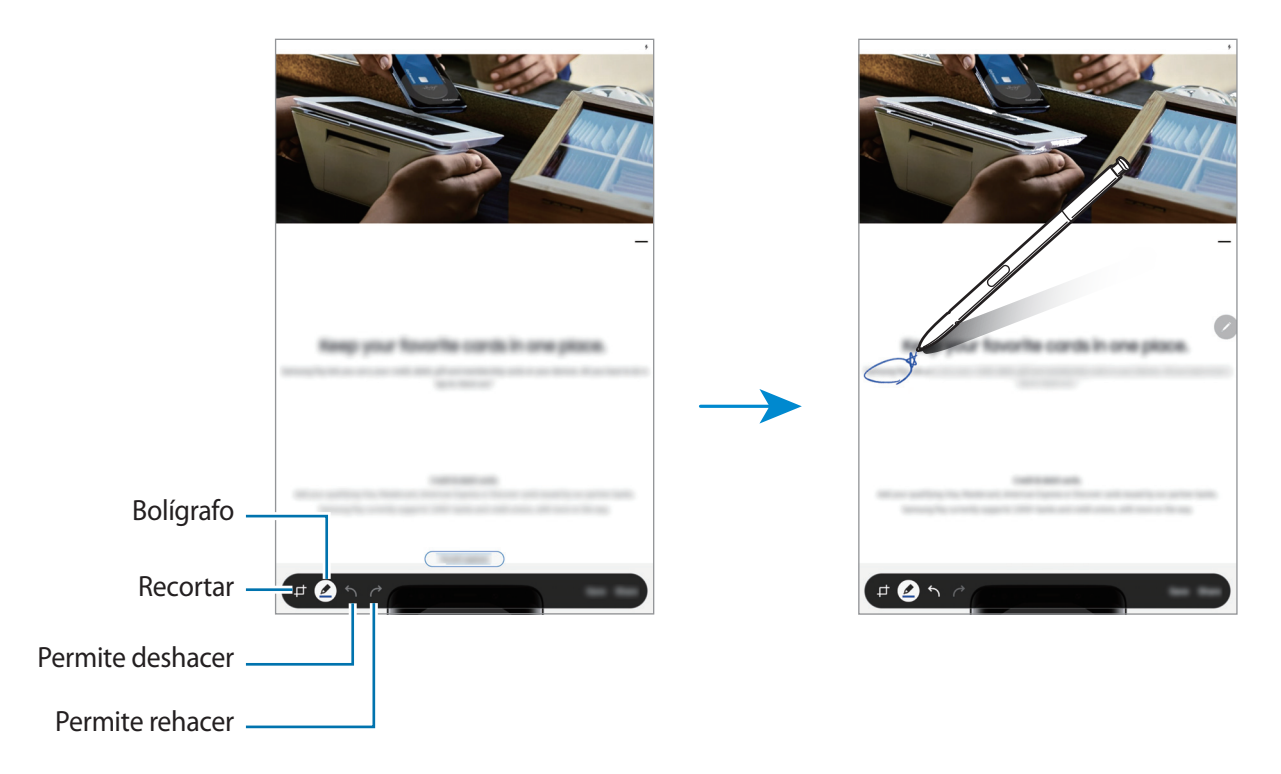

4 Seleccione una opción para utilizar con la pantalla capturada.

- Guardar: Permite guardar la captura de pantalla en Galería.
- Compartir: Permite compartir la pantalla capturada con otras personas.

# Mensaje animado

En lugar de mensaje de texto, cree y envíe un mensaje irrepetible grabando sus acciones mientras escribe a mano o dibuja un mensaje animado y lo guarda como archivo animado.

1 Cuando desee enviar un mensaje animado al redactar un mensaje, abra el panel Comando aéreo y pulse Mensaje animado. O bien, pulse V en el teclado Samsung.

Se muestra la ventana de mensajes animados.

2 Personalice los ajustes del bolígrafo y la imagen del fondo.

- ( ): Permite modificar el efecto de escritura.
- • Permite cambiar el radio del bolígrafo.
- ermite cambiar el color del bolígrafo.
- 💬 : Permite cambiar el color de fondo.
- 🖾 : Permite cambiar la imagen de fondo.

3 Escriba o dibuje en la ventana de mensajes animados.

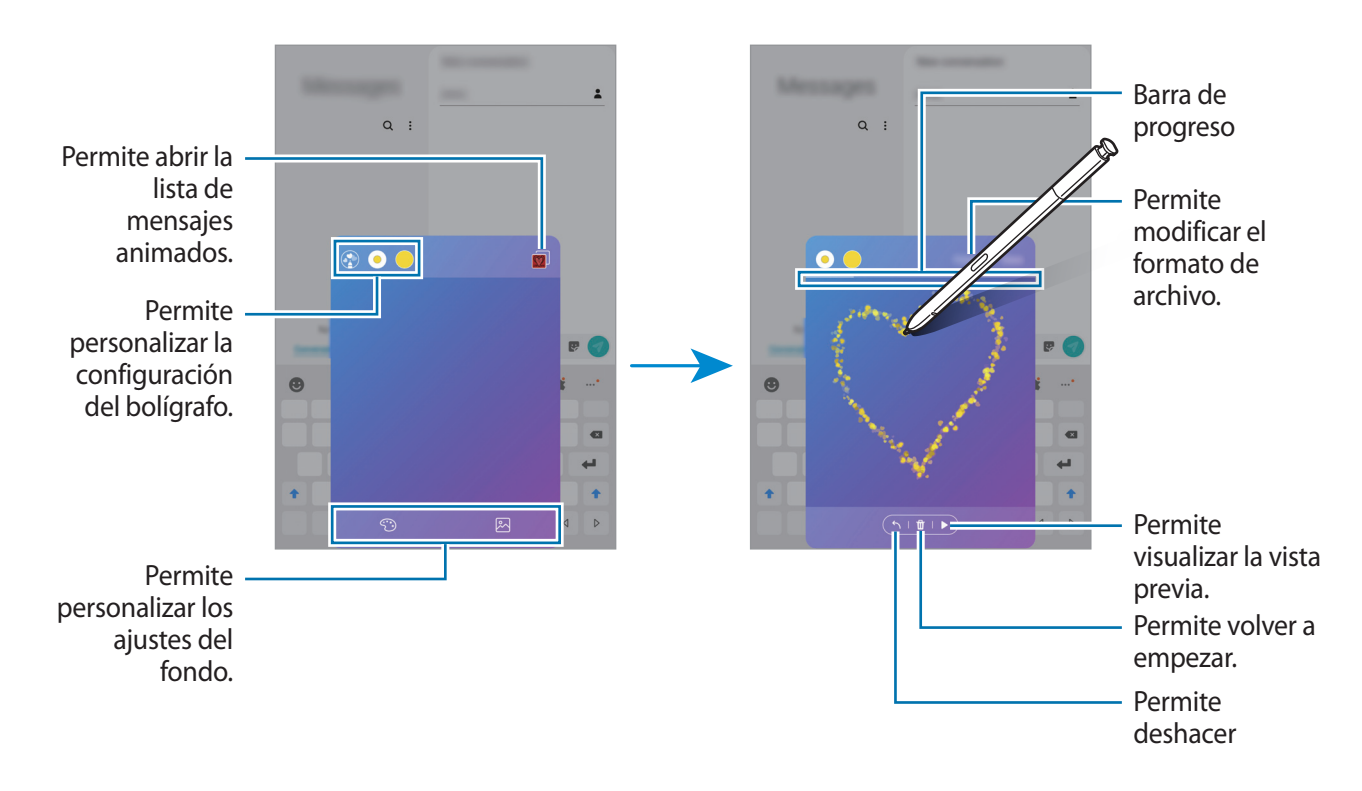

4 Cuando haya terminado, pulse **Realizado** y envíe el mensaje.

El mensaje animado se guarda en la **Galería** como un video o un archivo GIF animado y se adjunta al mensaje actual.

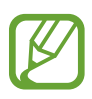

También puede compartir mensajes animados usando otros métodos para compartir.

- Seleccione un mensaje animado en la Galería y pulse 🗬.
- En otras pantallas además de la pantalla de redacción del mensaje, abra Comando aéreo, pulse **Mensaje animado**, cree un mensaje animado y, a continuación, pulse **Compartir**.

### Vistazo

Reduzca una aplicación a una miniatura y desplace S Pen sobre la miniatura para abrir la aplicación en la vista de pantalla completa.

Por ejemplo, inicie una aplicación de mapa, abra el panel de Comando aéreo y, a continuación, pulse **Vistazo**. La aplicación se reduce a una miniatura en la parte inferior de la pantalla. Mientras navega en las páginas web, desplace S Pen sobre una miniatura para abrir la aplicación del mapa en la pantalla completa y busque rápidamente los lugares.

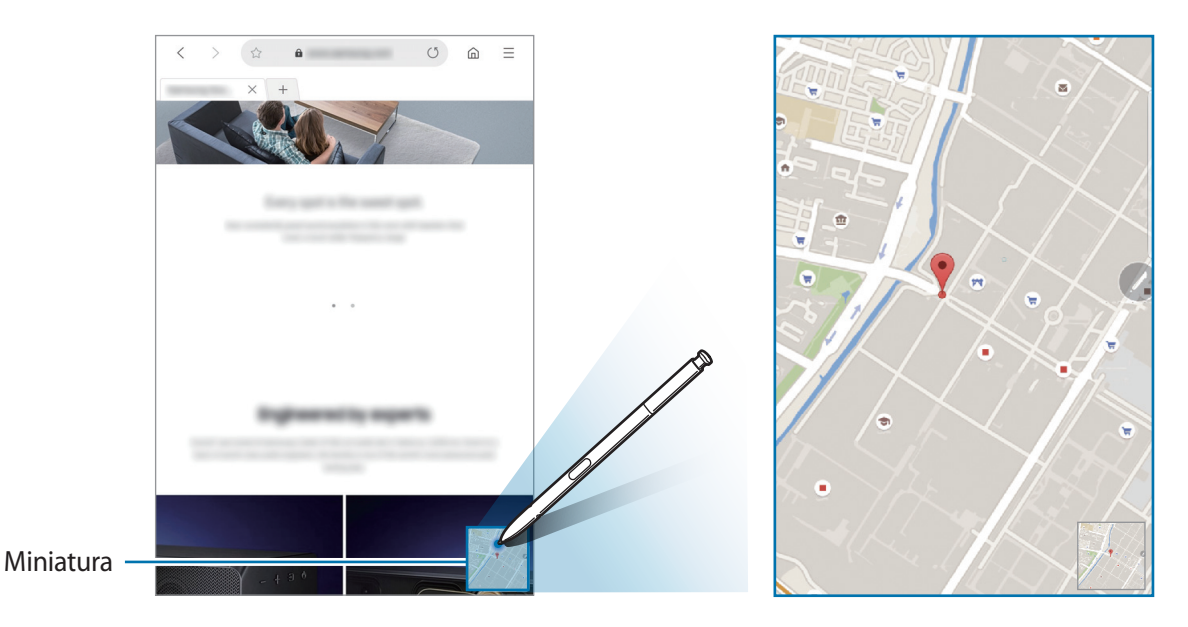

Aleje S Pen de la pantalla para reducir la aplicación a una miniatura nuevamente.

Para cerrar la aplicación minimizada, mantenga pulsada la miniatura y arrástrela hacia **Eliminar**, en la parte superior de la pantalla.

# Colorear

Puede añadir color a las imágenes proporcionadas por PENUP. Usando los distintos colores, cree su propio boceto.

Abra el panel de Comando aéreo, pulse **Colorear**, seleccione una imagen y, a continuación, comience a agregarle color a la imagen. Al finalizar, guarde la imagen en la **Galería** o publíquela en PENUP.

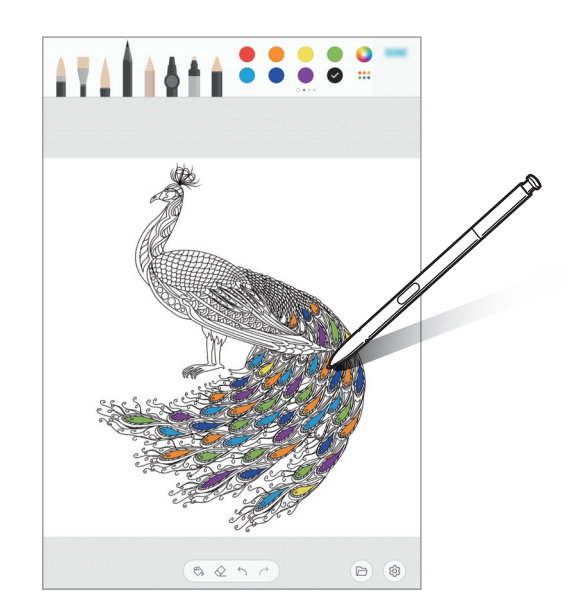

### Vista aérea

Desplace S Pen sobre un elemento en la pantalla para previsualizar el contenido o ver información en una ventana emergente.

En algunas aplicaciones, los botones de acción se muestran en la ventana de vista previa.

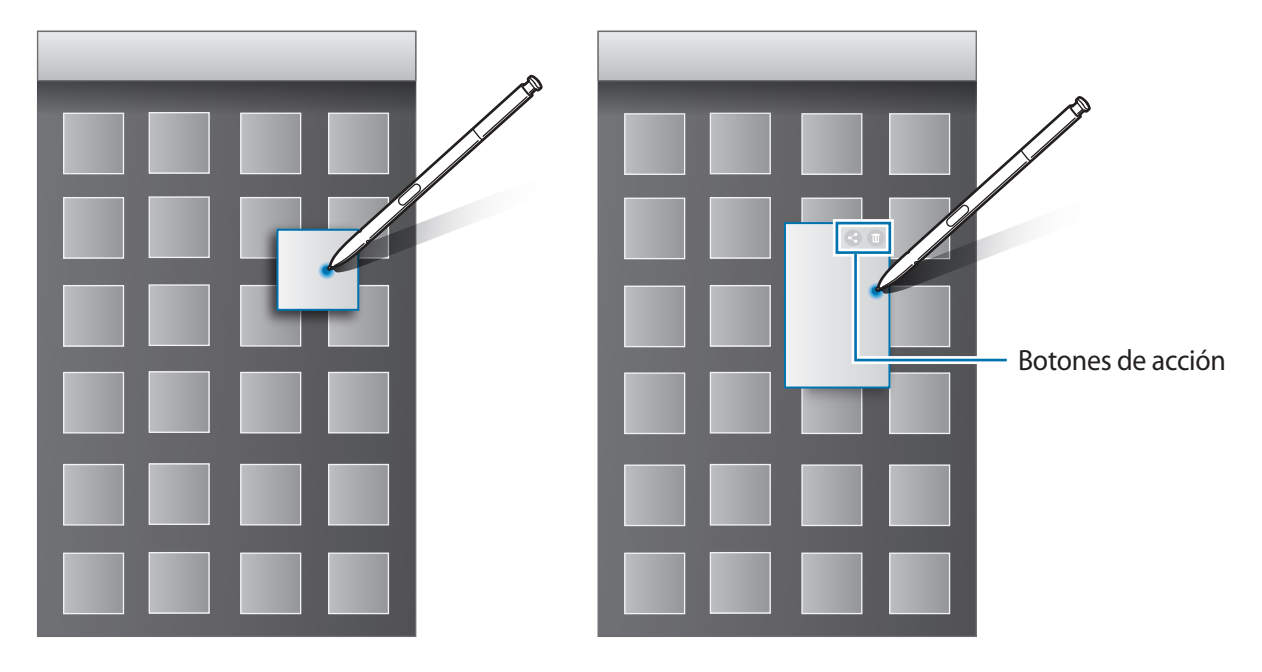

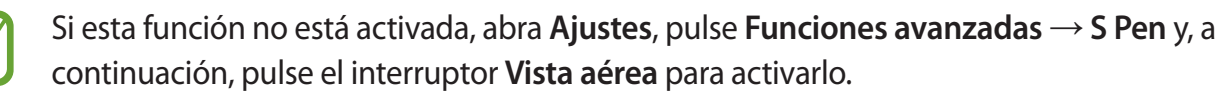

# Selección de puntero

Mientras mantiene presionado el botón S Pen, arrastre el S Pen sobre un texto o listas de elementos para seleccionar varios elementos o texto. También podrá copiar y pegar los elementos o el texto seleccionado en otra aplicación, o compartirlos con otras personas.

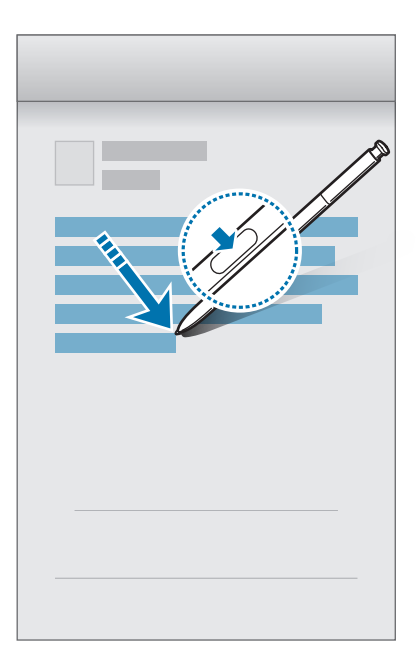

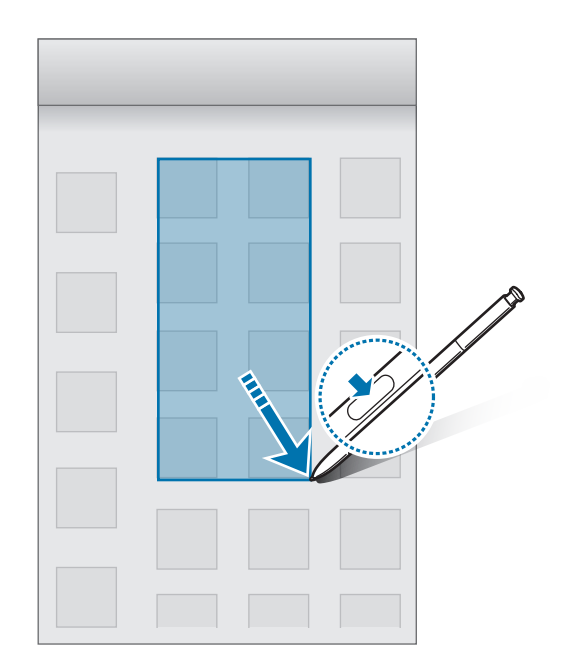

### Nota pant. apagada

Comsund Some

Podrá crear notas rápidamente escribiendo sobre la pantalla sin encenderla.

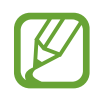

Si esta función no está activada, abra **Ajustes**, pulse **Funciones avanzadas** → **S Pen** y, a continuación, pulse el interruptor **Nota pant. apagada** para activarlo.

#### Crear una nota con pantalla apagada

- 1 Cuando la pantalla esté apagada, retire el S Pen y pulse la pantalla con el S Pen mientras mantiene presionado el botón S Pen.
- 2 Escriba o dibuje una nota.

Para extender la página, pulse  $\odot$ .

3 Para guardar la nota, pulse Guardar Notas. La nota se guarda en Samsung Notes  $\rightarrow = \rightarrow$  Nota con pantalla apagada.

# Teléfono (SM-P205)

# Introducción

Realice o responda llamadas de voz y videollamadas.

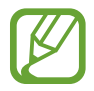

Es posible que la videollamada no esté disponible según su región o su proveedor de servicios.

# Realizar llamadas

- Abra la aplicación **Teléfono** y pulse **Teclado**.
- 2 Introduzca un número de teléfono.
- 3 Pulse 🕓 para realizar una llamada de voz, o pulse 📑 para realizar una videollamada.

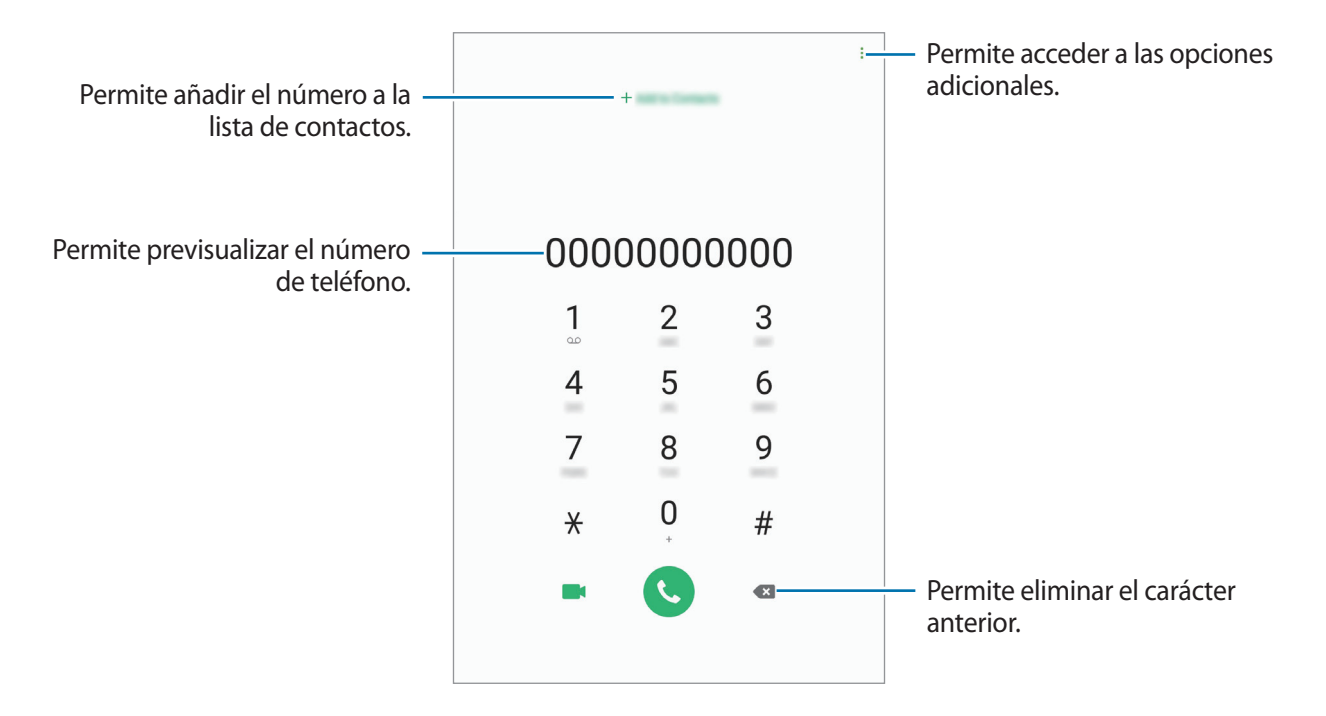

# Realizar llamadas desde los registros de llamada, la lista de contactos o los lugares

Pulse **Recientes**, **Contactos** o **Lugares** y, luego, desplácese hacia la derecha sobre un contacto o un número de teléfono para realizar una llamada.

Si esta función se desactiva, abra Ajustes, pulse Funciones avanzadas → Movimientos y gestos y, a continuación, pulse el interruptor Deslizar llamar/enviar mensaje para activarlo.

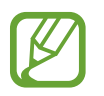

Es posible que algunas funciones no estén disponibles según su región o su proveedor de servicios.

#### Uso de la marcación rápida

Configure números de marcación rápida para realizar llamadas rápidamente.

Para configurar un número en una marcación rápida, pulse **Teclado** o **Contactos**  $\rightarrow$   $\rightarrow$  **Números de marcación rápida**, seleccione un número de marcación rápida y, a continuación, añada un número de teléfono.

Para realizar una llamada, mantenga pulsado un número de marcación rápida en el teclado. Para los números de marcación rápida a partir del 10, pulse los primeros dígitos del número, y luego mantenga pulsado el último dígito.

Por ejemplo, si configuró el número **123** como número de marcación rápida, pulse **1**, pulse **2**, y luego mantenga pulsado **3**.

#### Realizar llamadas desde la pantalla de bloqueo

En la pantalla bloqueada, deslice C fuera del círculo.

#### Realizar una llamada internacional

- Abra la aplicación **Teléfono** y pulse **Teclado**.
- 2 Mantenga pulsado **0** hasta que aparezca el símbolo +.
- 3 Introduzca el código de país, el código de área y el número de teléfono, y luego pulse 🕓.

# **Recibir llamadas**

#### Responder una llamada

Cuando reciba una llamada, deslice 🕓 fuera del círculo grande.

#### Rechazar una llamada

Cuando reciba una llamada, deslice 🔿 fuera del círculo grande.

Para enviar un mensaje cuando rechace una llamada entrante, deslice la barra **Enviar mensaje** hacia arriba. Si el interruptor **Añadir recordatorio** está activado, se guardará un recordatorio para alertarlo sobre la llamada rechazada una hora después.

Para crear distintos mensajes de rechazo, abra la aplicación **Teléfono**, pulse  $\rightarrow$  **Ajustes**  $\rightarrow$  **Mensajes de rechazo rápido**, introduzca un mensaje y, a continuación, pulse +.

#### Llamadas perdidas

Si pierde una llamada, aparecerá el ícono 👗 en la barra de estado. Para ver la lista de llamadas perdidas, abra el panel de notificaciones. Otra opción es abrir la aplicación **Teléfono** y pulsar **Recientes** para ver las llamadas perdidas.

# Bloquear números de teléfono

Bloquee llamadas de determinados números añadidos a la lista de bloqueo.

1 Abra la aplicación **Teléfono** y pulse → **Ajustes** → **Bloquear números**.

2 Pulse Recientes o Contactos, seleccione el contacto y, a continuación, pulse Realiz.

Para introducir manualmente un número, pulse **Añadir número de teléfono**, introduzca un número de teléfono y, a continuación, pulse **+**.

Cuando alguien intente llamarlo desde un número bloqueado, no recibirá notificaciones. Las llamadas quedarán registradas en el registro de llamadas.

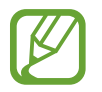

También podrá bloquear llamadas entrantes de personas que no muestren su ID de llamante. Pulse el interruptor **Bloquear llamantes desconocidos** para activar la función.

# **Opciones durante las llamadas**

#### Durante una llamada de voz

Podrá realizar las siguientes acciones:

- Permite acceder a las opciones adicionales.
- Añadir llamada: Permite marcar una segunda llamada. La primera llamada se coloca en espera. Al finalizar la segunda llamada se retoma la primera llamada.
- Poner llamada en espera: Permite retener una llamada. Pulse Reanudar llamada para recuperar la llamada en retenida.
- Bluetooth: Permite cambiar a un auricular Bluetooth, si hay uno conectado al dispositivo.
- Altavoz: Permite activar o desactivar el altavoz. Mientras utiliza el altavoz, hable cerca del micrófono en la parte superior del dispositivo, y mantenga el dispositivo lejos de sus oídos.
- Silencio: Permite desactivar el micrófono de modo que el interlocutor no pueda oírlo.
- Teclado / Ocultar: Permite abrir o cerrar el teclado.
- • Permite finalizar la llamada actual.

#### Durante una videollamada

Pulse la pantalla para utilizar las siguientes opciones:

- Permite acceder a las opciones adicionales.
- Cámara: Permite desactivar la cámara para que el interlocutor no pueda verlo.
- Cambiar: Permite alternar entre la cámara frontal y posterior.
- 📀 : Permite finalizar la llamada actual.
- Silencio: Permite desactivar el micrófono de modo que el interlocutor no pueda oírlo.
- Altavoz: Permite activar o desactivar el altavoz. Mientras utiliza el altavoz, hable cerca del micrófono en la parte superior del dispositivo, y mantenga el dispositivo lejos de sus oídos.

# Añadir un número de teléfono a Contactos

#### Añadir un número de teléfono a Contactos desde el teclado

- Abra la aplicación **Teléfono** y pulse **Teclado**.
- 2 Introduzca el número.
- **3** Pulse **Añadir a Contactos**.
- 4 Pulse Crear contacto para crear un contacto nuevo o pulse Actualizar para añadir el número a un contacto existente.

#### Añadir un número de teléfono a Contactos desde la lista de llamadas

- Abra la aplicación **Teléfono** y pulse **Recientes**.
- 2 Pulse un número de teléfono  $\rightarrow$  Añadir.
- **3** Pulse **Crear contacto** para crear un contacto nuevo o pulse **Actualizar** para añadir el número a un contacto existente.

# Añadir una etiqueta a un número de teléfono

Puede añadir etiquetas a los números sin guardarlas en los Contactos. Esto le permite visualizar la información de la persona que llama sin tenerlos en la lista de Contactos.

- Abra la aplicación **Teléfono** y pulse **Recientes**.
- 2 Pulse el contacto.
- **3** Pulse **Añadir etiqueta**, introduzca una etiqueta y, a continuación, pulse **Añadir**. Cuando entre una llamada de ese número, la etiqueta se mostrará debajo del número.
Aplicaciones y funciones

# Contactos

## Introducción

Cree contactos nuevos o administre los contactos del dispositivo.

## Añadir contactos

#### Crear un contacto nuevo

- 1 Abra la aplicación Contactos y pulse 🕀.
- 2 Seleccione una ubicación de almacenamiento y pulse Seleccionar.
- 3 Introduzca información para el contacto.

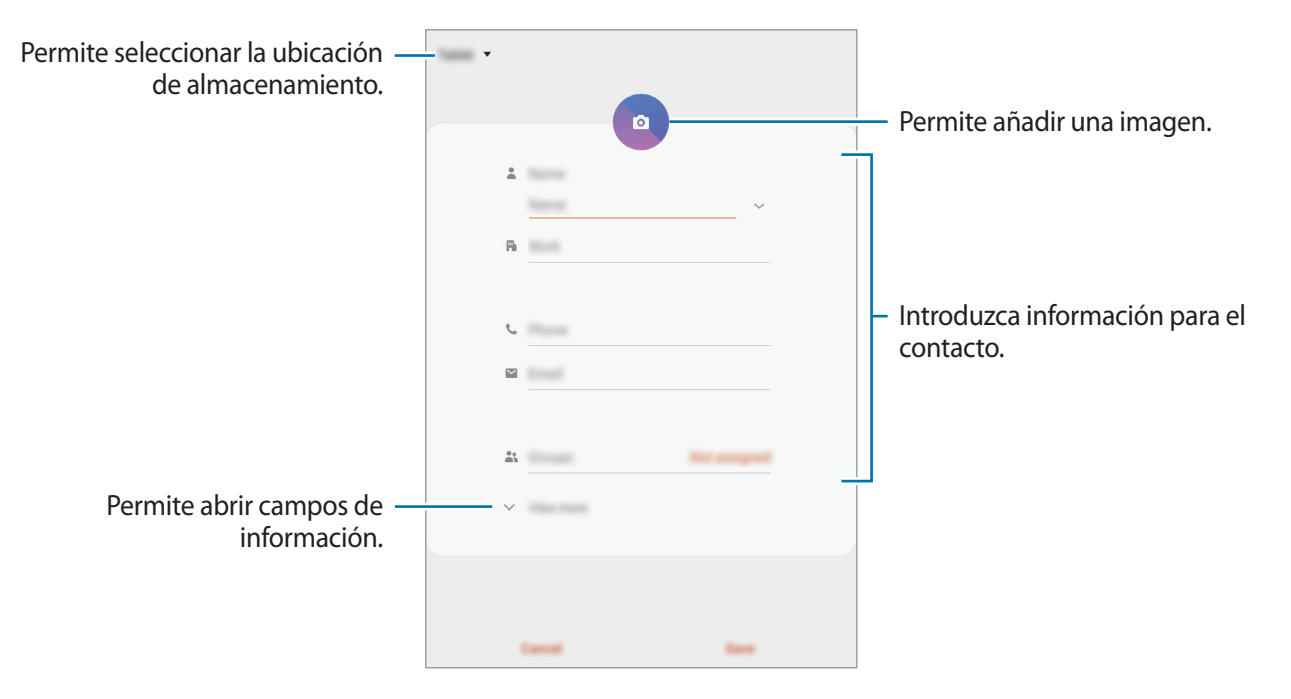

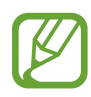

Según la ubicación de almacenamiento seleccionada, es posible que varíen los tipos de información que puede guardar.

#### 4 Pulse Guardar.

#### Importar contactos

Añada contactos importándolos de otros almacenamientos a su dispositivo.

- 1 Abra la aplicación Contactos y pulse  $= \rightarrow$  Administrar contactos  $\rightarrow$  Import./export. contacts  $\rightarrow$  Importar.
- 2 Seleccione una ubicación de almacenamiento desde la cual importar contactos.
- 3 Marque los archivos VCF o los contactos a importar y pulse Realiz.
- 4 Seleccione una ubicación de almacenamiento en la cual guardar los contactos y pulse Importar.

#### Sincronizar contactos con sus cuentas web

Sincronice los contactos de su dispositivo con los contactos en línea almacenados en sus cuentas web, como su Samsung account.

- 1 Abra Ajustes, pulse Cuentas y respaldo → Cuentas y seleccione la cuenta con la que desea sincronizarse.
- 2 Pulse Sincronizar cuenta y pulse el interruptor Contactos para activarlo.

Para Samsung account, pulse  $\rightarrow$  Ajustes de sincronización y el interruptor Contactos para activarlo.

## **Buscar contactos**

Abra la aplicación **Contactos**.

Utilice uno de los siguientes métodos de búsqueda:

- Desplácese hacia arriba o hacia abajo por la lista de contactos.
- Arrastre un dedo a lo largo del índice en el lado derecho de la lista de contactos para desplazarse rápidamente.
- Pulse Q en la parte superior de la lista de contactos e introduzca criterios de búsqueda.

Aplicaciones y funciones

Pulse el contacto. A continuación, realice una de las siguientes acciones:

- 🏠 : Permite añadir a los contactos favoritos.
- 📞 / 📑 : Permite realizar una llamada de voz o una videollamada. (SM-P205)
- **Permite redactar un mensaje.** (SM-P205)
- 🔛 : Permite redactar un correo.

## **Compartir contactos**

Podrá compartir contactos con otras personas utilizando varias opciones.

- 1 Abra la aplicación **Contactos** y pulse  $\rightarrow$  **Compartir**.
- 2 Seleccione los contactos y pulse **Compartir**.
- 3 Seleccione un método para compartir.

## Guardar y compartir un perfil (SM-P205)

Guarde y comparta su información de perfil, como su imagen y el mensaje de estado, con otras personas a través de la función de perfil compartido.

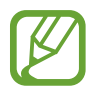

- Es posible que la opción para compartir el perfil no esté disponible según su región o su proveedor de servicios.
- La función para compartir el perfil solo está disponible para los contactos que hayan activado la función de perfil compartido en su dispositivo.
- Abra la aplicación **Contactos** y seleccione su perfil.
- 2 Pulse Editar, edite su perfil y pulse Guardar.
- **3** Pulse **Pulse aquí para compartir perfil** y pulse el interruptor para activarlo.

Para utilizar la función de perfil compartido, será necesario verificar su número de teléfono. Podrá ver la información actualizada del perfil de sus contactos en **Contactos**.

Para cambiar el alcance de los contactos con los que compartirá su perfil, pulse **Seleccionar qué se comparte**, seleccione un elemento a compartir y, a continuación, seleccione una opción.

## **Crear grupos**

Es posible añadir grupos, como familia o amigos, y administrar los contactos por grupo.

- 1 Abra la aplicación **Contactos** y pulse  $\equiv \rightarrow$  **Grupos**  $\rightarrow$  **Crear grupo**.
- 2 Introduzca un nombre para el grupo.

Para configurar un tono de llamada para el grupo, pulse **Tono del grupo** y seleccione un tono de llamada. (SM-P205)

- **3** Pulse **Añadir miembro**, seleccione los contactos que desea añadir al grupo y, a continuación, pulse **Realiz**.
- 4 Pulse Guardar.

## Enviar un mensaje grupal (SM-P205)

Puede enviar un mensaje grupal a los miembros de un grupo al mismo tiempo.

Abra la aplicación **Contactos**, pulse  $\underline{=} \rightarrow$  **Grupos**, seleccione un grupo y, a continuación, pulse  $\overset{\bullet}{=} \rightarrow$  **Enviar mensaje**.

# **Combinar contactos duplicados**

Cuando importa contactos de otras fuentes de almacenamiento, o sincroniza los contactos con otras cuentas, es posible que la lista de contactos tenga contactos duplicados. Combine los contactos duplicados para simplificar su lista de contactos.

1 Abra la aplicación Contactos y pulse  $\longrightarrow$  Administrar contactos  $\rightarrow$  Unir contactos.

2 Seleccione contactos y pulse Unir.

## **Eliminar contactos**

- 1 Abra la aplicación **Contactos** y pulse  $\rightarrow$  **Eliminar**.
- 2 Seleccione los contactos y pulse Eliminar.

Para eliminar los contactos uno por uno, abra la lista de contactos y pulse un contacto. A continuación, pulse  $\stackrel{\bullet}{\to}$  **Eliminar**.

# Mensajes (SM-P205)

## Introducción

Enviar y ver mensajes por conversación.

## **Enviar mensajes**

Podrá generar costos adicionales por enviar mensajes mientras se encuentra en itinerancia.

- 1 Abra la aplicación Mensajes y pulse 💬.
- 2 Añada destinatarios, y luego introduzca un mensaje.

Para grabar y enviar un mensaje de voz, mantenga pulsado 🕪, diga su mensaje y, a continuación, suelte el dedo. El ícono de grabación solo se muestra cuando el teclado está oculto.

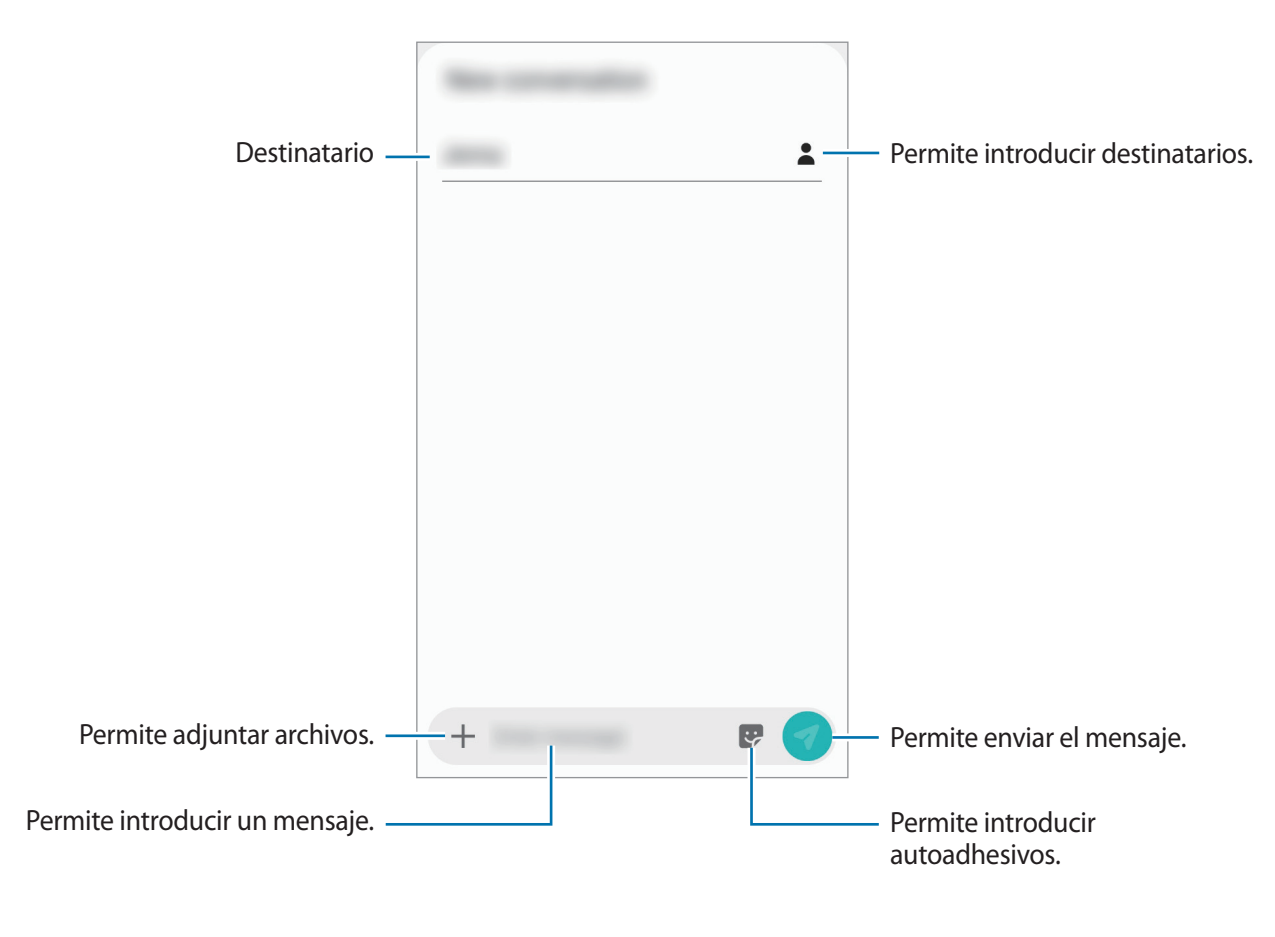

3 Pulse 🕜 para enviar el mensaje.

## Ver mensajes

Los mensajes se agrupan en cadenas por contacto.

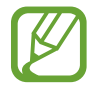

Podrá generar costos adicionales por recibir mensajes mientras se encuentra en itinerancia.

- Abra la aplicación **Mensajes** y pulse **Conversaciones**.
- 2 En la lista de mensajes, seleccione un contacto.
- **3** Vea la conversación.

Para contestar el mensaje, pulse **Introducir mensaje**, introduzca un mensaje y, a continuación, pulse **7**.

Para ajustar el tamaño de la fuente, separe dos dedos o acérquelos sobre la pantalla.

## Bloquear mensajes no deseados

Bloquee mensajes de determinados números añadidos a la lista de bloqueo.

- 1 Abra la aplicación Mensajes y pulse  $\rightarrow$  Ajustes  $\rightarrow$  Bloquear números y mensajes  $\rightarrow$  Bloquear números.
- 2 Pulse Bandeja de entrada y seleccione un contacto. O bien, pulse Contactos, seleccione los contactos y, a continuación, pulse Realiz.

Para introducir manualmente un número, escriba un número de teléfono en **Introducir número** y pulse +.

## Configurar la notificación de mensajes

Podrá cambiar el sonido de las notificaciones, las opciones de visualización y muchas cosas más.

- 1 Abra la aplicación Mensajes, pulse → Ajustes → Notificaciones y, a continuación, pulse el interruptor para activarlo.
- 2 Cambie la configuración de las notificaciones.

#### Configurar un recordatorio de mensajes

Podrá configurar una alerta en un intervalo para que el dispositivo le avise que tiene notificaciones no comprobadas. Si esta función no está activada, abra **Ajustes**, pulse **Accesibilidad**  $\rightarrow$  **Ajustes avanzados**  $\rightarrow$  **Recordatorios de notificaciones** y, a continuación, pulse el interruptor para activarlo.

## Eliminar mensajes

- Abra la aplicación **Mensajes** y pulse **Conversaciones**.
- 2 En la lista de mensajes, seleccione un contacto.
- 3 Mantenga pulsado un mensaje, pulse Eliminar. Para eliminar varios mensajes, seleccione los que desea eliminar.
- 4 Pulse Eliminar.

Aplicaciones y funciones

# Internet

## Introducción

Navegue en Internet para buscar información y marque sus páginas web favoritas para acceder a ellas de manera conveniente.

## Navegar por páginas web

- Abra Internet.
- 2 Pulse el campo de dirección.
- 3 Introduzca la dirección web o una palabra clave, y luego pulse Ir.

Para ver las barras de herramientas, deslice el dedo hacia abajo lentamente en la pantalla.

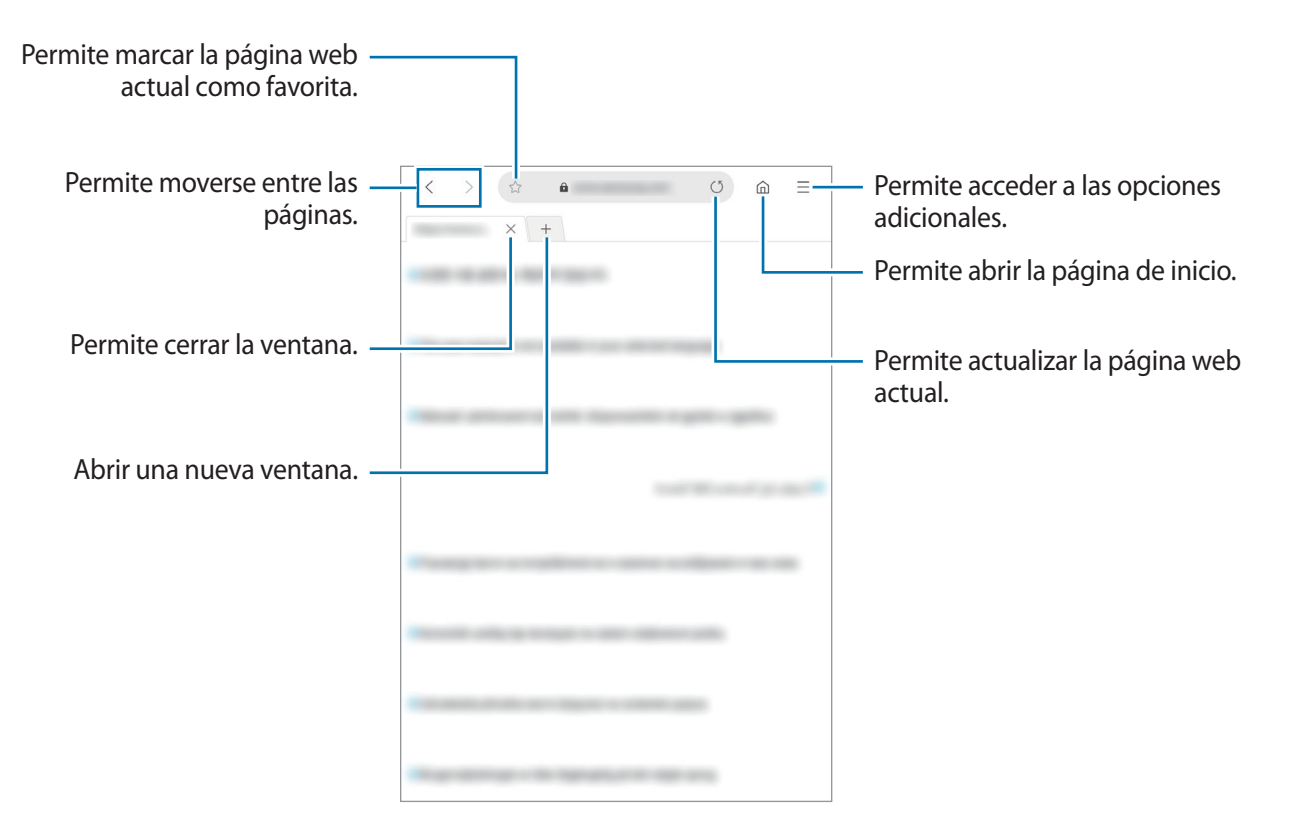

## Utilizar el modo Secreto

En el modo Secreto, podrá administrar las pestañas abiertas, los marcadores y las páginas guardadas por separado. Puede bloquear el modo Secreto con una contraseña.

#### Activar el modo Secreto

Pulse  $\longrightarrow$  Activar modo Secreto. Si está utilizando una función por primera vez, defina si desea o no utilizar una contraseña para el modo Secreto.

En el modo Secreto, el dispositivo cambiará el color de las barras de herramientas.

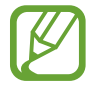

En el modo Secreto, hay ciertas funciones que no se pueden utilizar, como por ejemplo la captura de pantalla.

#### Cambiar la configuración de seguridad

Puede cambiar su contraseña.

 $\mathsf{Pulse} \longrightarrow \mathsf{Ajustes} \to \mathsf{Privacidad} \ \mathsf{y} \ \mathsf{seguridad} \to \mathsf{Definir} \ \mathsf{bloqueo} \ \mathsf{modo} \ \mathsf{Secreto} \to \mathsf{Cambiar} \ \mathsf{contrase} \ \tilde{\mathsf{na}}.$ 

#### Desactivar el modo Secreto

 $\mathsf{Pulse} \longrightarrow \mathsf{Desactivar} \ \mathsf{modo} \ \mathsf{Secreto}.$ 

# Correo

#### Configurar cuentas de correo

Cuando abra Correo por primera vez, configure una cuenta.

- 1 Abra Correo.
- 2 En la lista, seleccione un servicio de correo o pulse Otro.
- 3 Siga las instrucciones que aparecen en la pantalla para completar la configuración.

Para configurar otra cuenta de correo, pulse  $\equiv \rightarrow \mathbf{x} \rightarrow \mathbf{A} \mathbf{\tilde{n}} \mathbf{a} \mathbf{dir}$  cuenta.

Si tiene más de una cuenta de correo, podrá configurar una como la cuenta predeterminada. Pulse  $\equiv \rightarrow \diamondsuit \rightarrow \Rightarrow Definir cuenta predeterminada.$ 

#### **Enviar correos**

- 1 Pulse 🙆 para redactar un correo.
- 2 Añada los destinatarios e introduzca el asunto y el texto del correo.
- 3 Pulse *√* para enviar el correo.

#### Leer correos

Cuando esté abierto el **Correo**, el dispositivo recuperará los nuevos correos automáticamente. Para recuperar correos manualmente, desplácese hacia abajo en la parte superior de la lista de correos electrónicos.

Pulse un correo en la pantalla para leerlo.

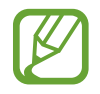

Si la sincronización de correos se encuentra desactivada, no podrá recuperar los correos nuevos. Para habilitar la sincronización del correo, pulse  $\equiv \rightarrow \diamondsuit \rightarrow \Rightarrow$  el nombre de su cuenta y, a continuación, pulse el interruptor **Sincronizar cuenta** para activarlo.

# Cámara

# Introducción

Capture imágenes y grabe videos con diversos modos y configuraciones.

#### Normas para el uso de la cámara

- No capture imágenes ni grabe videos de otras personas sin su permiso.
- No capture imágenes ni grabe videos en lugares en los que exista una prohibición legal.
- No capture imágenes ni grabe videos en lugares en los que pudiese invadir la privacidad de otras personas.

## Iniciar la Cámara

Abra la aplicación Cámara.

- Es posible que algunos métodos no estén disponibles según su región o su proveedor de servicios.
  - Si las imágenes que captura se ven borrosas, limpie el lente de la cámara e inténtelo nuevamente.

Aplicaciones y funciones

## Captura básica

#### Capturar imágenes o grabar videos

- 1 En la lista de modos de captura, pulse **Imagen** o **Video**.
- 2 En la pantalla de vista previa, pulse la imagen que desee enfocar con la cámara.
- **3** Pulse O para capturar una imagen, o pulse para grabar un video.

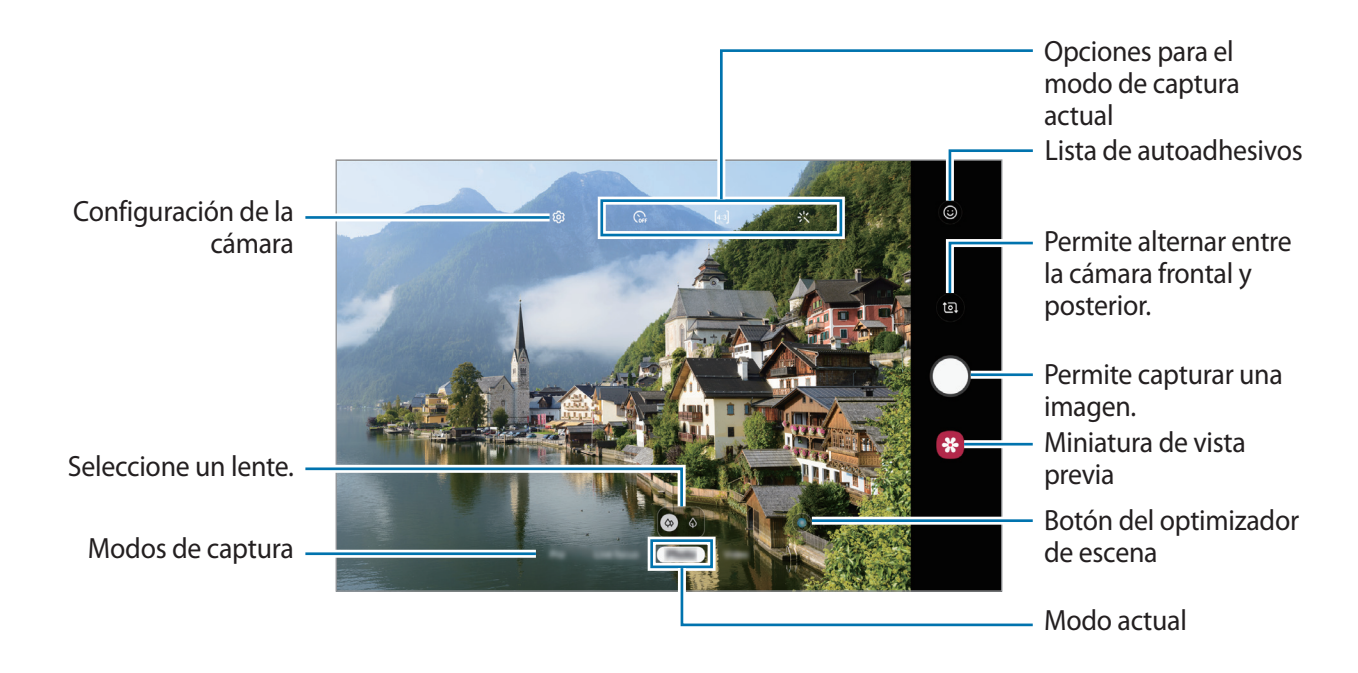

- Para capturar una imagen del video mientras graba, pulse <a>[</a>
- Para cambiar el foco mientras graba un video, pulse el área que desee enfocar. Para usar el modo de enfoque automático, pulse AFL.

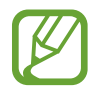

- La pantalla de vista previa puede variar según el modo de captura y según la cámara que se usa.
- · La cámara se apagará automáticamente cuando no esté en uso.
- Asegúrese de que el lente no esté dañado ni contaminado. De lo contrario, el dispositivo podría no funcionar correctamente en algunos modos que requieran resoluciones altas.
- La cámara de su dispositivo cuenta con un lente angular amplio. Los videos o las imágenes de ángulo amplio podrían presentar una distorsión leve, y esto no indica ningún problema de rendimiento del dispositivo.

#### Selección de un lente para capturar imágenes

Capture una imagen o grabe un video luego de seleccionar el lente de la cámara que desea. Seleccione un lente en la pantalla de vista previa.

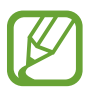

Esta función solo está disponible en algunos modos.

- 🙆 : Puede capturar una imagen básica o grabar un video normal con el lente normal.
- (4) : Puede capturar una imagen o grabar un video mucho más definido agrandando el sujeto con el lente con zoom óptico 2x.

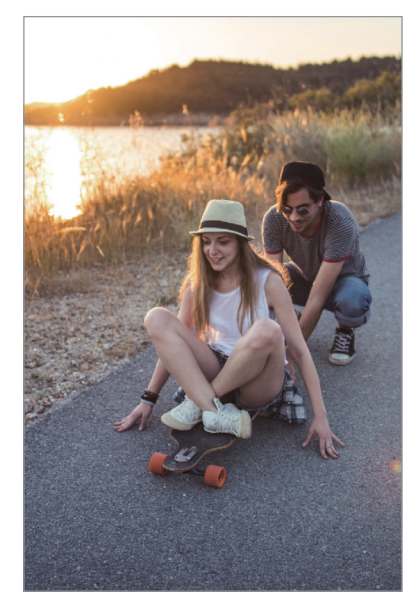

🗘 Captura básica

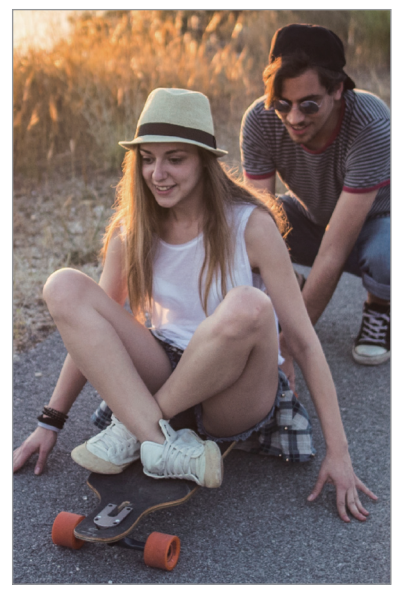

🚯 Captura con zoom óptico 2x

#### Aumentar y reducir el zoom

Separe dos dedos en la pantalla para aumentar el zoom, y júntelos para reducirlo.

- · Las funciones de acercamiento están disponibles al utilizar la cámara posterior.
- Es posible que el zoom óptico 2x no funcione en lugares con poca luz.

### Editar la lista de los modos de captura

Puede editar la lista de los modos de captura en la pantalla de la vista previa.

- En la pantalla de vista previa, pulse <sup>(</sup>→ Modos de la cámara → Editar modos.
  O bien, mantenga pulsada la lista de los modos de captura en la pantalla de la vista previa.
- 2 Seleccione los modos a utilizar.

Para modificar el orden de los modos de captura, arrastre 🗘 hasta otra ubicación.

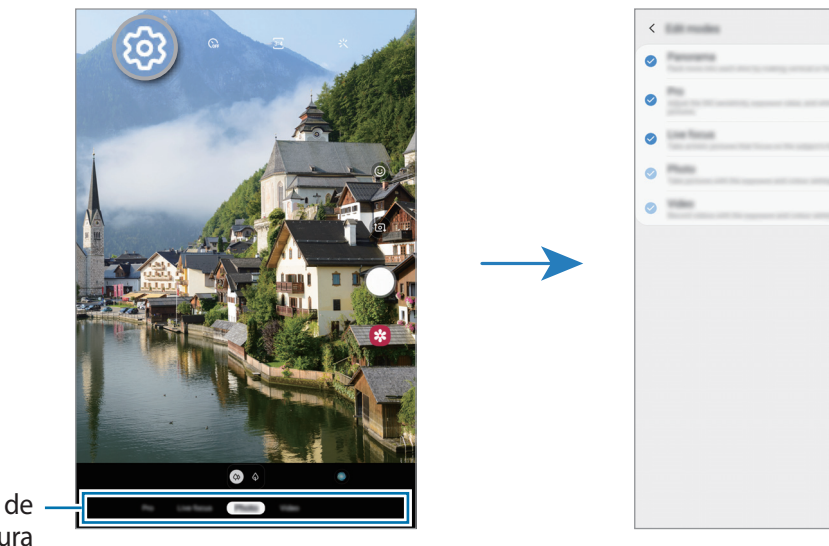

Lista de los modos de captura

### Configurar la acción del botón de la tecla Cámara

Puede capturar una serie de imágenes o crear un GIF animado manteniendo pulsado la tecla Cámara.

En la pantalla de la vista previa, pulse  $\textcircled{O} \rightarrow Mantener pulsado obturador para y seleccione la acción que desea usar.$ 

- Capturar una imagen: Permite capturar una imagen.
- Capturar disparo continuo: Permite capturar una serie de imágenes.
- Crear GIF: Permite crear un GIF animado con las imágenes secuenciales que ha capturado.

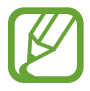

Las funciones **Capturar disparo continuo** y **Crear GIF** solo están disponibles en algunos modos de captura.

### Uso de las funciones de exposición y enfoque

Puede bloquear el enfoque o la exposición sobre un área seleccionada para prevenir que la cámara realice un ajuste automático en función de los cambios en los sujetos o fuentes de luz.

Mantenga pulsada el área donde desea enfocar; aparecerá el cuadro AF/AE en el área y se bloqueará la configuración de foco y exposición. La configuración permanecerá bloqueada incluso después de capturar la imagen.

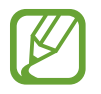

Esta función solo está disponible en los modos Imagen o Pro.

# Cámara inteligente

#### Optimizador de escenas

Su dispositivo ajusta los parámetros de color automáticamente luego de reconocer un sujeto o escena, como personas, comidas o escena nocturna.

En la lista de modos de captura, pulse **Imagen**. Cuando la cámara reconoce el sujeto o la escena, el botón del optimizador de escena cambia y se aplica el color optimizado.

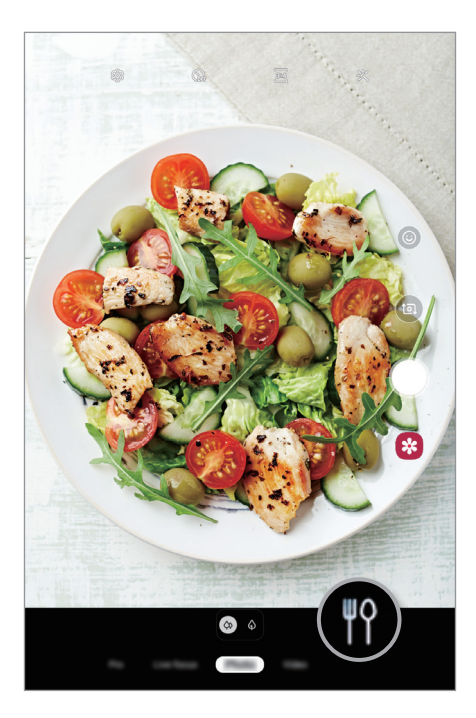

## Modo de enfoque dinámico

Capture imágenes que se enfocan en su rostro y desenfocan el fondo.

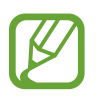

- Utilice esta función en lugares que estén lo suficientemente iluminados.
- Es posible que el desenfoque del fondo no se aplique correctamente en las siguientes condiciones:
  - Si el dispositivo o el objetivo se encuentran en movimiento.
  - El sujeto tiene un color similar al del fondo.

#### Capturar retratos que se destacan usando la función Enfoque dinámico

- 1 En la lista de modos de captura, pulse **Enfoque dinámico**.
- 2 Arrastre la barra de ajuste de desenfoque del fondo hacia la izquierda o hacia la derecha para ajustar el nivel de desenfoque.
- 3 Cuando en la pantalla de vista previa se muestre **Efecto preparado**, pulse O para capturar una imagen.

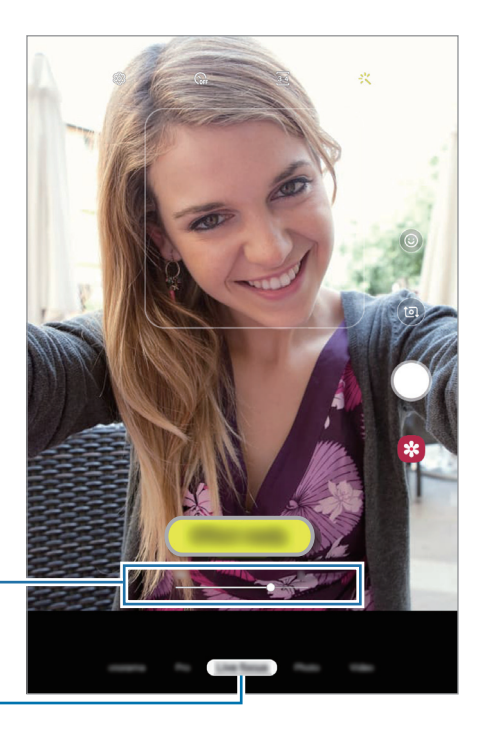

Barra de ajuste del desenfoque del fondo

Enfoque dinámico

### Edición del fondo de las imágenes con Enfoque dinámico

También es posible editar el nivel de desenfoque del fondo de una imagen capturada con la función Enfoque dinámico.

- 1 Seleccione una imagen capturada con la función Enfoque dinámico y pulse **Cambiar el efecto de fondo**.
- 2 Arrastre la barra de ajuste de desenfoque del fondo hacia la izquierda o hacia la derecha para ajustar el nivel de desenfoque.

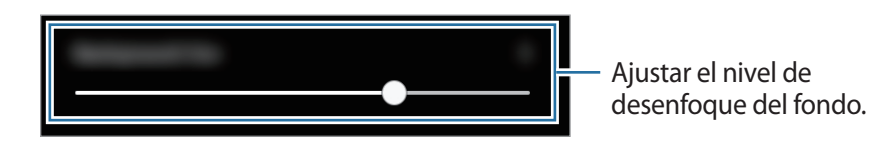

**3** Pulse **Aplicar** para guardar la imagen.

## Autoadhesivo animado

Capture imágenes y videos con distintos autoadhesivos en vivo. A medida que mueva su rostro, los autoadhesivos seguirán sus movimientos. También puede grabar un autoadhesivo divertido y encantador que se siga moviendo en un video.

- 1 En la pantalla de vista previa, pulse 💿.
- 2 Pulse y seleccione el autoadhesivo que desee.

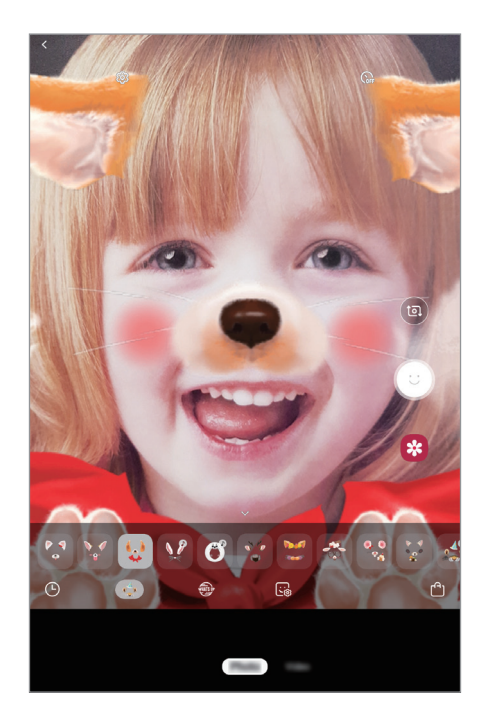

3 Pulse 💿 para capturar una imagen, o pulse 💿 para grabar un video.

## Uso de los modos de captura

Para modificar el modo de captura, desplace la lista de los modos de captura hacia la izquierda o hacia la derecha o desplácese hacia la izquierda o hacia la derecha en la pantalla de la vista previa.

Seleccione el modo de captura que desea.

#### Modo de imágenes

La cámara ajusta las opciones de captura automáticamente en función del entorno para capturar imágenes fácilmente.

En la lista de modos de captura, pulse Imagen.

Para capturar autorretratos con la cámara frontal, deslice el dedo hacia arriba o hacia abajo o pulse para cambiar a la cámara frontal.

#### Aplicar efectos de belleza

Puede seleccionar un efecto de filtro y también modificar los rasgos faciales, tales como el color de su piel o la forma de su rostro, antes de capturar autorretratos.

- 1 En la pantalla de vista previa, pulse 兴.
- 2 Seleccione un efecto de filtro o de belleza y capture una imagen.

#### Modo de video

La cámara ajusta las opciones de captura automáticamente en función del entorno para grabar videos fácilmente.

En la lista de modos de captura, pulse Video.

## Profesional

Capture imágenes mientras ajusta manualmente distintas opciones de captura, como el valor de exposición y el valor de ISO.

En la lista de modos de captura, pulse **Pro**. Seleccione opciones y personalice los ajustes; a continuación, pulse O para capturar una imagen.

**Opciones disponibles** 

- Image: Permite seleccionar un valor de ISO. Esto controla la sensibilidad que la cámara tiene ante la luz. Los valores bajos son para objetos fijos o muy iluminados. Los valores altos son para objetos en movimiento o poco iluminados. Sin embargo, una configuración de ISO más alta puede provocar la presencia de ruido en las imágenes.
- WB : Permite seleccionar un balance de blancos apropiado de modo que las imágenes tengan un rango de color similar al de la realidad. Podrá configurar la temperatura del color.
- ② : Permite cambiar el valor de exposición. Esto determina la cantidad de luz que recibirá el sensor de la cámara. En lugares con poca luz, use una exposición más alta.

#### Panorámica

Usando el modo Panorámico capture una serie de imágenes y luego únalas para crear una escena amplia.

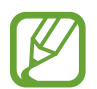

Para obtener las mejores imágenes con el modo Panorámico, siga estas sugerencias:

- Mueva la cámara lentamente en una dirección.
- Mantenga la imagen dentro del marco en el visor de la cámara. Si la imagen de previsualización se encuentra fuera del marco o si no mueve el dispositivo, este dejará de capturar imágenes automáticamente.
- Evite capturar imágenes de fondos indefinidos, como un cielo abierto o una pared vacía.
- En la lista de modos de captura, pulse **Panorámica**.
- 2 Pulse 🔘 y mueva el dispositivo lentamente en una dirección.
- 3 Pulse 🖲 para dejar de capturar imágenes.

# Personalizar los ajustes de la cámara

#### Opciones para el modo de captura actual

En la pantalla de vista previa, use las siguientes opciones.

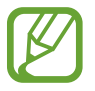

Las opciones disponibles varían según el modo de captura.

- Gr : Permite seleccionar el tiempo de retraso antes de que la cámara capture una imagen automáticamente.
- 🔆 : Permite aplicar efectos de belleza o un efecto de filtro.
- 3:4 / 9:16 : Permite seleccionar una relación de aspecto para los videos.
- ⑦: Permite seleccionar un modo de medición. Esto determina cómo se calculan los valores de iluminación. ⑦ Centrado usa la luz en la porción central de la imagen para calcular la exposición. [?] Enfocado usa la luz en un área concentrada central de la captura para calcular la exposición. [?] Matriz equilibra toda la escena.

### Configuración de la cámara

En la pantalla de vista previa, pulse 🕸. Algunas opciones podrían no estar disponibles según el modo de captura.

#### **Funciones inteligentes**

• Optimizador de escenas Permite configurar el dispositivo para que ajuste los parámetros de color en forma automática, según el sujeto o la escena.

#### Imágenes

- Mantener pulsado obturador para: Permite seleccionar una acción a realizar cuando mantiene pulsado el botón de la cámara.
- Opciones de guardado: Permite seleccionar cómo desea guardar las imágenes.

#### Videos

- **Tamaño de video posterior**: Permite seleccionar una resolución para los videos que desea capturar con la cámara posterior. Si utiliza una resolución más alta, podrá grabar videos de mayor calidad, aunque ocuparán más espacio en la memoria.
- Tamaño de video frontal: Permite seleccionar una resolución para los videos que desea capturar con la cámara frontal. Si utiliza una resolución más alta, podrá grabar videos de mayor calidad, aunque ocuparán más espacio en la memoria.
- Video de alta eficiencia: Permite activar la función Video de alta eficiencia, puede grabar videos en el formato de Código de video de alta eficiencia (High Efficiency Video Codec, HEVC). Sus videos HEVC se grabarán como archivos comprimidos para conservar la memoria del dispositivo.

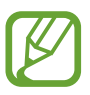

No puede reproducir los videos HEVC en otros dispositivos ni compartirlos en línea.

#### Funciones útiles

- HDR (tono enriquecido): Permite capturar imágenes con colores vivos y reproduzca detalles, incluso en zonas iluminadas y oscuras.
- Líneas guía: Permite mostrar guías en el visor para ayudar a crear la composición al seleccionar objetivos.
- Etiquetas de ubicación: Permite adjuntar una etiqueta de ubicación GPS a la imagen.

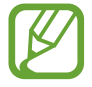

- La señal GPS puede disminuir en ubicaciones donde pueda verse obstruida, por ejemplo, entre edificios o en áreas bajas, o en condiciones meteorológicas adversas.
- Su ubicación podría aparecer en las imágenes cuando las cargue a Internet. Para evitar esto, desactive la configuración de etiquetas de ubicación.
- Modos de la cámara: Permite visualizar los modos de captura o editar la lista de los modos de captura.
- Métodos de disparo: Permite seleccionar un método de captura para capturar una imagen o grabar un video.
- Almacenamiento: Permite seleccionar la ubicación de la memoria para almacenar. Esta función se muestra cuando inserta una tarjeta de memoria.
- **Restablecer ajustes**: Permite restablecer la configuración de la cámara.
- Contáctenos: Permite formular preguntas o ver las preguntas frecuentes. Consulte Samsung Members para obtener más información.
- Acerca de Cámara: Permite visualizar la información legal y la versión de la aplicación Cámara.

# Galería

## Introducción

Vea imágenes y videos almacenados en su dispositivo. También puede administrar las imágenes y los videos en álbumes o crear historias.

## Ver imágenes

- Abra la aplicación Galería y pulse Imágenes.
- 2 Seleccione una imagen.

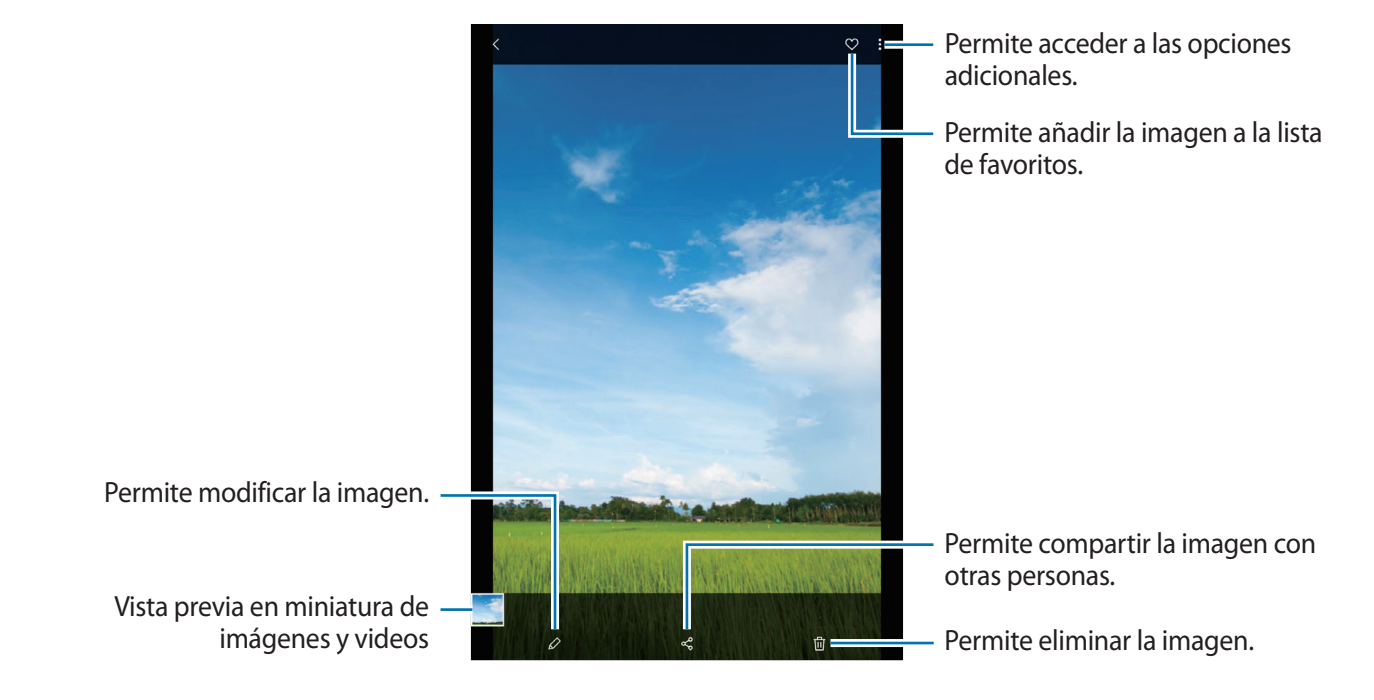

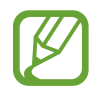

Puede crear un collage o GIF animado a partir de múltiples imágenes. En la lista, pulse  $\rightarrow$  Crear GIF o Crear un collage y, a continuación, seleccione las imágenes.

#### **Buscar imágenes**

Abra la aplicación **Galería** y pulse  $\mathbb{Q}$  para ver las imágenes ordenadas por categoría, como tipos, ubicación o documentos.

Para buscar imágenes con palabras clave, pulse el campo de búsqueda.

### Edición del fondo de las imágenes con Enfoque dinámico

Es posible editar el nivel de desenfoque del fondo de una imagen capturada con la función Enfoque dinámico.

Abra la aplicación **Galería**, seleccione una imagen capturada con la función Enfoque dinámico, pulse **Cambiar el efecto de fondo** para editar el nivel de desenfoque.

## Ver videos

- Abra la aplicación **Galería** y pulse **Imágenes**.
- 2 Seleccione el video que desea reproducir.
- **3** Pulse **Reproducir video** para reproducir el video.

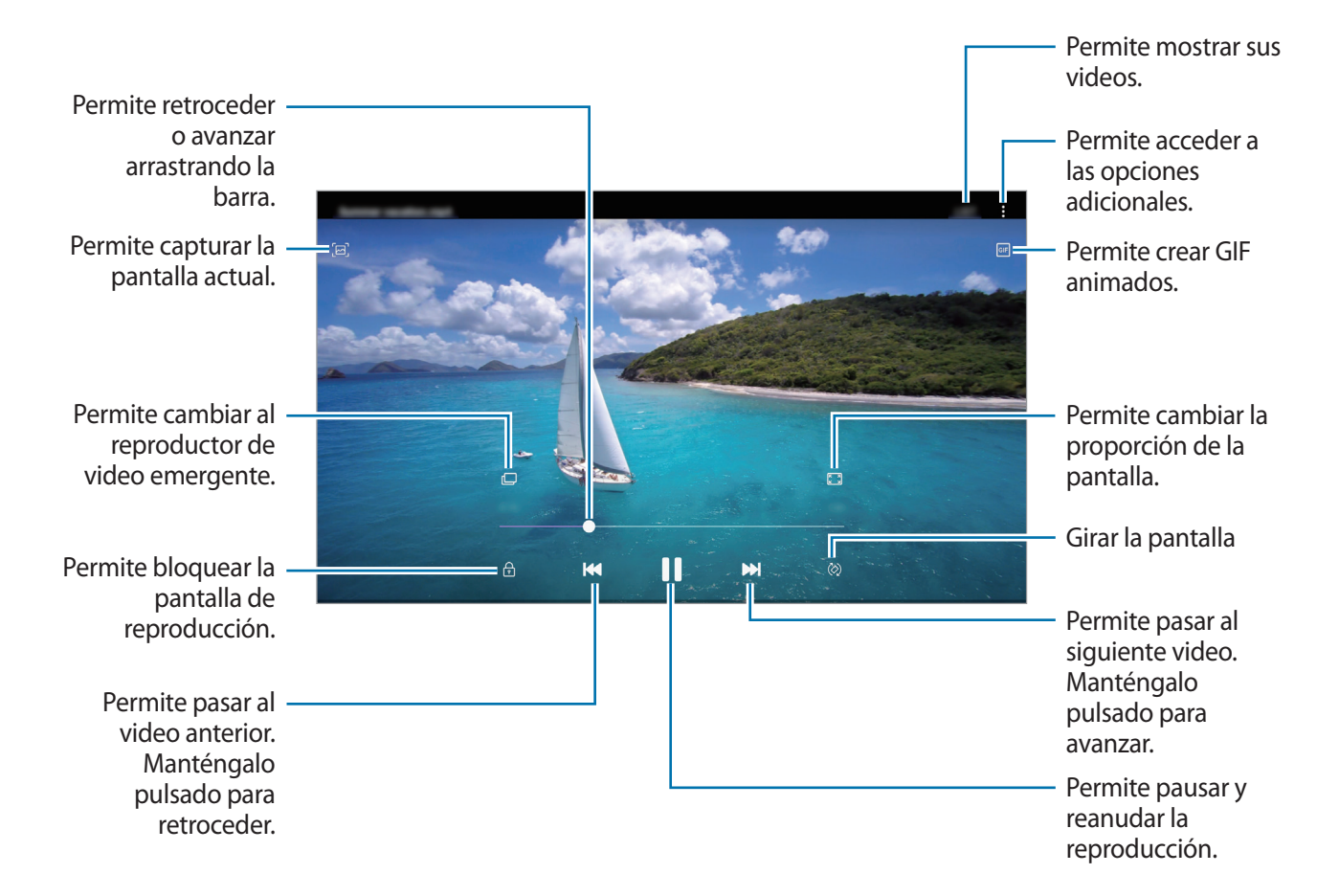

Deslice el dedo hacia arriba o hacia abajo en el lado izquierdo de la pantalla de reproducción para ajustar el brillo, o deslice el dedo hacia arriba o hacia abajo en el lado derecho de la pantalla de reproducción para ajustar el volumen.

Para retroceder o avanzar, desplácese hacia la izquierda o hacia la derecha en la pantalla de reproducción.

# Visualizar los detalles de imágenes y videos

Puede visualizar los detalles del archivo, como personas, ubicación y la información básica. Si hay contenido de generación automática, como una historia o un GIF, el contenido también se mostrará.

Mientras visualiza una imagen o en la pantalla de vista previa del video, deslícese hacia arriba en la pantalla. Se mostrarán los detalles del archivo.

También puede visualizar el contenido relacionado pulsando la información en la pantalla.

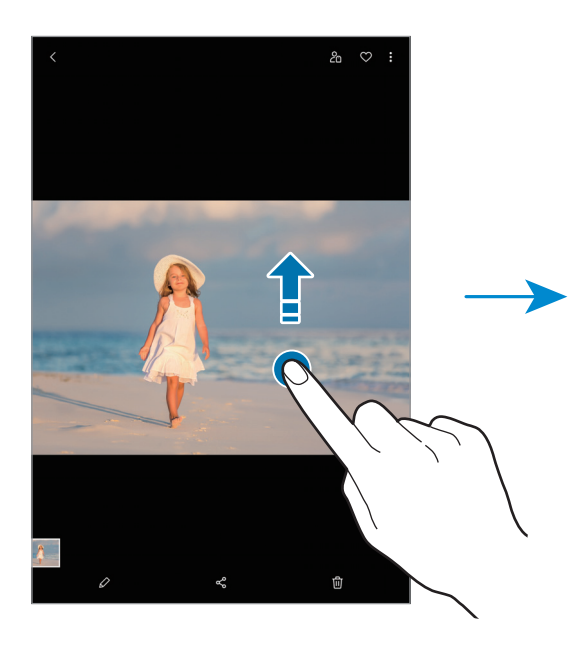

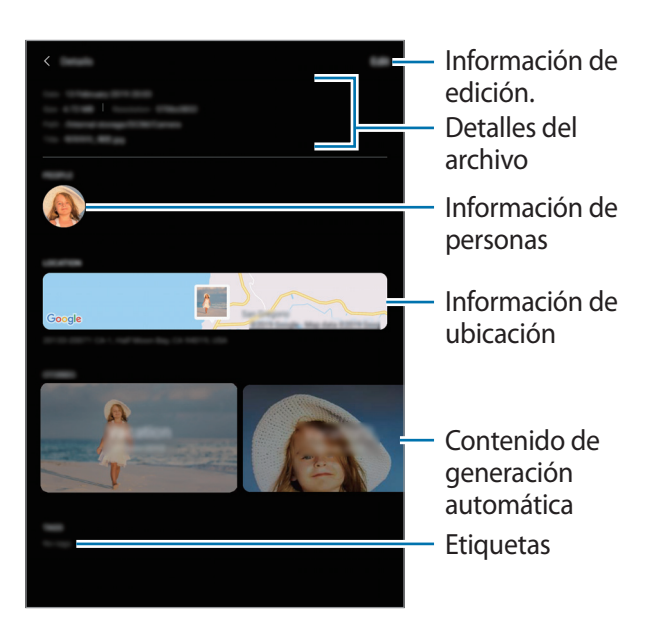

## Ver álbumes

Podrá ver sus imágenes y videos ordenados por carpetas o álbumes. Los GIF animados o los collages que haya creado también se clasifican en las carpetas de la lista de álbumes.

Abra la aplicación Galería, pulse Álbumes y, a continuación, seleccione un álbum.

#### Ocultar álbumes

Puede ocultar álbumes.

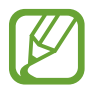

No es posible ocultar los álbumes que se crean de manera predeterminada, como los álbumes de la **Cámara** y **Capturas de pantalla**.

- Abra la aplicación Galería y pulse Álbumes.
- 2 Pulse  $\rightarrow$  Ocultar o mostrar álbumes.
- 3 Pulse el interruptor de un álbum para ocultar.

## Ver historias

Al capturar o guardar imágenes y videos, el dispositivo lee la fecha y las etiquetas de ubicación, clasifica las imágenes y los videos y, a continuación, crea historias. Para crear historias automáticamente, debe capturar o guardar varias imágenes y videos.

Abra la aplicación Galería, pulse Historias y, a continuación, seleccione una historia.

### Crear historia

Cree historias con distintos temas.

- Abra la aplicación Galería y pulse Historias.
- $2 \quad \mathsf{Pulse} \xrightarrow{\bullet} \mathsf{Crear} \ \mathsf{historia}.$
- 3 Introduzca un título para la historia y pulse Crear.
- 4 Seleccione las imágenes o los videos que desea incluir en la historia y pulse **Realizado**.

Para añadir imágenes o videos a una historia, seleccione una historia y pulse  $\bullet \to A$ ñadir.

Para eliminar imágenes o videos de una historia, seleccione una historia, pulse  $\bullet \rightarrow$ Editar, seleccione las imágenes o los videos que desea eliminar y, a continuación, pulse Eliminar de la historia.

### **Eliminar historias**

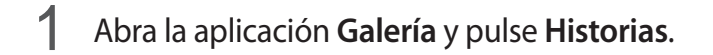

2 Mantenga pulsada una historia que desee eliminar y, a continuación, pulse Eliminar.

# Compartir álbumes (SM-P205)

Cree álbumes y compártalos con su familia y amigos que tenga guardados como contactos. Pueden visualizar los álbumes compartidos en los dispositivos registrados en Samsung account, como smartphones, televisores o refrigeradores.

- Para utilizar esta función, será necesario verificar su número de teléfono.
- Para utilizar esta función, debe registrarse e iniciar sesión en su Samsung account.
- Es posible que compartir archivos a través de la red móvil generen un costo adicional.

#### Crear álbumes para compartir

- Abra la aplicación Galería y pulse Compartido.
- 2 Pulse Crear álbum compart.

Cuando utilice esta función por primera vez, en primer lugar debe aceptar los términos y las condiciones de las redes sociales Samsung.

- 3 Introduzca un título para el álbum y pulse Crear.
- 4 Seleccione un grupo con el cual compartirlo.
- 5 Pulse Aceptar.

Los destinatarios recibirán una notificación.

#### Añadir imágenes o videos en un álbum

- Abra la aplicación Galería y pulse Compartido.
- 2 Seleccione un álbum al cual añadir las imágenes o videos.
- 3 Pulse + y seleccione las imágenes o videos para agregar.
- 4 Pulse Realizado.

## Sincronizar imágenes y videos con Samsung Cloud

Cuando sincroniza su aplicación **Galería** con Samsung Cloud, las imágenes y los videos que capture también se guardarán en Samsung Cloud. Puede visualizar las imágenes y videos guardados en Samsung Cloud en su aplicación **Galería** y desde otros dispositivos.

Abra la aplicación **Galería**, pulse  $\rightarrow$  **Ajustes** y, a continuación, el interruptor **Sincronizar con Samsung Cloud** para activarlo. La aplicación **Galería** y Samsung Cloud se sincronizan.

## Eliminar imágenes o videos

#### Eliminar una imagen o un video

Seleccione una imagen o un video y pulse 🔟 en la parte inferior de la pantalla.

#### Eliminar varias imágenes y videos

- 1 En la pantalla de la Galería, mantenga pulsada una imagen o un video para eliminarlo.
- 2 Seleccione las imágenes o los videos que desee eliminar.
- **3** Pulse Eliminar.

# Ventana múltiple

## Introducción

La ventana múltiple permite ejecutar dos aplicaciones al mismo tiempo en la vista de ventana dividida. También puede ejecutar varias aplicaciones al mismo tiempo en la vista emergente.

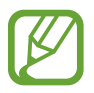

Algunas aplicaciones podrían no admitir esta función.

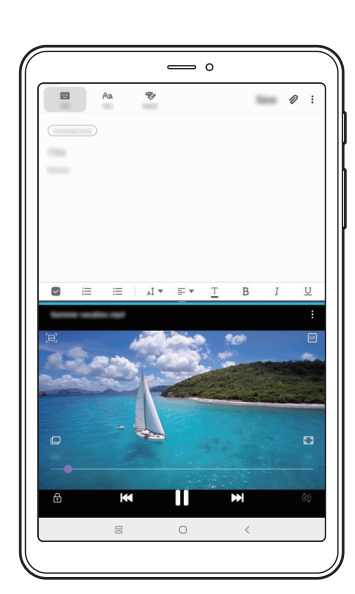

Vista de pantalla dividida

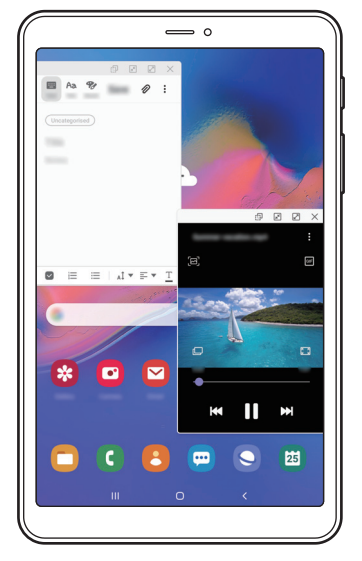

Vista de pantalla emergente

# Vista de pantalla dividida

- Pulse el botón Recientes para abrir la lista de aplicaciones recientes.
- 2 Deslice hacia la izquierda o hacia la derecha, pulse el ícono de una aplicación y, a continuación, pulse Abrir en vista de pantalla dividida.

La aplicación seleccionada se iniciará en la ventana superior.

3 En la ventana inferior, deslice el dedo hacia la izquierda o hacia la derecha para seleccionar otra aplicación para abrir.

Para abrir las aplicaciones que no están en la lista de las aplicaciones recientes, pulse el botón Inicio o el botón Atrás y seleccione una aplicación.

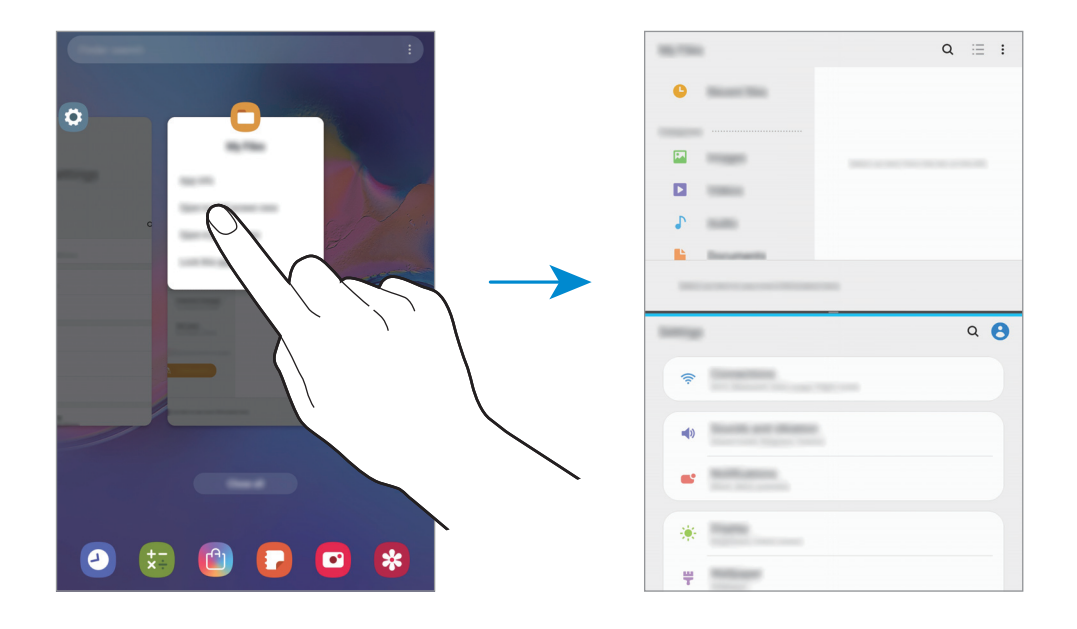

#### Ajustar el tamaño de la ventana

Arrastre la barra entre las ventanas de aplicación hacia arriba o hacia abajo para ajustar el tamaño de las ventanas.

La ventana se maximiza cuando arrastra la barra entre las ventanas de aplicaciones en el borde superior o inferior de la pantalla.

## Vista de pantalla emergente

- Pulse el botón Recientes para abrir la lista de aplicaciones recientes.
- 2 Deslice hacia la izquierda o hacia la derecha, pulse el ícono de una aplicación y, a continuación, pulse Abrir en vista emergente.

La pantalla de aplicaciones aparecerá en la vista emergente.

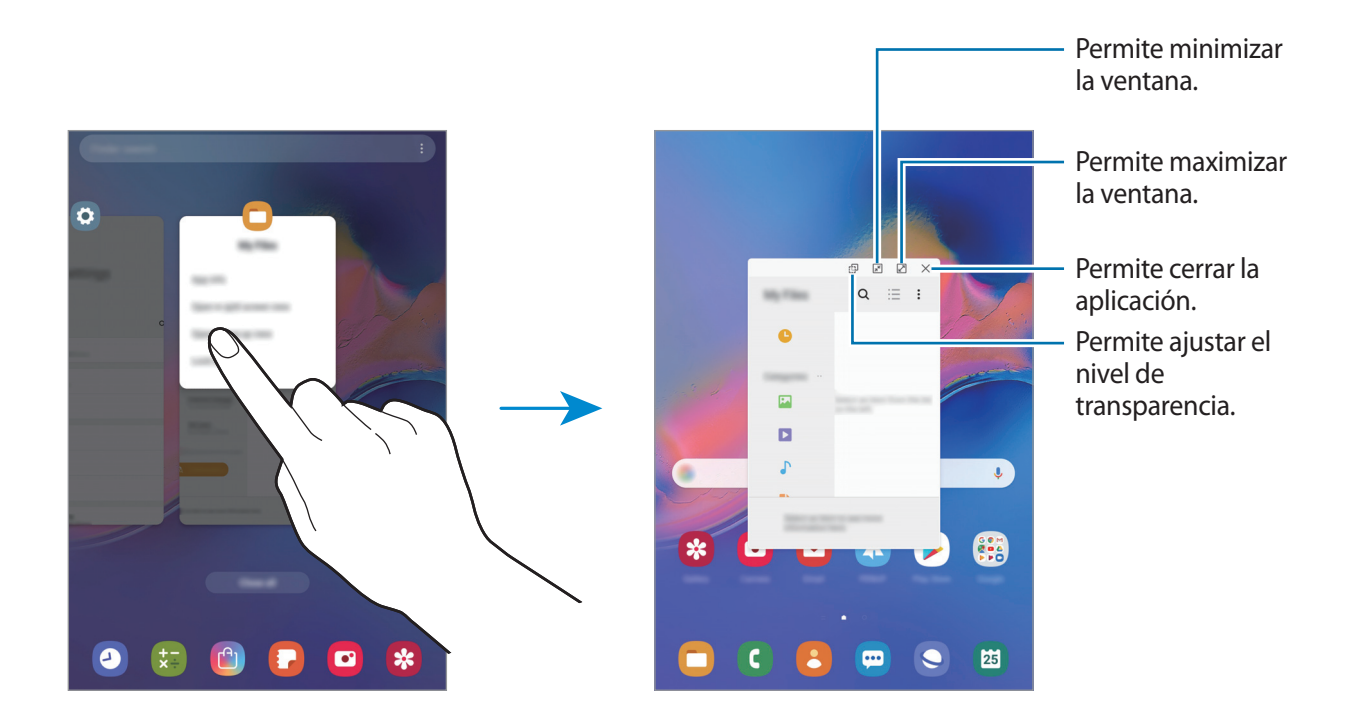

#### Mover las ventanas emergentes

Para pasar una ventana emergente, pulse la barra de herramientas de la ventana y arrástrela hacia un lugar nuevo.

# Ambiente de Niños

## Introducción

Es posible restringir el acceso de los niños a ciertas aplicaciones, definir el tiempo de uso y configurar ajustes para brindar un entorno divertido y seguro para cuando los niños utilizan el dispositivo.

## Empezar el Ambiente de Niños

Al abrir el Inicio para niños por primera vez o luego de restablecer los datos de fábrica, siga las instrucciones de la pantalla para completar la configuración.

1 Abra el panel de notificaciones, deslice el dedo hacia abajo en el panel de notificaciones y, a continuación, pulse (Ambiente de Niños) para activarlo.

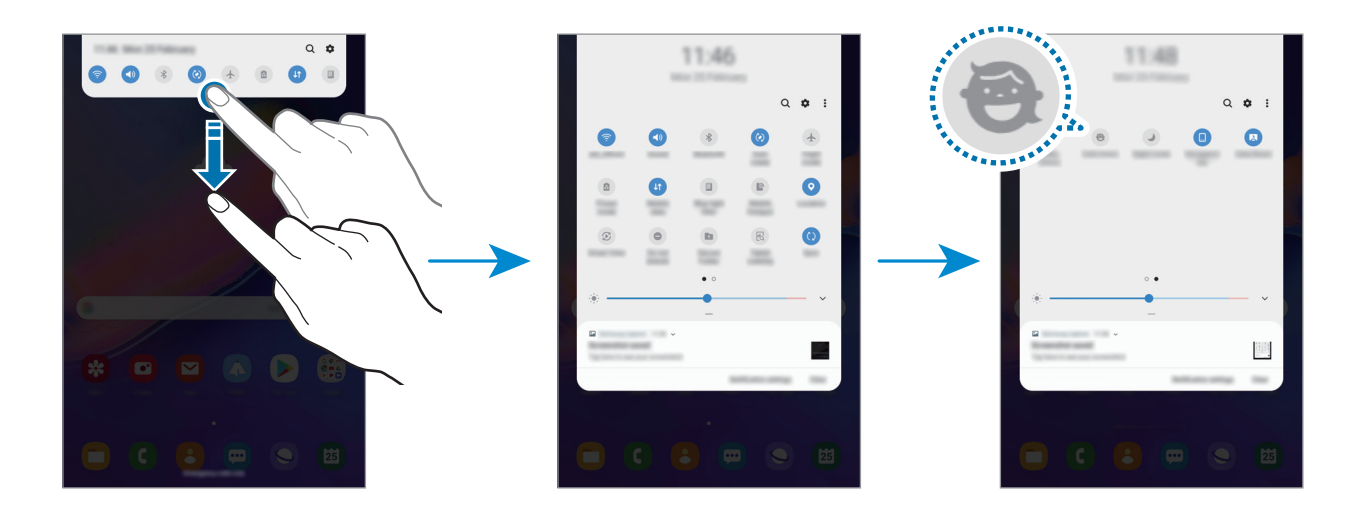

- 2 Lea la página de introducción del Ambiente de Niños y pulse Siguiente.
- **3** Cree un PIN para utilizar al usar el Ambiente de Niños.

Si ya ha configurado el método de bloqueo de pantalla en su dispositivo, puede utilizar el mismo para el Ambiente de Niños.

Se muestra la pantalla de Ambiente de Niños.

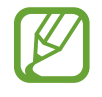

Se usará el PIN creado al activar la función de **Control parental** o al cerrar el Ambiente de Niños.

## Usar el Ambiente de Niños

Abra el panel de notificaciones, deslice el dedo hacia abajo en el panel de notificaciones y, a continuación, pulse (Ambiente de Niños) para activarlo.

Se muestra la pantalla de Ambiente de Niños.

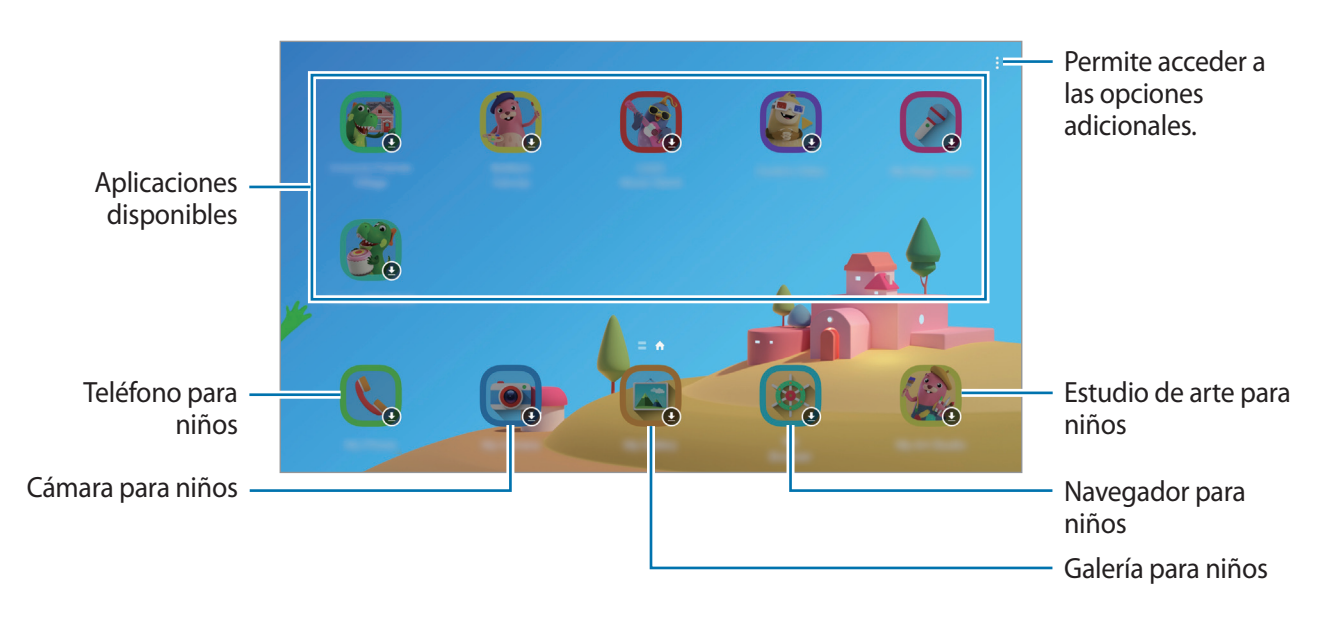

## Configurar los ajustes para el Ambiente de Niños

En la pantalla de Ambiente de Niños pulse  $\rightarrow$  **Control parental** e introduzca el PIN.

- Nombre del hijo/a: Permite administrar el perfil de su hijo.
- Definir tiempo de juego diario: Permite restringir el tiempo de uso para el Ambiente de Niños.
- Uso diario: Permite visualizar el tiempo de uso diario del Ambiente de Niños.
- Actividad: Permite visualizar el historial de actividad del Ambiente de Niños.
- Contactos frecuentes: Permite visualizar los contactos de uso frecuente en el Ambiente de Niños.
- Creaciones de mi niño: Permite visualizar los trabajos creados desde las aplicaciones del Ambiente de Niños.
- **Contenido permitido**: Permite revisar las aplicaciones o el contenido compatible con el Ambiente de Niños y agregarlos.

## Cerrar el Ambiente de Niños

Para cerrar el Ambiente de Niños pulse el botón Atrás o pulse  $\rightarrow$  Cerrar Ambiente de Niños y, a continuación, introduzca su PIN.

# **Samsung Members**

**Samsung Members** ofrece servicios de soporte a los clientes, como el diagnóstico de problemas del dispositivo, y permite a los usuarios enviar preguntas e informes de error. También puede compartir información con otros usuarios de la comunidad Galaxy o visualizar las últimas novedades y sugerencias de Galaxy. **Samsung Members** puede ayudarle a resolver cualquier problema que surja mientras utiliza su dispositivo.

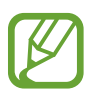

- Es posible que la disponibilidad de la aplicación y las funciones compatibles varíen en función de la región o el proveedor de servicios.
- Para enviar o publicar sus comentarios, debe registrarse e iniciar sesión en su Samsung account. Consulte Samsung account para obtener más información.

# Samsung Notes

Permite crear notas introduciendo texto desde el teclado o escribiendo o dibujando en la pantalla. También puede insertar imágenes o grabaciones de voz en las notas.

## **Crear notas**

- 1 Abra la aplicación Samsung Notes y pulse 🕀.
- 2 Seleccione un método de entrada de la barra de herramientas en la parte superior de la pantalla y redacte una nota.

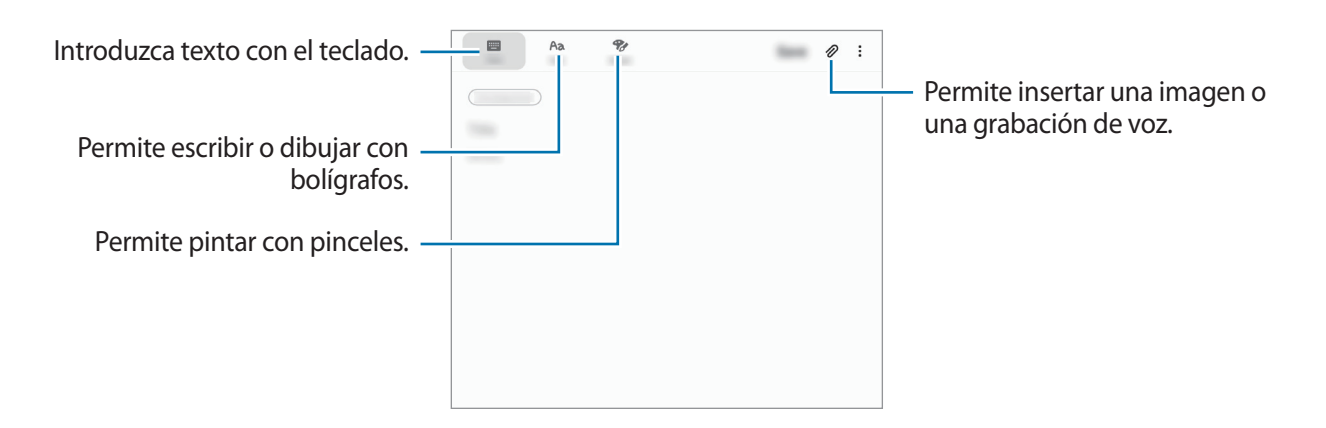

**3** Cuando haya terminado de redactar la nota, pulse **Guardar**.

## Redactar notas con el modo de escritura a mano

En la pantalla de redacción de la nota, pulse **Bolígrafo** para escribir o dibujar con S Pen.

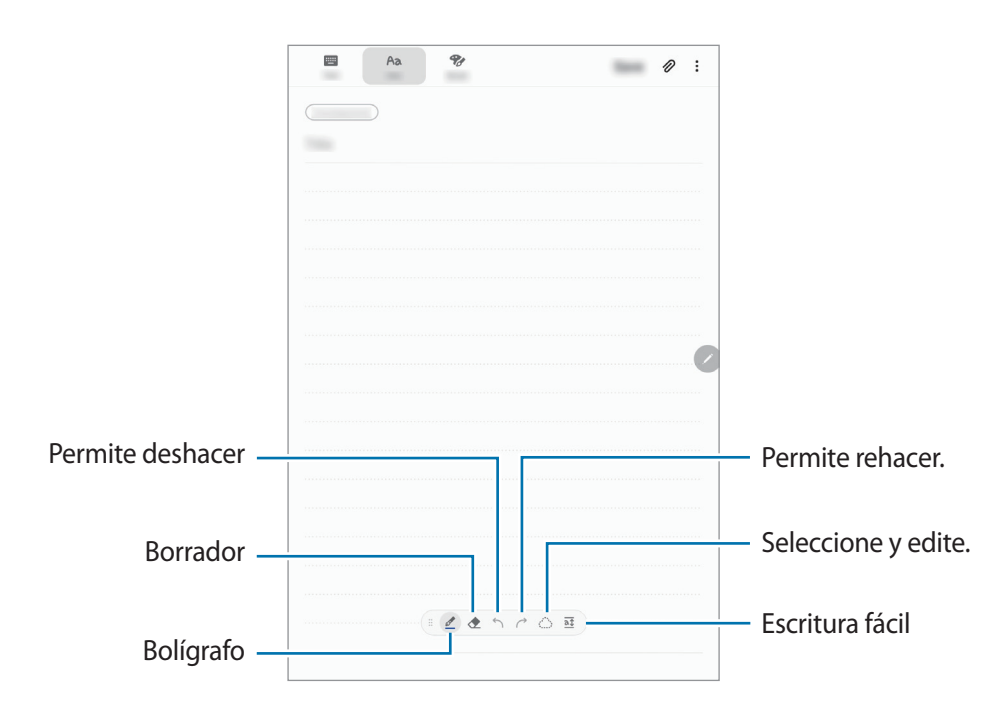

#### Cambiar la configuración del puntero

Al escribir o dibujar en la pantalla, pulse 🥟 para cambiar el tipo de bolígrafo, el grosor del trazo o el color.

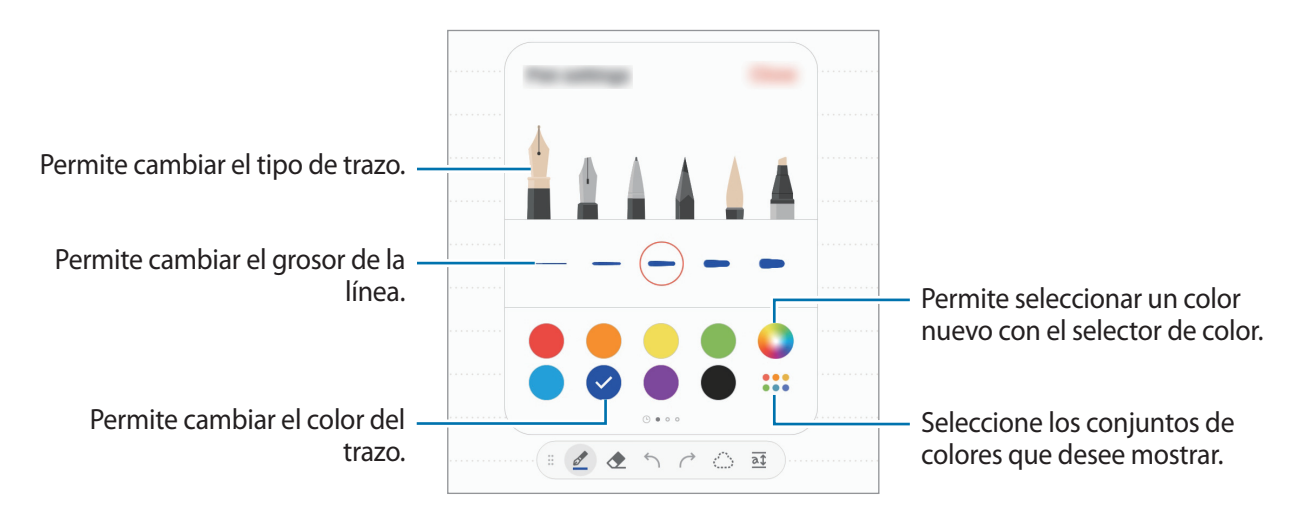

### Uso del borrador

Cuando desee borrar el texto manuscrito de una nota, pulse  $\bigstar$  y seleccione un área para borrar. Otra opción es seleccionar un área mientras mantiene presionado el botón S Pen.

Para modificar el tipo de borrador, pulse 🔶 una vez más.

- Borrar por línea: Permite borrar la línea que selecciona.
- **Borrar por área**: Permite borrar solamente el área seleccionada. Podrá ajustar el tamaño del borrador arrastrando la barra de ajuste de tamaño.
- Eliminar: Permite borrar la nota.

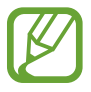

Incluso con un borrador más pequeño, es posible que aún no pueda borrar el área que desea en forma precisa.

### Uso del Panel de escritura fácil

Utilice el Panel de escritura fácil para introducir su escritura manuscrita en forma más fácil.

Cuando escriba o dibuje en su Panel de escritura fácil, su escritura manuscrita se ajustará automáticamente y se ingresará entre las líneas del campo de entrada.

En la pantalla de redacción de la nota, pulse at. El campo de entrada se agrandará y se mostrará como escritura fácil.

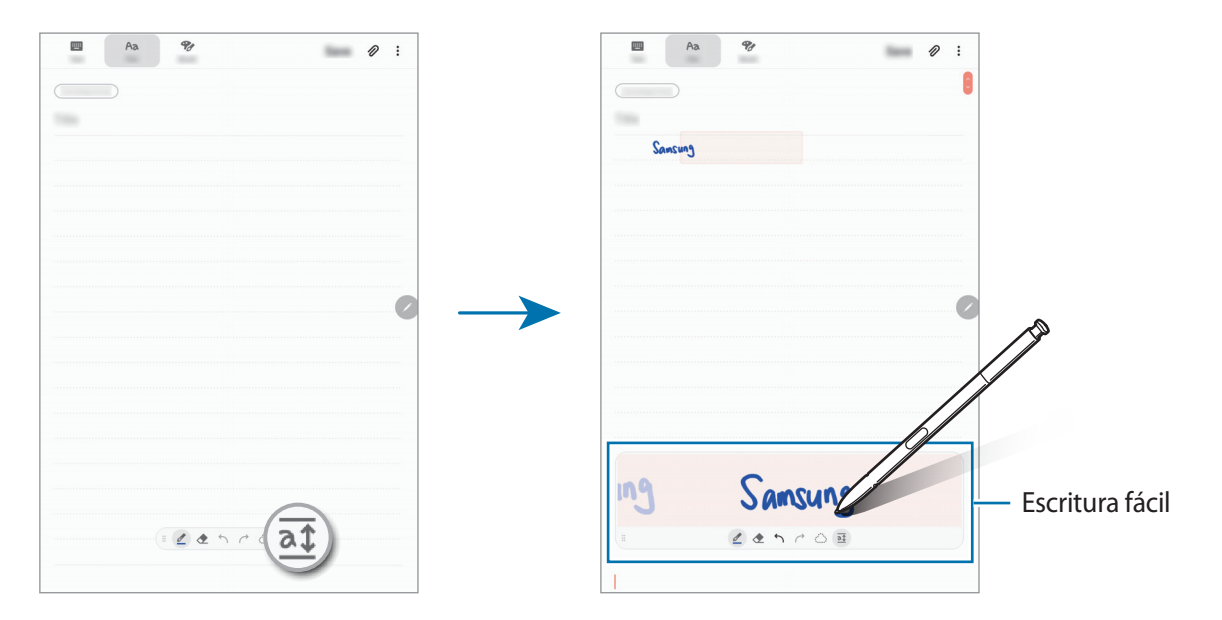
#### Editar notas manuscritas

Edite notas manuscritas con varias opciones de edición, como cortar, mover, cambiar el tamaño o transformar.

1 Si hay texto manuscrito en la nota, pulse 🔅.

Para modificar la forma de la selección, pulse 🏠 una vez más.

Pulse o dibuje una línea alrededor de la entrada para seleccionarla.
 Para mover la entrada hacia otro lugar, selecciónela, y luego arrástrela hacia la ubicación nueva.
 Para cambiar el tamaño de la selección, pulse la entrada y arrastre una esquina del marco.

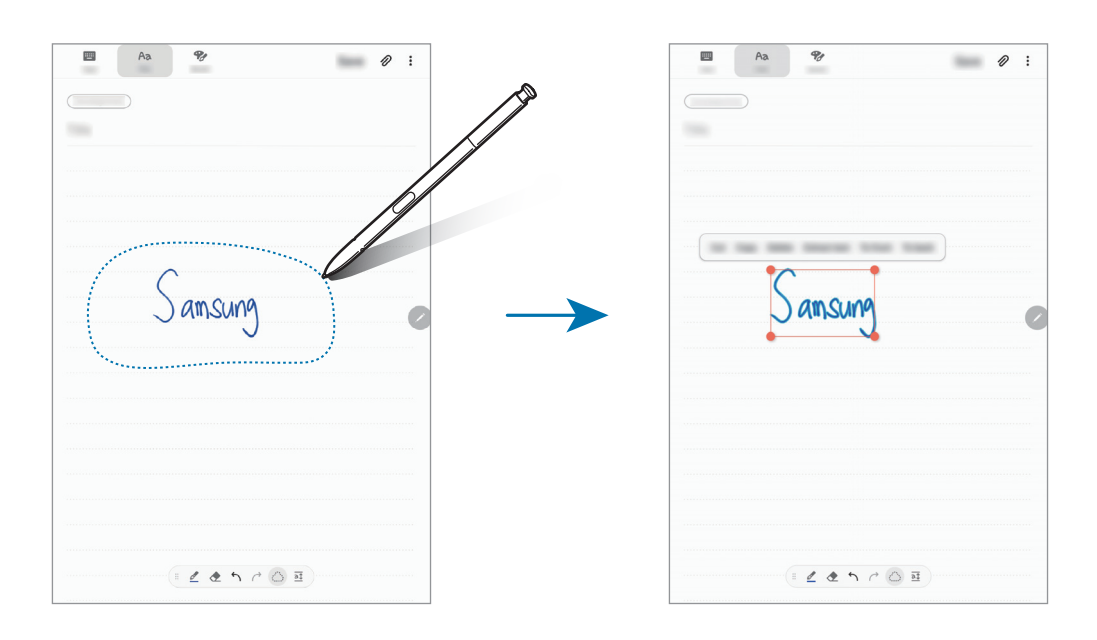

- **3** Edite la entrada con las opciones disponibles.
  - **Cortar**: Permite recortar la entrada. Para pegarla en otra ubicación, mantenga pulsada la ubicación, y luego pulse **Pegar**.
  - **Copiar**: Permite copiar la entrada. Para pegarla en otra ubicación, mantenga pulsada la ubicación, y luego pulse **Pegar**.
  - Eliminar: Permite eliminar la entrada.
  - Extraer texto: Permite extraer texto del área seleccionada. Para pegar o copiar el texto a una nota, pulse Pegar o Copiar.
  - Adelante: Permite enviar la entrada a la parte delantera.
  - Atrás: Permite enviar la entrada a la parte trasera.

### Pintar con pinceles

En la pantalla de redacción de la nota, pulse Pincel para pintar con distintos pinceles.

Cuando haya terminado, pulse Realiz. para insertar su dibujo en la nota.

Puede publicar su dibujo en PENUP para compartirlo con otras personas.

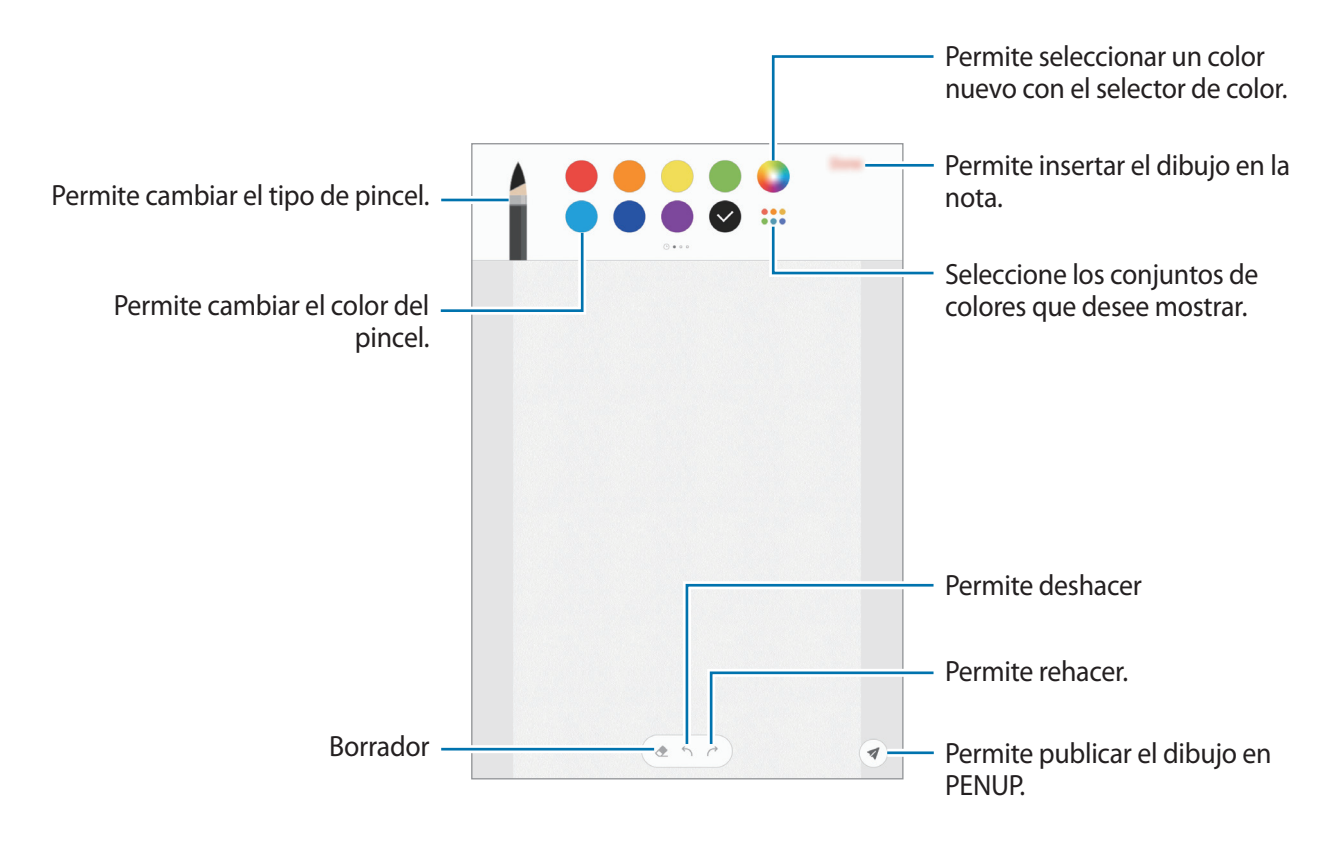

### Insertar imágenes en una nota

En la pantalla de redacción de la nota, pulse  $\mathcal{O} \to \text{Imagen}$ . Pulse Cámara  $\to \bigcirc$  para capturar una imagen o pulse Galería u Otros para seleccionar una imagen. La imagen se insertará en su nota.

#### Insertar grabación de voz en una nota

En la pantalla de redacción de la nota, pulse  $\mathcal{O} \to \mathbf{Grabaciones} \ \mathbf{de voz}$  para efectuar una grabación de voz. Pulse para dejar de grabar. La grabación de voz se insertará en su nota.

## Anclar una nota en la pantalla de inicio

Ancle una nota en la pantalla de inicio para verla rápidamente o abrirla y editarla.

- Abra la aplicación **Samsung Notes**.
- 2 Seleccione una nota y pulse  $\rightarrow$  Anclar a pantalla de inicio.

La nota se añade a la pantalla de inicio.

## Guardar nota como recordatorio

Puede guardar una nota como recordatorio para visualizarla más adelante.

- Abra la aplicación **Samsung Notes**.
- 2 Seleccione una nota y pulse  $\xrightarrow{\bullet}$   $\rightarrow$  Añadir a Reminder. La nota se guarda como recordatorio.

## **Eliminar notas**

- Abra la aplicación **Samsung Notes**.
- 2 Mantenga pulsada una nota para eliminarla. Para eliminar varias notas, selecciónelas.
- **3** Pulse **Eliminar**.

## PENUP

## Introducción

PENUP es un servicio de red social para compartir los bocetos realizados con S Pen. Publique sus bocetos, vea los bocetos de otras personas y obtenga sugerencias útiles sobre bocetos.

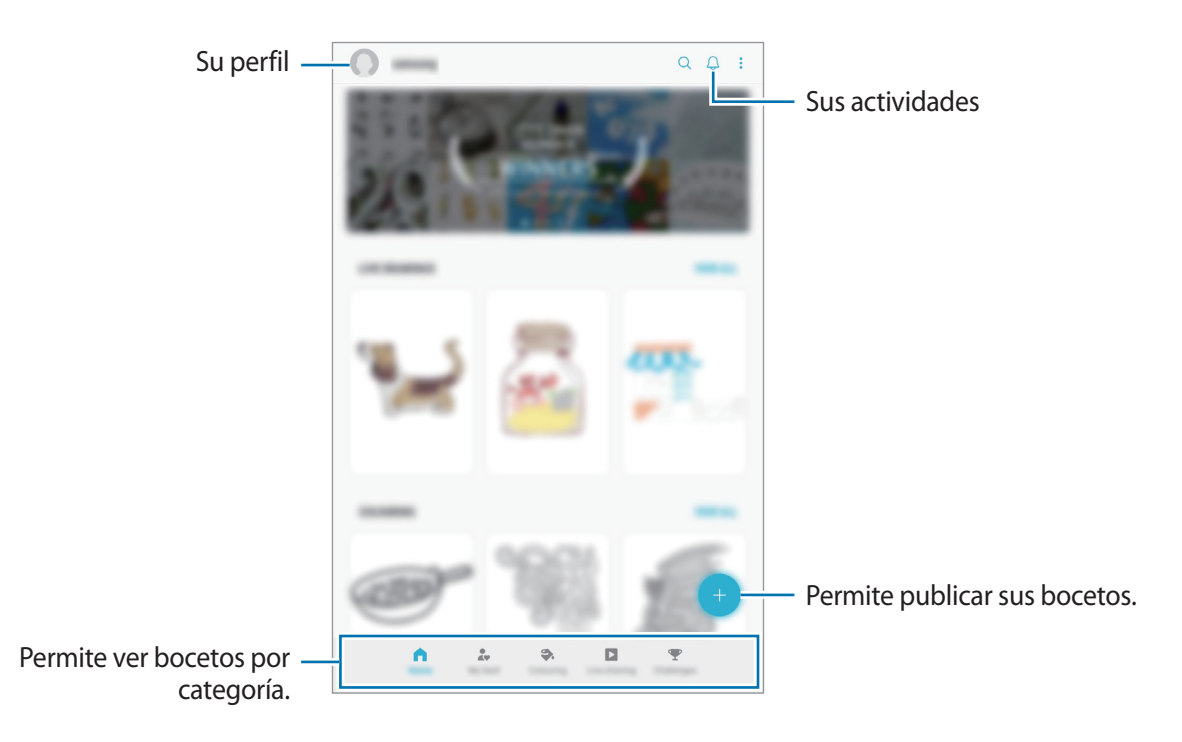

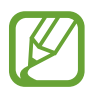

Puede iniciar sesión en PENUP con su Samsung account o con otras cuentas SNS.

## Publicar sus bocetos

Publique los bocetos creados en Samsung Notes o en otras aplicaciones de dibujo en PENUP.

- 1 Abra la aplicación **PENUP** y pulse 🛨.
- 2 Para publicar bocetos desde la Galería, pulse Desde Galería, seleccione el boceto que quiere publicar y, a continuación, pulse Realizado.

Para publicar bocetos nuevos, pulse **Dibujo**, dibuje el boceto y, a continuación, pulse **REALIZ.** → **Guardar y publicar**.

Para publicar su boceto, pulse **Borradores**, termine el boceto y, a continuación, pulse **REALIZ.**  $\rightarrow$  **Guardar y publicar**.

3 Introduzca un título, la descripción y hashtag.

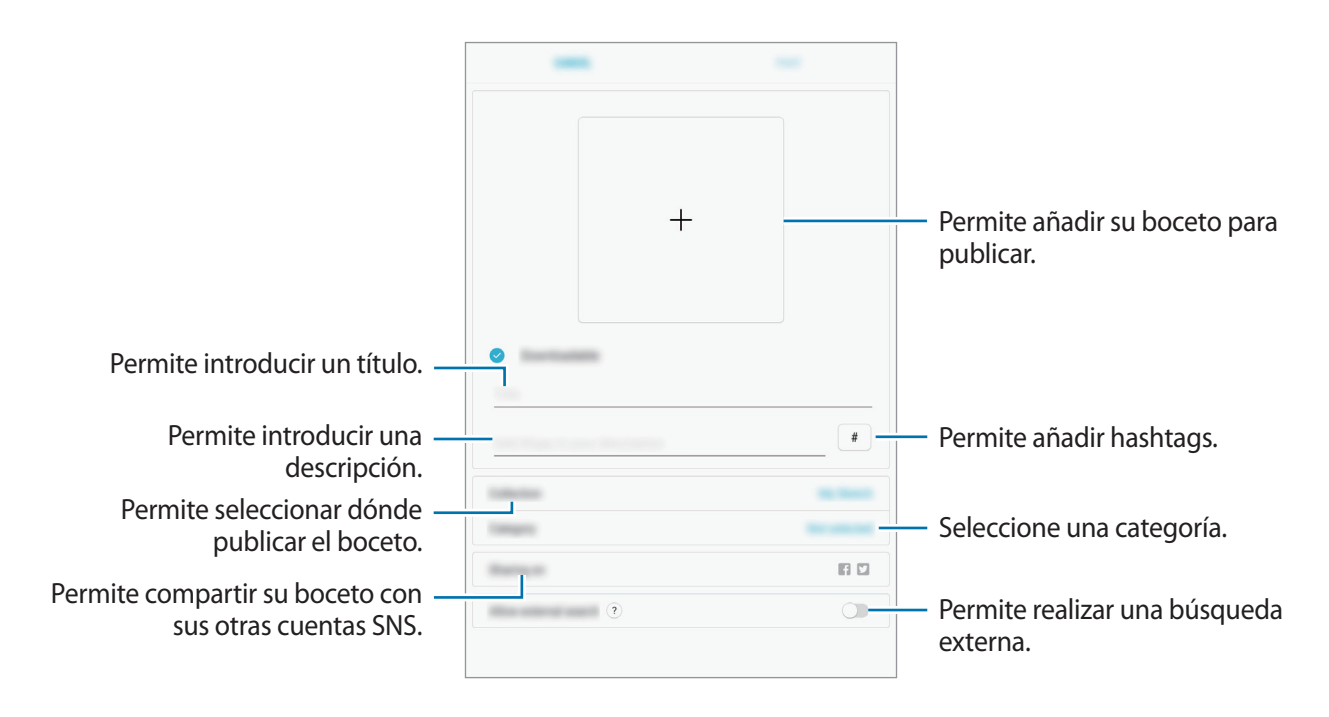

#### 4 Pulse **PUBLICAR**.

#### Publicar bocetos de otras aplicaciones

Para publicar sus bocetos desde la **Galería** u otras aplicaciones de dibujo, seleccione el boceto de una aplicación y pulse  $\propto^{\circ} \rightarrow PENUP$ .

### Ver bocetos

Puede ver los bocetos de otras personas, publicar comentarios e incluso marcarlos como favoritos. También puede descargar el boceto o definir uno como su fondo de pantalla.

Abra la aplicación **PENUP** y seleccione la publicación que desee ver.

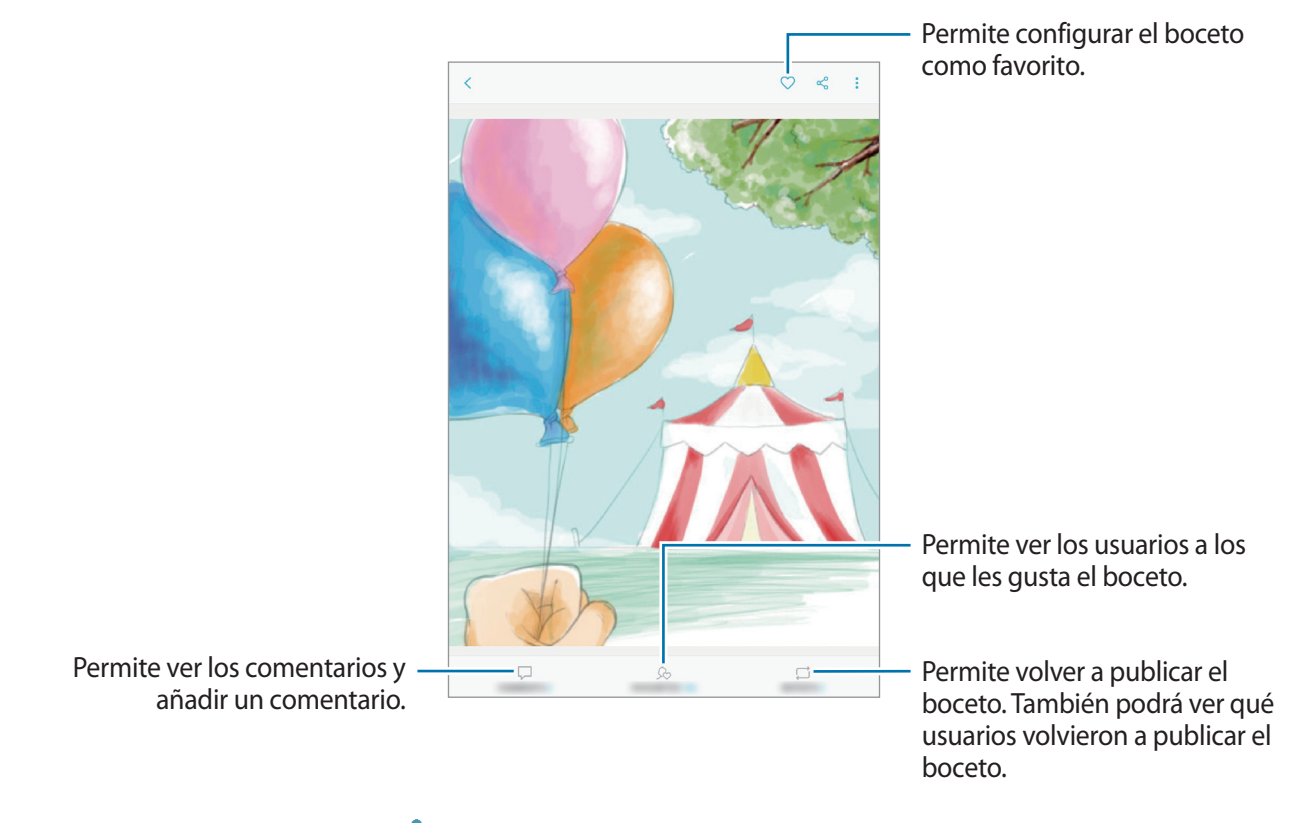

Para descargar el boceto, pulse → **Descargar**. El boceto descargado se guarda en la **Galería**. Solo podrá descargar bocetos permitidos por los propietarios.

Aplicaciones y funciones

## Pintar imágenes

Usando los distintos colores, cree su propio boceto.

- Abra la aplicación **PENUP** y pulse **COLOREAR**.
- 2 Seleccione una imagen.
- **3** Pulse COMENZAR A COLOREAR.

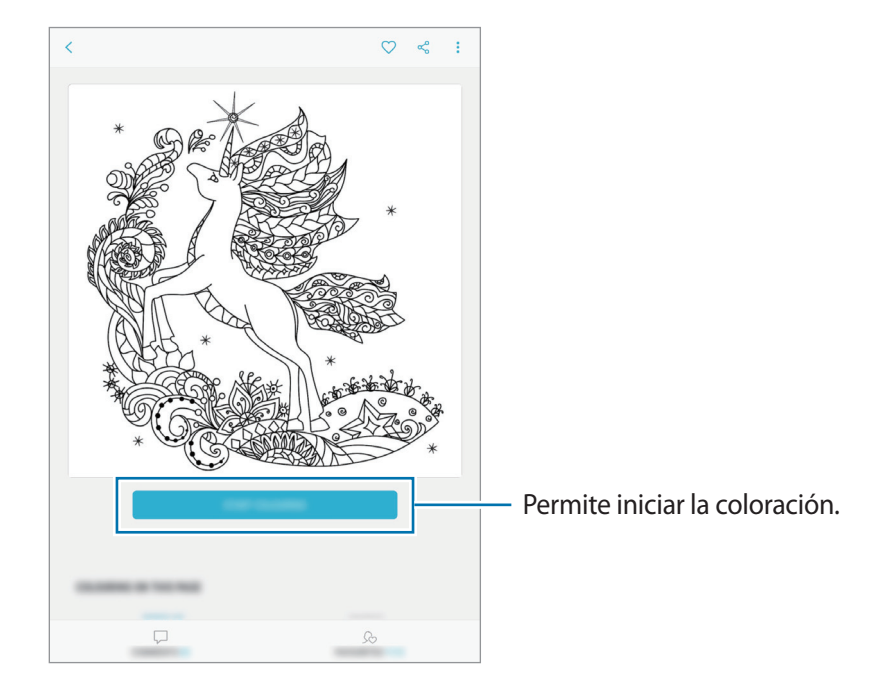

4 Cuando termine, pulse **REALIZ**.

## **DIBUJOS EN TIEM. REAL**

Dibuje a medida que observa el video del dibujo animado que muestra el proceso para completar una imagen. Permite dibujar una linda imagen con facilidad.

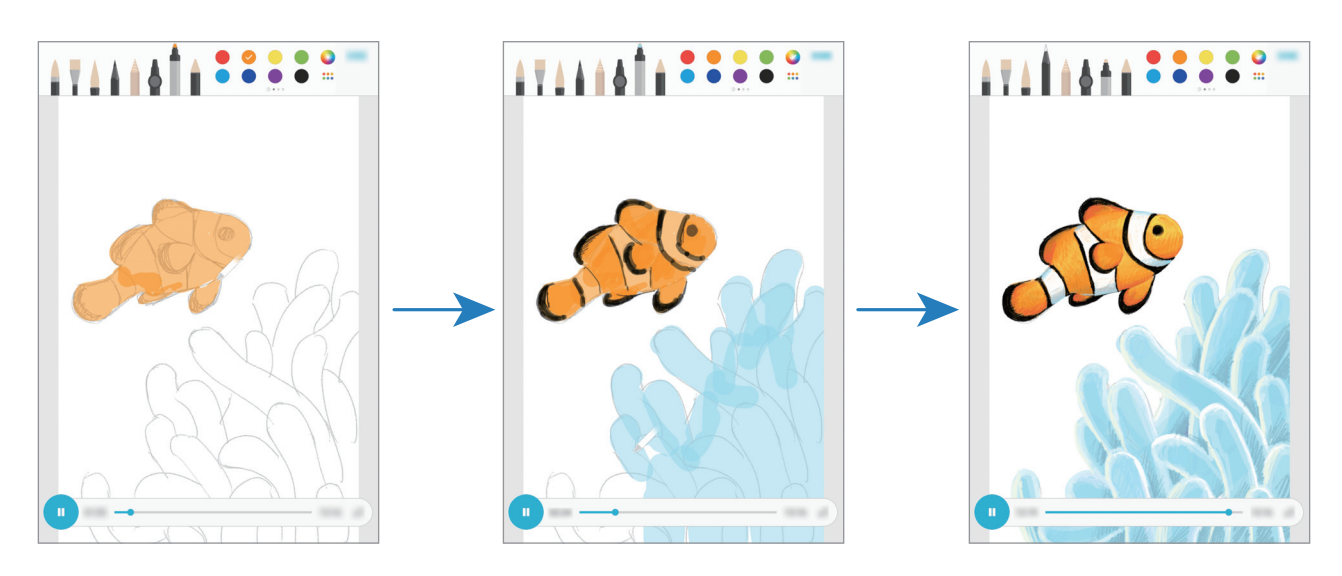

- Abra la aplicación **PENUP** y pulse **DIBUJOS EN TIEM. REAL**.
- 2 Seleccione una imagen.
- **3** Pulse **APRENDER A DIBUJAR**.
- Para dibujar sobre la imagen, pulse uppara poner en pausa la reproducción.
   Podrá cambiar la velocidad de reproducción pulsando x1.
- 5 Cuando termine, pulse 💽.

La imagen original se oculta y puede ver la imagen que ha dibujado.

## Dibujar en la imagen

Dibuje imágenes sobre sus capturas y guárdelas como obras de arte propias. Seleccione una imagen en la **Galería** o capture una imagen y dibuje sobre ella. Luego de completar el dibujo, podrá ver la imagen que ha dibujado ocultando la captura.

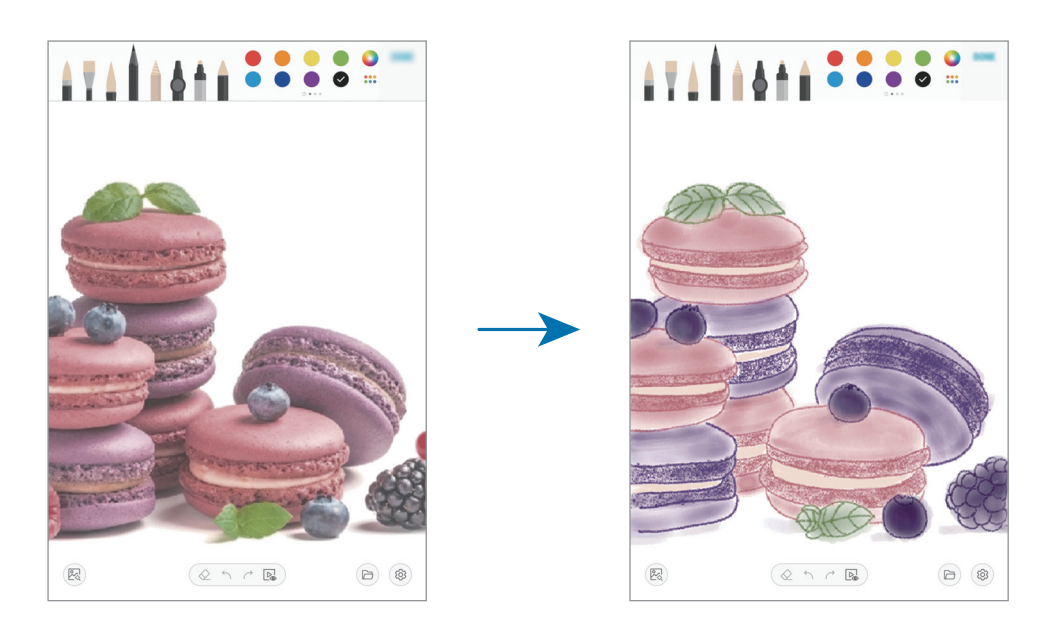

- Abra la aplicación **PENUP**.
- 2 Pulse  $\bigcirc$   $\rightarrow$  **Dibujo**  $\rightarrow$  B.
- Pulse Capturar imagen, capture una imagen y, a continuación, pulse Aceptar.
   O bien, pulse Seleccionar desde Galería y seleccione una imagen.
- 4 Seleccione el área que va a dibujar, ajuste el nivel de transparencia y, a continuación, pulse GUARDAR.

El área seleccionada se agrega como fondo.

- 5 Dibuje sobre la imagen.
- 6 Cuando termine, pulse 🔊.

La imagen se oculta y puede ver la imagen que ha dibujado.

## Calendario

Administre su calendario introduciendo los próximos eventos o tareas en la agenda.

#### **Crear eventos**

- Abra la aplicación Calendario y pulse 

   o pulse dos veces una fecha.

   Si la fecha ya posee eventos o tareas guardados, pulse la fecha y pulse 

   e
- 2 Introduzca los detalles del evento.

|                                  |       |   | Permite seleccionar una<br>calcomanía para mostrar con el<br>evento. |
|----------------------------------|-------|---|----------------------------------------------------------------------|
| Permite introducir un título. —  | - 100 |   | Permite modificar el color del<br>evento.                            |
| Permite definir la duración. —   | (     |   |                                                                      |
|                                  | · ·   |   | Permite seleccionar un                                               |
| Permite configurar una alarma. 🗕 |       | - | calendario para guardar el<br>evento.                                |
| Permite ingresar la ubicación. — |       |   |                                                                      |
| Permite añadir una nota. —       |       |   |                                                                      |
|                                  | 0     |   | Permite añadir más detalles.                                         |
|                                  |       |   |                                                                      |
|                                  |       |   |                                                                      |

**3** Pulse **Guardar** para guardar el evento.

#### Añadir un recordatorio

Abra la aplicación **Calendario** y pulse  $\longrightarrow$  **Reminder** para abrir la aplicación **Reminder**. Añadir una tarea en la aplicación **Reminder**. Consulte Reminder para obtener más información.

#### Sincronizar eventos con sus cuentas

1 Abra Ajustes, pulse Cuentas y respaldo → Cuentas y seleccione la cuenta con la que desea sincronizarse.

2 Pulse Sincronizar cuenta y pulse el interruptor Calendario para activarlo.

Para Samsung account, pulse  $\rightarrow$  Ajustes de sincronización y el interruptor Calendario para activarlo.

Para añadir cuentas y sincronizar datos con ellas, abra la aplicación **Calendario** y pulse  $= \rightarrow \diamondsuit \rightarrow A$ ñadir cuenta nueva. Luego, seleccione una cuenta para sincronizar e inicie sesión en ella. Al añadir una cuenta, aparecerá en la lista.

## Samsung Flow

## Introducción

Samsung Flow le permite conectar fácilmente su tableta a su smartphone y usar ambos según lo que le resulte más práctico; por ejemplo, mirar notificaciones o compartir contenido.

Samsung Flow debe estar instalado en los dos dispositivos que desee conectar. Si no tiene Samsung Flow instalado, descárguelo desde **Galaxy Store** o **Play Store**.

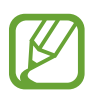

- Esta función solo está disponible en algunos dispositivos Samsung Android.
- Para poder utilizar esta función, debe activar la función de Bluetooth en su tableta y smartphone.

## Conectar una tableta y un smartphone

- 1 En su smartphone, abra Samsung Flow.
- 2 En su tableta, abra la aplicación Samsung Flow.

Si es la primera vez que utiliza esta función, pulse COMENZAR.

- **3** Pulse **BUSCAR DISPOSITIVOS**.
- **4** Seleccione su smartphone de la lista de dispositivos detectados.
- 5 Acepte la solicitud de conexión en ambos dispositivos.
- 6 Confirme la contraseña en ambos dispositivos.

Los dispositivos se conectarán.

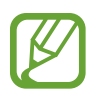

Si su smartphone admite la función de reconocimiento de huellas digitales, configure Samsung Pass en su smartphone para conectar los dispositivos de manera más sencilla y segura con sus huellas digitales.

## Compartir una conexión de datos móviles

Comparta la conexión de datos móviles de su smartphone con su tableta mediante una zona portátil en caso de no contar con una conexión a Internet en su tableta.

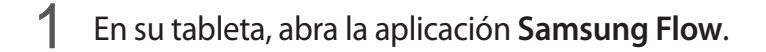

### 2 Pulse ⊡.

Puede acceder a Internet en una tableta mediante la conexión de datos móviles de su smartphone.

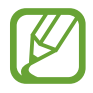

- Su smartphone debe ser compatible con la función de zona portátil.
- Es posible que se generen costos adicionales en su smartphone por utilizar esta función.

#### Cómo ver las notificaciones en su tableta

Cuando recibe notificaciones nuevas en su smartphone, véalas en la ventana emergente de su tableta.

## Cómo compartir contenidos

Puede compartir contenidos en su smartphone con su tableta.

## Mis archivos

Acceda a diferentes archivos almacenados en el dispositivo y adminístrelos.

Abra la aplicación Mis archivos.

Permite visualizar los archivos que están guardados en cada almacenamiento.

Para comprobar si hay datos innecesarios y liberar el espacio de almacenamiento del dispositivo, pulse  $\bullet \rightarrow Análisis del almacenamiento$ .

Para buscar archivos o carpetas, pulse Q.

## Reloj

## Introducción

Configure alarmas, compruebe la hora actual en varias ciudades del mundo, tome el tiempo de un evento o defina una duración específica.

### Alarma

Abra la aplicación Reloj y pulse Alarma.

#### **Configurar alarmas**

Pulse + en la lista de alarmas, defina un horario, seleccione los días en los cuales se repetirá la alarma, defina otras opciones de alarma, y luego pulse **Guardar**.

Para abrir el teclado e introducir la hora de la alarma, pulse el campo de entrada de la hora.

Para activar o desactivar alarmas, pulse el interruptor que se encuentra junto a la alarma en la lista de alarmas.

#### Detener alarmas

Pulse **Descartar** para detener una alarma. Si ya ha activado la opción de retraso, pulse **Aplazar** para repetir la alarma luego de un tiempo específico.

#### **Eliminar alarmas**

Mantenga pulsada una alarma, seleccione las alarmas que desea eliminar y, a continuación, pulse **Eliminar**.

Aplicaciones y funciones

## **Reloj Mundial**

Abra la aplicación Reloj y pulse Reloj Mundial.

### Crear Reloj mundial

Pulse +, introduzca el nombre de una ciudad o selecciónela en el mapa y, a continuación, pulse Añadir.

Para usar un convertidor de zona horaria, pulse  $\stackrel{\bullet}{\bullet} \rightarrow$  **Convertidor de zona horaria**.

### Eliminar Reloj mundial

Mantenga pulsado un reloj, seleccione los relojes que desea eliminar y, a continuación, pulse **Eliminar**.

## Cronómetro

- Abra la aplicación **Reloj** y pulse **Cronómetro**.
- Pulse Iniciar para controlar la duración de un evento.
   Para registrar tiempos de vueltas mientras toma el tiempo de un evento, pulse Vuelta.
- Pulse Detener para dejar de contar el tiempo.
   Para reiniciar el registro del tiempo, pulse Reanudar.
   Para eliminar los tiempos, pulse Restablecer.

## Temporizador

Abra la aplicación **Reloj** y pulse **Temporizador**.

Para añadir un temporizador de uso frecuente, pulse +, defina la duración y el nombre y, a continuación, pulse **Añadir**.

- 2 Defina la duración, y luego pulse Iniciar.
   Para abrir el teclado e introducir la duración, pulse el campo de entrada de duración.
- 3 Pulse **Descartar** cuando se active el temporizador.

## Calculadora

Realice cálculos simples o complejos.

Abra la aplicación Calculadora.

Podrá ver el historial de cálculos en la parte superior de la pantalla.

Para eliminar el historial, pulse Eliminar historial.

Para usar la herramienta de conversión de unidades, pulse **m**. Es posible convertir distintos valores, como superficie, longitud o temperatura en otras unidades.

## **Bixby Home**

En la pantalla Bixby Home puede visualizar los servicios sugeridos y la información que brinda Bixby analizando sus patrones de uso y su rutina.

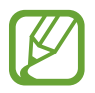

- Para visualizar mayor contenido, conéctese a una red Wi-Fi o móvil.
  - Para utilizar esta función en su totalidad, debe registrarse e iniciar sesión en su Samsung account.

#### Abrir Bixby Home

1 En la pantalla de inicio, desplácese hacia la derecha.

Se muestra la pantalla Bixby Home.

Al abrir esta función por primera vez o al reiniciarla tras restablecer los datos de fábrica, siga las instrucciones de la pantalla para completar la configuración.

2 Desplácese hacia arriba o hacia abajo para ver el contenido sugerido.

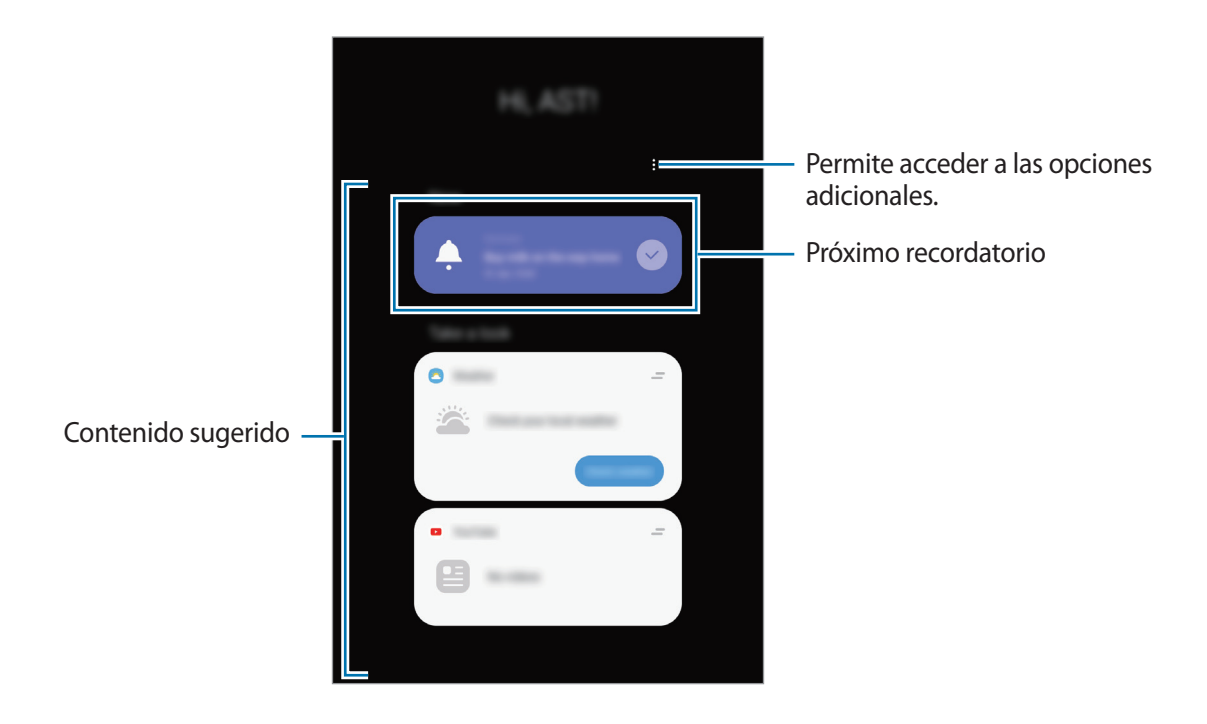

**3** Para cerrar Bixby Home, desplácese con el dedo hacia la izquierda o pulse el botón Atrás.

#### Usar el contenido sugerido en Bixby Home

Al abrir Bixby Home, puede visualizar el contenido que se actualiza frecuentemente, como las tarjetas. Desplácese hacia arriba o hacia abajo para visualizar las tarjetas.

Por ejemplo, cuando vaya a la oficina por la mañana, puede visualizar el programa del día y reproducir su música favorita en la pantalla de Bixby Home.

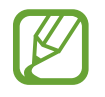

El contenido y el orden de las tarjetas se actualiza automáticamente a intervalos especificados. Para actualizar manualmente las tarjetas, desplace el dedo hacia abajo en la pantalla.

Editar la lista de tarjetas

- Para anclar una tarjeta en la parte superior de la página Bixby Home, pulse → Anclar al inicio. Para soltar una tarjeta, pulse → Desanclar.
- Para dejar de mostrar una tarjeta en la lista, arrástrela hacia la derecha y pulse **No mostrar de nuevo**.
- Para ocultar una tarjeta de la lista, arrástrela hacia la derecha y pulse Ocultar por ahora.

Seleccionar aplicaciones para mostrar como tarjetas

Añada o elimine aplicaciones para mostrar como tarjetas en la pantalla Bixby Home.

En la pantalla Bixby Home, pulse  $\bullet \to \text{Tarjetas}$  y los interruptores que se encuentran junto a los elementos para añadirlos o eliminarlos.

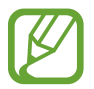

Si una aplicación no está instalada en el dispositivo, debe instalarla para usarla. En la pantalla Bixby Home, pulse  $\stackrel{\bullet}{\bullet} \rightarrow$  **Tarjetas** y, a continuación, descargue una aplicación.

#### Personalizar los ajustes de Bixby Home

En la pantalla Bixby Home, pulse  $\stackrel{\bullet}{\bullet} \rightarrow$  Ajustes.

- Servicio de personalización: Permite configurar el uso de los servicios interactivos y personalizados de Bixby para mejorar su experiencia.
- **Proveedores contenido Bixby Home**: Lea y acepte o rechace los términos y condiciones y las políticas de privacidad de cada proveedor de contenido.
- Acerca de Bixby Home: Permite visualizar la información legal y la versión de Bixby Home.

## Reminder

Permite crear recordatorios para programar tareas a realizar o para ver el contenido más adelante. Recibirá las notificaciones en el lugar o el momento preestablecido para cada recordatorio.

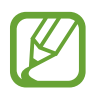

- · Para recibir notificaciones más exactas, conéctese a una red Wi-Fi o móvil.
- Para utilizar esta función en su totalidad, debe registrarse e iniciar sesión en su Samsung account.
- Para utilizar los recordatorios de ubicación, es necesario activar la función GPS.

#### **Iniciar Reminder**

Puede iniciar Reminder desde Bixby Home.

En la pantalla de inicio, desplácese hacia la derecha.

Se muestra la pantalla Bixby Home.

#### 2 Pulse Comenzar en la tarjeta Reminder.

Se mostrará la pantalla Reminder y se añadirá el ícono () de la aplicación **Reminder** en la pantalla de aplicaciones.

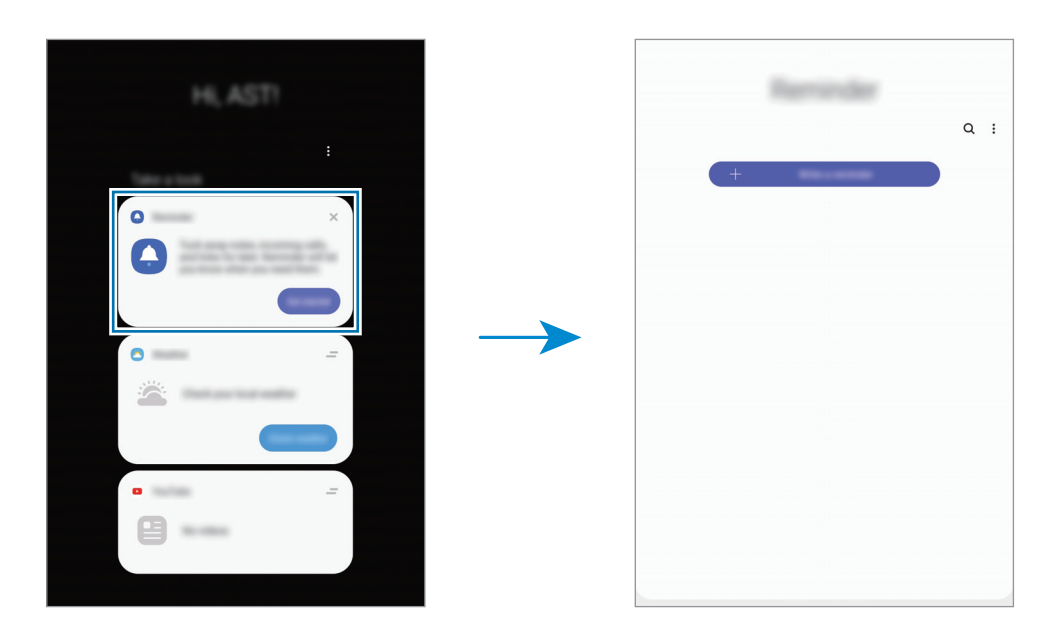

#### **Crear recordatorios**

Permite crear recordatorios con distintos métodos. Reminder le avisa si crea un recordatorio con una configuración de hora o ubicación específicos. También puede guardar contenido diverso, como una nota simple o dirección de página web y visualizarlo más adelante.

Por ejemplo, cree un recordatorio para que le avise que debe 'Regar las plantas al llegar a casa'.

- Abra la aplicación **Reminder**.
- 2 Pulse Escribir un recordatorio o + e introduzca 'Regar las plantas'.
- 3 Pulse Lugar  $\rightarrow$  Definir condiciones  $\rightarrow$  Elija un lugar y configure la ubicación en casa.
- 4 Pulse Cuando llegue a  $\rightarrow$  Realizado.

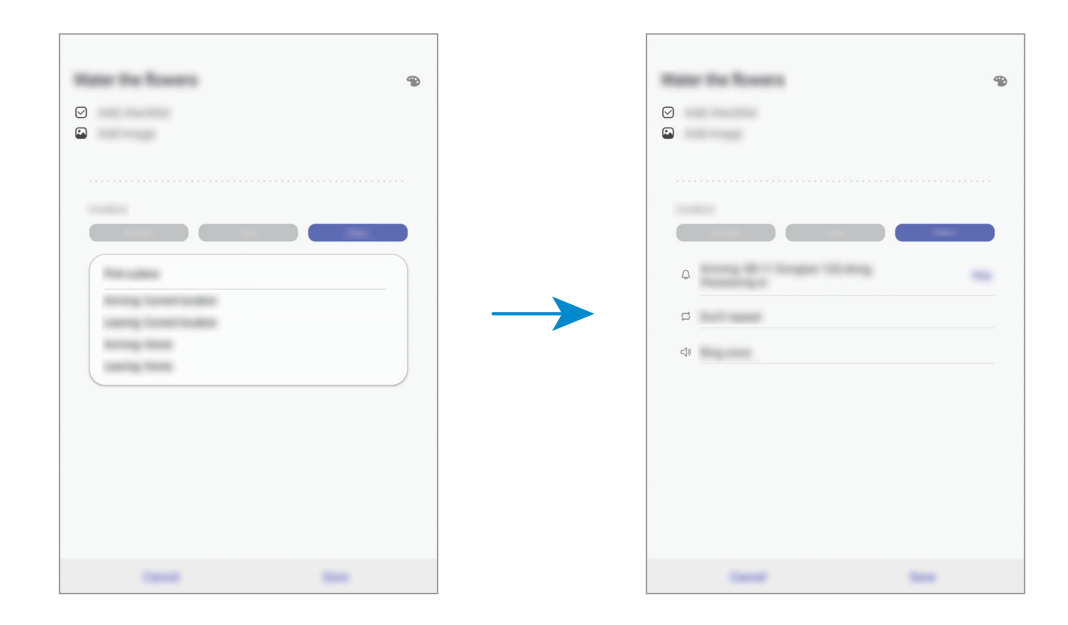

5 Pulse Guardar para guardar el recordatorio.

Cuando llegue a su casa, se mostrará la notificación 'Regar las plantas'.

#### Comprobar notificaciones de recordatorios

En el momento o en la ubicación predeterminados, se mostrará una ventana emergente de notificación. Pulse **Completar** o **Aplazar**.

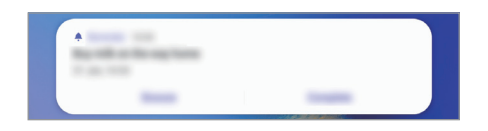

#### Ver la lista de recordatorios

Abra la aplicación **Reminder** para ver su lista de recordatorios. Para ver los detalles del recordatorio, seleccione un recordatorio.

| an collect our work      |
|--------------------------|
| train .                  |
|                          |
| Colores                  |
| Reg with an Her way have |
|                          |

#### Aplicaciones y funciones

#### Editar los detalles del recordatorio

Añada o edite los detalles del recordatorio, como la frecuencia, fecha y hora o la ubicación.

- 1 En la lista de recordatorios, seleccione un recordatorio para editar y pulse **Editar**.
- 2 Edite las condiciones y pulse Guardar.

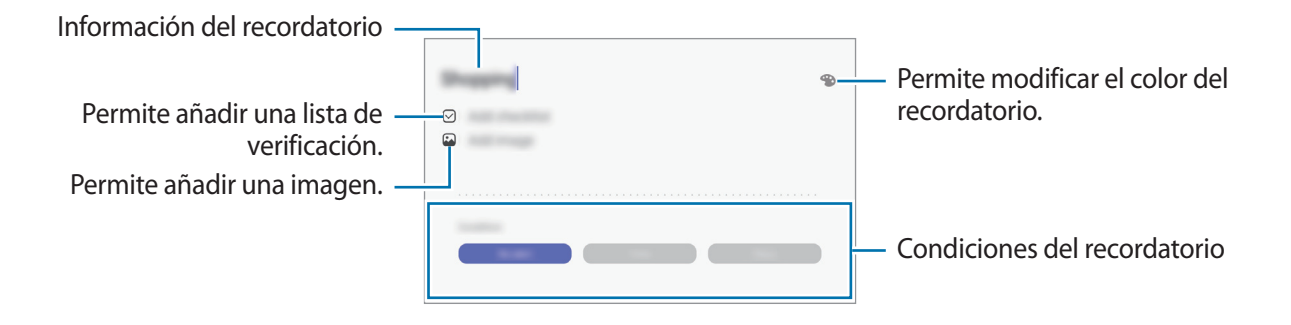

#### **Completar recordatorios**

Marque los recordatorios que ya no necesite como completos.

En la lista de recordatorios, seleccione un recordatorio y pulse **Completar**. Como opción, arrastre el recordatorio hacia la izquierda.

#### **Restablecer recordatorios**

Restablezca recordatorios que han sido completados.

- 1 En la lista de recordatorios, pulse  $\rightarrow$  Completos  $\rightarrow$  Editar.
- 2 Seleccione los elementos que desea restablecer y pulse **Restaurar**.

Se añadirán recordatorios a la lista de recordatorios y se le recordará según los horarios predeterminados.

#### **Eliminar recordatorios**

Para eliminar un recordatorio, arrastre el recordatorio hacia la derecha. Para eliminar varios recordatorios, mantenga pulsado un recordatorio, seleccione los que desee eliminar y, a continuación, pulse **Eliminar**.

## SmartThings

## Introducción

Conéctese con dispositivos cercanos, como auriculares Bluetooth u otros smartphones, en forma fácil y rápidamente. Con su tableta, también puede controlar y administrar televisores, electrodomésticos y productos Internet de las cosas (IoT).

Puede añadir y administrar dispositivos por ubicación y espacio. Por ejemplo, añada "casa" como ubicación y gestione los dispositivos por espacio, por ejemplo sala de estar y dormitorio.

- **Conexión con los dispositivos cercanos:** Conéctese con dispositivos cercanos, como auriculares Bluetooth u otros dispositivos usables, de forma fácil y rápida.
- **Registro y control de electrodomésticos, televisores y productos loT**: Permite registrar refrigeradores inteligentes, lavadoras, acondicionadores de aire, purificadores de aire, televisores y productos loT en su tableta y visualizar su estado o controlarlos desde la pantalla.
- **Recibir notificaciones**: Permite recibir notificaciones desde dispositivos conectados a su tableta. Por ejemplo, cuando la lavadora termina, puede recibir una notificación en su tableta.

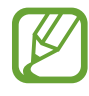

- Para usar SmartThings, su tableta y otros dispositivos deben estar conectados a una red Wi-Fi o móvil.
- Para utilizar SmartThings en su totalidad, debe iniciar sesión en su cuenta Samsung.
- Los dispositivos que puede conectar pueden variar según la región o el proveedor de servicios.
- Las funciones disponibles pueden variar según el dispositivo conectado.
- Los defectos o errores propios de los dispositivos conectados no se encuentran bajo la cobertura de la garantía Samsung. Cuando se produzcan defectos o errores en los dispositivos conectados, comuníquese con los fabricantes de esos dispositivos.

### Conectarse con dispositivos cercanos

Conéctese con dispositivos cercanos, como auriculares Bluetooth, en forma fácil y rápidamente.

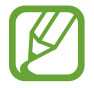

Los métodos de conexión varían de acuerdo con el tipo de dispositivo conectado o los contenidos que se compartan.

- Abra **SmartThings**.
- 2 Pulse  $+ \rightarrow$  Añadir dispositivo  $\rightarrow$  Detección automática.
- **3** Seleccione un dispositivo de la lista y conéctese con él siguiendo las instrucciones de la pantalla.

## Uso de electrodomésticos, televisores y productos IoT

Visualice el estado de sus electrodomésticos inteligentes, televisores y productos IoT desde la pantalla de su tableta. Puede agrupar los dispositivos por ubicación y añadir reglas para controlar los dispositivos en forma fácil y conveniente.

#### **Conectar dispositivos**

- Abra **SmartThings**.
- 2 Pulse  $+ \rightarrow A \tilde{n} a dir dispositivo$ .
- **3** Seleccione un tipo de dispositivo.

O bien, pulse **Detección automática** o **Q** para buscar dispositivos.

4 Siga las instrucciones que aparecen en la pantalla para registrar los dispositivos.

#### Visualizar y controlar los dispositivos conectados

Puede visualizar y controlar los dispositivos. Por ejemplo, puede revisar los ingredientes en su refrigerador o ajustar el volumen del televisor.

#### Abra SmartThings.

Se muestra la lista de los dispositivos conectados.

2 Visualice el estado de los dispositivos en la lista.

Seleccione un dispositivo para controlarlo. Cuando se descargue el controlador del dispositivo que se provee con el dispositivo seleccionado, podrá controlar el dispositivo.

#### Añadir dispositivos y escenas según las ubicaciones

Permite añadir dispositivos según las ubicaciones, visualizar la lista de dispositivos en una misma ubicación y controlarlos. También puede añadir una escena a una ubicación para controlar varios dispositivos al mismo tiempo.

#### Añadir ubicaciones

1 Inicie la aplicación SmartThings y pulse  $\equiv \rightarrow \mathbf{\nabla} \rightarrow \mathbf{A}$ ñadir nueva ubicación.

2 Permite introducir el nombre de la ubicación.

- Para configurar una ubicación, pulse **Ubicación geográfica** para seleccionar una ubicación en el mapa y pulse **Realizado**.
- Para agregar espacios en la ubicación, pulse **Salas**, seleccione los espacios que desea agregar y pulse **Realizado**.
- **3** Pulse **Realizado**.

Se añadirá su ubicación.

Para añadir dispositivos a la ubicación, pulse  $+ \rightarrow Añadir dispositivo$  y siga las instrucciones en pantalla para registrar los dispositivos.

#### Aplicaciones y funciones

#### Añadir escenas

Añada una escena y registre dispositivos para controlar varios dispositivos al mismo tiempo.

- Abra **SmartThings**.
- 2 Pulse  $\equiv \rightarrow \bigcirc$  y seleccione una ubicación.
- 3 Pulse  $+ \rightarrow A \tilde{n} a dir escena$ .
- 4 Introduzca el nombre de la escena.
- 5 Pulse + debajo de Acciones para agregar las acciones a realizar.
- 6 Pulse Guardar.

#### Añadir automatizaciones

También es posible configurar una automatización para operar dispositivos automáticamente según el tiempo predefinido, el estado de los dispositivos y más.

Por ejemplo, añada una automatización para encender el audio automáticamente, todos los días a las 7:00 a.m.

#### Abra **SmartThings**.

- 2 Pulse  $\equiv \rightarrow \bigcirc$  y seleccione una ubicación.
- 3 Pulse  $+ \rightarrow$  Añadir automatización.
- 4 Pulse + debajo de Si y configure las condiciones de activación automática.
- 5 Pulse + debajo de Entonces y configure las acciones a realizar.
- 6 Pulse Guardar.

#### **Recibir notificaciones**

Puede recibir notificaciones desde dispositivos conectados a su tableta. Por ejemplo, cuando la lavadora termina, puede recibir una notificación en su tableta.

Si desea configurar los dispositivos para que reciban notificaciones, inicie la aplicación **SmartThings**, toque  $\equiv \rightarrow \diamondsuit \rightarrow \text{Notificaciones}$ , y luego, toque los interruptores que se encuentran junto a los dispositivos que desea configurar.

## **Compartir contenidos**

Comparta contenidos a través de diversas opciones. Las siguientes acciones son un ejemplo de cómo compartir imágenes.

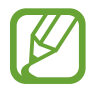

Es posible que compartir archivos a través de la red móvil generen un costo adicional. (SM-P205)

- Abra la aplicación Galería y seleccione una imagen.
- 2 ► SM-P205: Pulse 📽 y seleccione un método para compartir, como mensaje o correo.
  - **SM-P200**: Pulse **SM-P200**: Pulse **SM-P2**

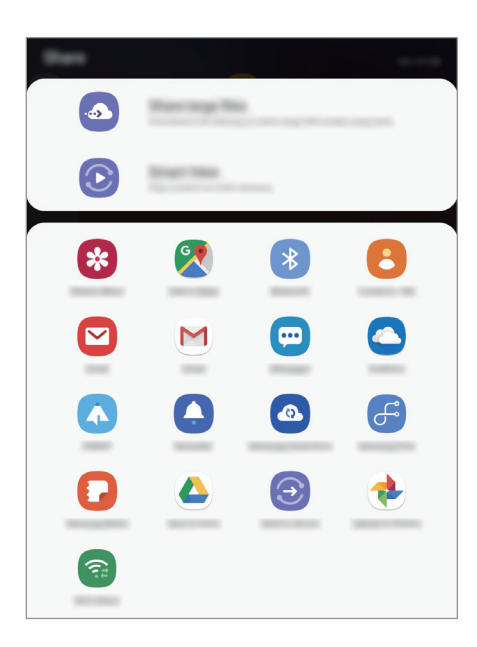

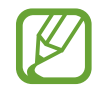

Cuando tiene un historial de comunicación o de compartir contenido, las personas con las cuales se haya comunicado se mostrarán en el panel de opciones para compartir. Para compartir contenido directamente con ellos a través de la aplicación correspondiente, seleccione el ícono de una persona. Si la función no está activada, abra **Ajustes**, pulse **Funciones avanzadas** y, a continuación, pulse el interruptor **Direct share** para activarlo.

#### Utilizar funciones adicionales

- **Compartir archivos grandes**: Permite compartir archivos grandes. Cargue archivos al servidor de almacenamiento Samsung y compártalos con otras personas mediante un código o enlace web. Para utilizar esta función, será necesario verificar su número de teléfono. (SM-P205)
- Smart View: Permite compartir contenido con dispositivos cercanos mediante Wi-Fi Directo o Bluetooth o con los dispositivos compatibles con SmartThings. También es posible visualizar el contenido mostrado de su dispositivo en una pantalla grande conectándolo con un monitor o televisor habilitado para Screen mirroring.

Al enviar la imagen a los dispositivos de los destinatarios, aparecerá una notificación en los dispositivos. Pulse la notificación para ver o descargar la imagen.

## Panel diario

## Introducción

El Panel diario le permite usar su tableta como marco de fotos cuando se está cargando. Puede disfrutar una presentación con sus imágenes favoritas y ver información, como la hora o el clima.

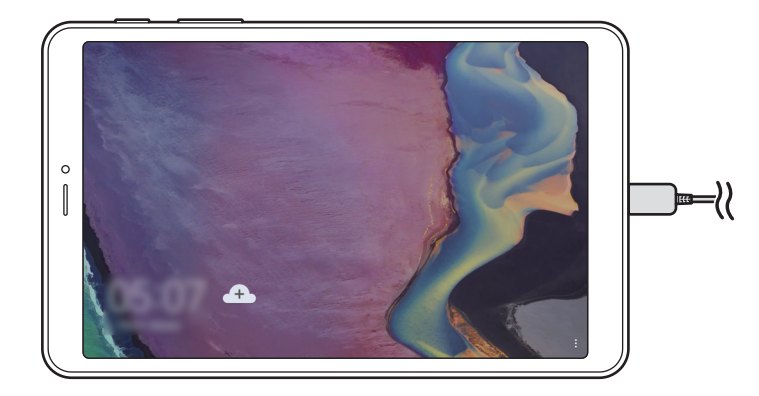

## Ejecutar el Panel diario

- 1 Cuando se está cargando el dispositivo, arrastre la barra de estado hacia abajo para abrir el panel de notificaciones.
- Pulse Pulse aquí para iniciar Panel diario. para iniciar el Panel diario.
   Si utiliza por primera vez esta función, lea y acepte los términos y condiciones y, luego, pulse Acepto.

## Añadir imágenes

Puede añadir sus imágenes favoritas para que se vean en pantalla.

- Abra Ajustes y pulse Funciones avanzadas → Panel diario.
- 2 Pulse **Presentación**  $\rightarrow$  **Seleccionar álbumes** y seleccione un álbum.

Las imágenes seleccionadas se mostrarán cuando comience la presentación.

## Cerrar el Panel diario

Para cerrar el Panel diario, pulse el botón Atrás.

## Desactivar el Panel diario

Puede configurar el dispositivo para evitar que el Panel diario se inicie incluso cuando hay un cargador conectado.

Abra **Ajustes**, pulse **Funciones avanzadas** y, a continuación, el interruptor **Panel diario** para desactivarlo.

## Google apps

Google ofrece aplicaciones de entretenimiento, redes sociales y negocios. Es posible que deba tener una cuenta de Google para acceder a algunas aplicaciones.

Para ver más información sobre las aplicaciones, acceda al menú de ayuda de cada aplicación.

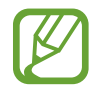

Es posible que algunas aplicaciones no estén disponibles según su región o su proveedor de servicios.

#### Chrome

Permite buscar información y navegar por páginas web.

#### Gmail

Permite enviar o recibir correos mediante el servicio de Google Mail.

#### Maps

Permite buscar su ubicación en el mapa, buscar lugares en el mapa y ver datos de ubicación acerca de varios lugares.

#### Play Música

Permite conocer, escuchar y compartir música en el dispositivo. Si posee colecciones musicales almacenadas en el dispositivo, podrá cargarlas en la nube y acceder a ellas en otro momento.

#### **Play Películas**

Permite comprar o alquilar videos, como películas y programas de TV, desde Play Store.

#### **Google Drive**

Permite almacenar sus contenidos en la nube, acceder a ellos desde cualquier parte, y compartirlos con otras personas.

Aplicaciones y funciones

#### YouTube

Permite ver o crear videos y compartirlos con otras personas.

#### Fotos

Permite buscar, administrar y editar todas sus imágenes y videos de varias fuentes en un solo lugar.

#### Google

Permite buscar elementos rápidamente en Internet y en el dispositivo.

#### Duo

Permite realizar una videollamada simple.

# Ajustes

## Introducción

Permite personalizar los ajustes del dispositivo. Podrá personalizar más el dispositivo configurando diversos tipos de ajustes.

Abra Ajustes.

Para buscar configuraciones con palabras clave, pulse Q.

## Conexiones

## Opciones

Permite modificar los ajustes para las distintas conexiones, como la función Wi-Fi y Bluetooth.

En la pantalla de ajustes, pulse Conexiones.

- Wi-Fi: Permite activar la función Wi-Fi para conectarse a una red Wi-Fi y acceder a Internet o a otros dispositivos de red. Para obtener más información, consulte la sección Wi-Fi.
- **Bluetooth**: Utilice la función Bluetooth para intercambiar datos o archivos multimedia con otros dispositivos habilitados para Bluetooth. Para obtener más información, consulte la sección Bluetooth.
- Visibilidad de la tableta: Permite a otros dispositivos encontrar su dispositivo para compartir contenido. Cuando esta función está activada, su dispositivo estará visible para otros dispositivos cuando busque dispositivos disponibles usando la opción Transferir archivos al dispositivo.

• **Perfil Fuera de línea**: Permite configurar el dispositivo para desactivar todas las funciones inalámbricas en su dispositivo. Solo puede utilizar los servicios sin red.

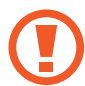

Cumpla con las disposiciones de la aerolínea y siga las instrucciones del personal del avión. En los casos en los que esté permitido el uso del dispositivo, utilícelo siempre en el modo Perfil Fuera de línea.

- Redes móviles: Permite configurar los ajustes de redes móviles. (SM-P205)
- Uso de datos

► SM-P205: Permite llevar la cuenta del uso de datos y personalizar la configuración del límite. Configure el dispositivo para que desactive automáticamente la conexión de datos móviles cuando la cantidad de datos que haya utilizado alcance un límite determinado.

También puede activar la función de almacenador de datos para evitar que algunas aplicaciones que se ejecutan en segundo plano envíen o reciban datos. Para obtener más información, consulte la sección Ahorro de datos (SM-P205).

SM-P200: Controle la cantidad de datos que usa.

- Mobile Hotspot y Anclaje a red: Utilice el dispositivo como una Zona portátil para compartir la conexión de datos móviles con otros dispositivos cuando no hay una conexión de red disponible. Podrá definir conexiones a través de la función Wi-Fi, USB o Bluetooth. Para obtener más información, consulte la sección Mobile Hotspot y Anclaje a red (SM-P205). (SM-P205)
- Más ajustes de conexión: Permite personalizar la configuración para controlar otras funciones. Para obtener más información, consulte Más ajustes de conexión.

## Wi-Fi

Permite activar la función Wi-Fi para conectarse a una red Wi-Fi y acceder a Internet o a otros dispositivos de red.

#### Conectarse a una red Wi-Fi

1 En la pantalla de ajustes, pulse **Conexiones**  $\rightarrow$  **Wi-Fi**, y luego pulse el interruptor para activarlo.

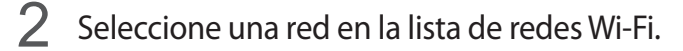

Las redes que requieran una contraseña aparecerán con un ícono en forma de candado. Introduzca la contraseña y pulse **Conectar**.

- Una vez que el dispositivo esté conectado a una red Wi-Fi, el dispositivo volverá a conectarse a la red cada vez que esté disponible sin solicitar una contraseña. Para evitar que el dispositivo se conecte a la red automáticamente, selecciónela en la lista de redes y pulse Olvidar.
  - Si no puede conectarse con una red Wi-Fi correctamente, reinicie la función Wi-Fi del dispositivo o el router inalámbrico.

#### Wi-Fi Directo

La función Wi-Fi Directo conecta dispositivos directamente mediante una red Wi-Fi sin requerir un punto de acceso.

1 En la pantalla de ajustes, pulse Conexiones  $\rightarrow$  Wi-Fi, y luego pulse el interruptor para activarlo.

#### 2 Pulse Wi-Fi Directo.

Aparecerá una lista de dispositivos detectados.

Si el dispositivo con el cual desea conectarse no aparece en la lista, solicite que el dispositivo active la función Wi-Fi Directo.

**3** Seleccione un dispositivo para conectarse con él.

Los dispositivos se conectarán cuando el otro dispositivo acepte la solicitud de conexión de Wi-Fi Directo.

#### Ajustes

#### Enviar y recibir datos

Podrá compartir datos tales como contactos o archivos multimedia, con otros dispositivos. Las siguientes acciones son un ejemplo de cómo enviar una imagen a otro dispositivo.

- Abra la aplicación **Galería** y seleccione una imagen.
- 2 Pulse  $\sim \rightarrow$  Wi-Fi Directo y seleccione un dispositivo al cual desee transferir la imagen.
- 3 Acepte la solicitud de conexión de Wi-Fi Directo en el otro dispositivo.

Si los dispositivos ya están conectados, la imagen se enviará al otro dispositivo sin el procedimiento de solicitud de conexión.

Desactivación de la conexión del dispositivo

- 1 En la pantalla de ajustes, pulse Conexiones  $\rightarrow$  Wi-Fi.
- 2 Pulse Wi-Fi Directo.

El dispositivo mostrará los dispositivos conectados en la lista.

**3** Pulse el nombre del dispositivo para desconectar los dispositivos.

## Bluetooth

Utilice la función Bluetooth para intercambiar datos o archivos multimedia con otros dispositivos habilitados para Bluetooth.

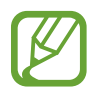

• Samsung no es responsable por la pérdida, la interceptación o el uso incorrecto de los datos enviados o recibidos mediante Bluetooth.

- Asegúrese siempre de compartir datos con dispositivos confiables que cuenten con la seguridad adecuada. Si hay obstáculos entre los dispositivos, es posible que se reduzca la distancia operativa.
- Es posible que algunos dispositivos, en especial aquellos que no están probados o autorizados por Bluetooth SIG, sean incompatibles con el dispositivo.
- No utilice la función Bluetooth para fines ilegales (por ejemplo, piratear copias de archivos o interceptar comunicaciones ilegalmente para fines comerciales). Samsung no se hace responsable por la repercusión del uso ilegal de la función Bluetooth.

#### Vincular con otros dispositivos Bluetooth

1 En la pantalla de ajustes, pulse Conexiones → Bluetooth, y luego pulse el interruptor para activarlo.

Se muestra una lista de dispositivos detectados.

2 Seleccione un dispositivo para vincularse con él.

Si el dispositivo con el cual desea vincularse no aparece en la lista, configure el dispositivo para que ingrese en el modo de vinculación Bluetooth. Consulte el manual del usuario del otro dispositivo.

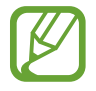

Cuando la pantalla de configuración de Bluetooth está abierta, su dispositivo será visible para otros dispositivos.

**3** Acepte la solicitud de conexión Bluetooth en su dispositivo para confirmar.

Los dispositivos se conectarán cuando el otro dispositivo acepte la solicitud de conexión Bluetooth.
## Enviar y recibir datos

Muchas aplicaciones admiten la transferencia de datos mediante Bluetooth. Podrá compartir datos tales como contactos o archivos multimedia, con otros dispositivos Bluetooth. Las siguientes acciones son un ejemplo de cómo enviar una imagen a otro dispositivo.

- 1 Abra la aplicación Galería y seleccione una imagen.

Si el dispositivo con el cual desea vincularse no aparece en la lista, solicite que el dispositivo active la opción de visibilidad.

**3** Acepte la solicitud de conexión Bluetooth en el otro dispositivo.

#### **Desvincular dispositivos Bluetooth**

- En la pantalla de ajustes, pulse Conexiones → Bluetooth.
   El dispositivo mostrará los dispositivos vinculados en la lista.
- 2 Pulse 🂠 junto al nombre del dispositivo para finalizar la vinculación.
- **3** Pulse **Desvincular**.

## Ahorro de datos (SM-P205)

Puede reducir su uso de datos evitando que algunas aplicaciones que se ejecutan en segundo plano envíen o reciban datos.

En la pantalla de ajustes, pulse **Conexiones**  $\rightarrow$  **Uso de datos**  $\rightarrow$  **Ahorro de datos** y pulse el interruptor para activarlo.

Cuando se activa la función del almacenador de datos, se muestra el ícono 🕰 en la barra de estado.

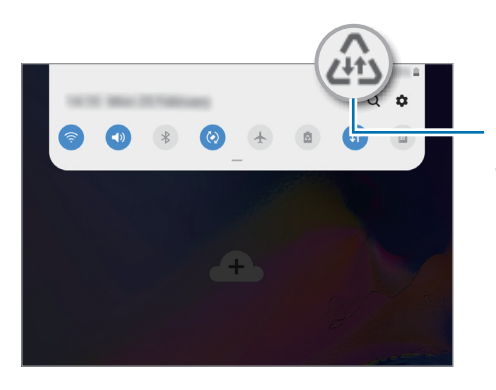

Función de almacenador de datos activada

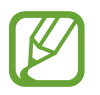

Para seleccionar qué aplicaciones utilizan datos sin restricciones, pulse **Permitir aplic. con Ahorro datos** y seleccione las aplicaciones.

## Mobile Hotspot y Anclaje a red (SM-P205)

Utilice el dispositivo como una Zona portátil para compartir la conexión de datos móviles con otros dispositivos cuando no hay una conexión de red disponible. Podrá definir conexiones a través de la función Wi-Fi, USB o Bluetooth.

En la pantalla de ajustes, pulse **Conexiones**  $\rightarrow$  **Mobile Hotspot y Anclaje a red**.

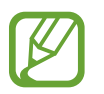

Es posible que se generen costos adicionales por utilizar esta función.

- **Mobile Hotspot**: Utilice la Zona portátil para compartir la conexión de datos móviles del dispositivo con computadoras u otros dispositivos.
- Anclaje a red Bluetooth: Utilice la función de anclaje Bluetooth para compartir la conexión de datos móviles del dispositivo con computadoras u otros dispositivos mediante Bluetooth.
- Anclaje a red USB: Utilice el modem USB para compartir la conexión de datos móviles del dispositivo con una computadora mediante USB. Cuando se conecta a una computadora, el dispositivo es utilizado como un módem inalámbrico para la computadora.

## Utilizar Zona portátil

Utilice el dispositivo como una Zona portátil para compartir la conexión de datos móviles con otros dispositivos.

- 1 En la pantalla de ajustes, pulse Conexiones → Mobile Hotspot y Anclaje a red → Mobile Hotspot.
- 2 Pulse el interruptor para activarlo.

El ícono 🛜 aparecerá en la barra de estado. Otros dispositivos podrán encontrar el suyo en la lista de redes Wi-Fi.

Para configurar una contraseña para la Zona portátil, pulse  $\bullet \rightarrow$  Configurar Mobile Hotspot y seleccione el nivel de seguridad. Luego introduzca una contraseña y pulse Guardar.

3 En la pantalla del otro dispositivo, busque y seleccione el dispositivo en la lista de redes Wi-Fi.

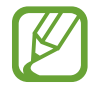

Si el otro dispositivo no puede conectarse a la zona portátil, en su dispositivo, pulse → **Dispositivos permitidos** y pulse el interruptor **Sólo dispositivos permitidos** para desactivarlo.

4 En el dispositivo conectado, utilice la conexión de datos móviles del dispositivo para acceder a Internet.

## Más ajustes de conexión

Permite personalizar la configuración para controlar otras funciones de conexión.

En la pantalla de ajustes, pulse **Conexiones**  $\rightarrow$  **Más ajustes de conexión**.

- **Buscar dispositivos**: Permite configurar el dispositivo para que busque los dispositivos cercanos a los cuales desee conectarlo.
- Impresión: Permite configurar los ajustes de los plug-ins de una impresora instalados en el dispositivo. Podrá buscar impresoras disponibles o añadir una manualmente para imprimir archivos. Para obtener más información, consulte la sección Impresión.
- VPN: Configure redes virtuales (VPN) en su dispositivo para conectarse con la red privada de una escuela o compañía.
- **DNS privado**: Utilice el sistema de nombre de dominio (DNS) confiable para la red privada interna de una escuela o de una empresa en lugar de utilizar la red de anfitrión externa. El DNS se busca y se conecta automáticamente o bien puede buscar el DNS y conectarlo manualmente.
- Ethernet: Cuando conecta un adaptador Ethernet, puede usar una red cableada y configurar los ajustes de la red.

### Impresión

Permite configurar los ajustes de los plug-ins de una impresora instalados en el dispositivo. Puede conectar el dispositivo a una impresora a través de Wi-Fi o Wi-Fi Directo, y puede imprimir imágenes o documentos.

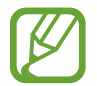

Algunas impresoras podrían no ser compatibles con el dispositivo.

Añadir plug-ins de impresoras

Añada plug-ins de las impresoras que desee conectar con el dispositivo.

- 1 En la pantalla de ajustes, pulse Conexiones  $\rightarrow$  Más ajustes de conexión  $\rightarrow$  Impresión  $\rightarrow$  Descargar complemento.
- 2 Busque el plug-in de una impresora en Play Store.
- 3 Seleccione el plug-in de una impresora e instálelo.
- 4 Seleccione el complemento de la impresora instalada.

El dispositivo buscará automáticamente impresoras que se encuentren conectadas a la misma red Wi-Fi que el dispositivo.

5 Seleccione una impresora para añadirla.

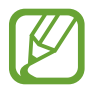

Para añadir impresoras manualmente, pulse  $\rightarrow$  **Añadir impresora**.

#### Imprimir contenidos

Mientras ve contenidos tales como imágenes o documentos, ingrese a la lista de opciones, pulse Imprimir  $\rightarrow \mathbf{\nabla} \rightarrow$  Todas las impresoras y, a continuación, seleccione una impresora.

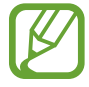

Los métodos de impresión pueden variar según el tipo de contenido.

## Sonidos y vibración / Sonido

## Opciones

Cambie la configuración de varios sonidos en el dispositivo.

En la pantalla de ajustes, pulse Sonidos y vibración / Sonido.

• Modo de sonido

**SM-P205**: Permite configurar el dispositivo para que utilice el modo de sonido, el modo de vibración o el modo silencioso.

**SM-P200**: Permite configurar el dispositivo para que utilice el modo de sonido o el modo silencioso.

- Vibrar mientras suena: Permite definir el dispositivo para que vibre y reproduzca un tono de llamada cuando reciba una llamada. (SM-P205)
- Tono de llamada: Permite cambiar el tono de llamada. (SM-P205)
- Patrón de vibración: Permite seleccionar un patrón de vibración. (SM-P205)
- Sonidos de notificación: Permite cambiar el sonido de notificación.
- Volumen

SM-P205: Permite ajustar el nivel de volumen de los tonos de llamada, la música y los videos, los sonidos del sistema y las notificaciones.

**SM-P200**: Ajuste el nivel de volumen de la música y los videos, los sonidos del sistema y las notificaciones.

- Usar teclas vol. para multimedia: Permite configurar el dispositivo para que ajuste el nivel del volumen de los medios al presionar la tecla Volumen.
- Sonidos del sistema: Configure el dispositivo para que emita un sonido para las acciones, tales como encender o apagar la pantalla o controlar la pantalla táctil.
- Ajustes de sonido avanzados: Permite optimizar los ajustes para cuando se reproducen archivos de multimedia. Consulte Dolby Atmos (sonido envolvente) o Sonido de aplicación independiente para obtener más información.

## Dolby Atmos (sonido envolvente)

Seleccione un modo de sonido envolvente optimizado para distintos tipos de audio, como películas, música y voz. Con Dolby Atmos, puede disfrutar de sonidos de audio en movimiento que fluyen a su alrededor.

En la pantalla de ajustes pulse Sonidos y vibración / Sonido  $\rightarrow$  Ajustes de sonido avanzados  $\rightarrow$  Calidad y efectos sonido  $\rightarrow$  Dolby Atmos, pulse el interruptor para activarlo y, a continuación, seleccione un modo.

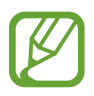

Antes de usar esta función, debe conectar un auricular.

## Sonido de aplicación independiente

Configure el dispositivo para que reproduzca sonido desde una aplicación específica en el auricular o altavoz Bluetooth en forma separada del sonido de otras aplicaciones.

Por ejemplo, puede escuchar la aplicación Navegación a través del altavoz de su dispositivo mientras escucha una reproducción de la aplicación Música a través del altavoz Bluetooth del vehículo.

- En la pantalla de ajustes, pulse Sonidos y vibración / Sonido → Ajustes de sonido avanzados
   → Sonido de aplicación independiente y pulse el interruptor para activarlo.
- 2 Seleccione una aplicación para reproducir los sonidos de los archivos de multimedia en forma separada y pulse el botón Atrás.
- **3** Seleccione un dispositivo para reproducir el sonido del archivo de multimedia de la aplicación seleccionada.

## Notificaciones

## Opciones

Cambie la configuración de las notificaciones.

En la pantalla de ajustes, pulse Notificaciones.

- **Globos notif. de aplicaciones**: Permite modificar los ajustes de la aplic. identif. de ícono. Para obtener más información, consulte la sección Globos notif. de aplicaciones.
- No molestar

► SM-P205: Permite configurar el dispositivo para silenciar las llamadas entrantes, los sonidos de las notificaciones y los de la reproducción de medios, excepto en ciertas excepciones.

SM-P200: Permite configurar el dispositivo para silenciar los sonidos de las notificaciones y los de la reproducción de medios, excepto en ciertas excepciones.

- Barra de estado: Permite configurar el dispositivo para que muestre solo tres notificaciones recientes y si mostrará el nivel de batería restante en porcentaje o en la barra de estado.
- Enviadas recientemente: Permite ver las aplicaciones que recibieron notificaciones recientes y modificar los ajustes de notificaciones. Para personalizar los ajustes de notificaciones para otras aplicaciones, pulse Ver todo → ▼ → Todas y seleccione una aplicación de la lista de aplicaciones.

## Globos notif. de aplicaciones

Permite modificar los ajustes de la aplic. identif. de ícono.

En la pantalla de ajustes, pulse **Notificaciones** → **Globos notif. de aplicaciones**.

Para mostrar las identificaciones de íconos, pulse el interruptor para activarlo. Para modificar el estilo de la identificación, seleccione una opción en **Estilo del globo de notificación** 

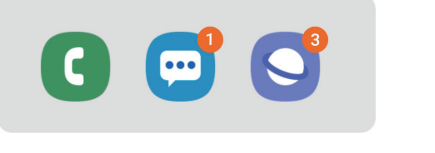

Con número

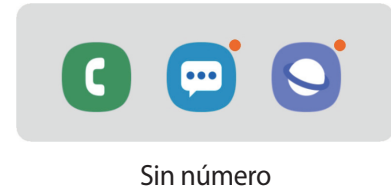

## Pantalla

## Opciones

Cambie la pantalla y los ajustes de la pantalla de inicio.

En la pantalla de ajustes, pulse Pantalla.

- Brillo: Permite ajustar el brillo de la pantalla.
- Brillo adaptable: Permite configurar el dispositivo para ahorrar energía ajustando el brillo de la pantalla automáticamente.
- Modo Noche: Reduzca el esfuerzo de los ojos aplicando el tema oscuro al utilizar el dispositivo de noche o en un lugar oscuro.

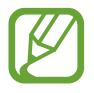

- Active la función GPS para que el dispositivo active el modo nocturno de noche y lo desactive a la mañana en función de su ubicación actual.
- Es posible que el tema oscuro no se aplique en algunas aplicaciones.
- Tamaño y estilo de fuente: Cambie el tamaño y el estilo de la fuente.
- Zoom de pantalla: Modifique el ajuste del zoom de pantalla.
- **Tiempo de espera de la pantalla**: Permite definir el tiempo que deberá transcurrir antes de que se apague la retroiluminación de la pantalla.
- Pantalla de inicio: Cambiar la configuración de la pantalla de inicio.
- Barra de navegación: Permite modificar los ajustes de la barra de navegación. Consulte Barra de navegación (botones programables) para obtener más información.
- Salvapantallas: Permite configurar el dispositivo para iniciar un protector de pantalla cuando el dispositivo se está cargando o está conectado a una base. Para obtener más información, consulte la sección Salvapantallas.

## Salvapantallas

Puede configurarlo para mostrar imágenes como protector de pantalla cuando la pantalla se apague automáticamente. El protector de pantalla se muestra cuando el dispositivo se está cargando o está conectado a una base para escritorio.

- 1 En la pantalla de ajustes, pulse **Pantalla**  $\rightarrow$  **Salvapantallas** y pulse el interruptor para activarlo.
- 2 Seleccione una opción.

Si selecciona **Marco de imagen**, se iniciará una presentación con las imágenes seleccionadas. Si selecciona **Tabla de imagen** o **Fotos**, las imágenes seleccionadas se mostrarán como tarjetas pequeñas y se superpondrán.

- 3 Pulse 🏟 para seleccionar álbumes para mostrar las imágenes.
- **4** Cuando haya terminado, pulse el botón Atrás.

Para ver la vista previa de la opción seleccionada, pulse Vista previa.

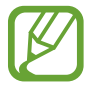

La pantalla se encenderá al pulsar la pantalla con el protector de pantalla activo.

## Fondo de pantalla

Permite cambiar la configuración del fondo de la pantalla de inicio y de la pantalla de bloqueo. En la pantalla de ajustes, pulse **Fondo de pantalla**.

## Pantalla de bloqueo

## Opciones

Permite cambiar la configuración de la pantalla bloqueada.

En la pantalla de ajustes, pulse Pantalla de bloqueo.

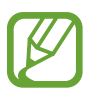

Las opciones disponibles pueden variar según el método de bloqueo de pantalla seleccionado.

- Tipo de bloqueo de pantalla: Permite cambiar el método de bloqueo de pantalla.
- Smart Lock: Permite configurar el dispositivo para que se desbloquee por sí solo cuando se detecten dispositivos o ubicaciones de confianza. Para obtener más información, consulte la sección Smart Lock.
- Ajustes de Bloqueo seguro: Permite cambiar la configuración de bloqueo de la pantalla para aplicar el método de bloqueo seleccionado.
- Estilo de reloj: Cambie el tipo y color del reloj en la pantalla bloqueada.
- **Reloj de Roaming**: Permite cambiar el reloj para que muestre las zonas horarias locales y de su hogar en la pantalla bloqueada cuando se encuentre en itinerancia. (SM-P205)
- FaceWidgets: Permite cambiar la configuración de los elementos que aparecen en la pantalla bloqueada.
- Información de contacto: Permite configurar el dispositivo para que muestre información de contacto, como su dirección de correo electrónico, en la pantalla bloqueada.
- Notificaciones: Permite configurar para mostrar notificaciones en la pantalla bloqueada.
- Atajos de aplicaciones: Permite seleccionar las aplicaciones para las cuales mostrar accesos directos en la pantalla bloqueada.
- Acerca de Pantalla de bloqueo: Permite visualizar la información legal y la versión de Bloqueo de pantalla.

## Smart Lock

Permite configurar el dispositivo para que se desbloquee por sí solo y para permanecer desbloqueado cuando se detecten dispositivos o ubicaciones de confianza.

Por ejemplo, si configura su hogar como una ubicación de confianza, al llegar a casa su dispositivo detectará la ubicación y se desbloqueará automáticamente.

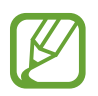

- Este función estará disponible tras configurar un método de bloqueo de la pantalla.
- Si no utiliza su dispositivo durante cuatro horas o cuando enciende el dispositivo debe desbloquear la pantalla usando el patrón, el PIN o la contraseña que ha configurado.
- 1 En la pantalla de ajustes, pulse **Pantalla de bloqueo**  $\rightarrow$  **Smart Lock**.
- 2 Desbloquee la pantalla con el método de bloqueo predefinido.
- 3 Seleccione una opción y siga las instrucciones de la pantalla para completar la configuración.

## Datos biométricos y seguridad

## Opciones

Cambie la configuración para proteger el dispositivo.

En la pantalla de ajustes, pulse Datos biométricos y seguridad.

- **Reconocimiento facial**: Permite configurar el dispositivo para desbloquear la pantalla mediante el reconocimiento de su rostro. Para obtener más información, consulte la sección Reconocimiento facial.
- Preferencias de datos biométricos: Cambie la configuración de los datos biométricos.
- **Google Play Protect**: Configure el dispositivo para que busque comportamientos y aplicaciones peligrosas, advierta sobre la posibilidad de peligros y los elimine.
- Localizar mi móvil: Permite activar o desactivar la función Localizar mi móvil. Acceda al sitio web de Localizar mi móvil (findmymobile.samsung.com) para realizar un seguimiento y controlar su dispositivo perdido o robado.

También puede activar el servicio de ubicación de Google para brindar información más exacta sobre la ubicación de su dispositivo.

- Actualización de seguridad: Consulte la versión del software de su dispositivo y verifique si hay actualizaciones.
- Instalar aplic. desconocidas: Permite configurar el dispositivo para permitir la instalación de aplicaciones de orígenes desconocidos.
- **Carpeta segura**: Permite crear una carpeta segura para proteger sus aplicaciones y contenido privado de terceros. Para obtener más información, consulte la sección Carpeta segura.
- Encriptar tarjeta de memoria: Permite configurar el dispositivo para encriptar todos los archivos de la tarjeta de memoria.

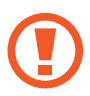

Si restablece el dispositivo con los valores predeterminados de fábrica con esta configuración activada, el dispositivo no podrá leer los archivos encriptados. Desactive esta configuración antes de restablecer el dispositivo.

- Otros ajustes de seguridad: Permite configurar opciones de seguridad adicionales.
- Ubicación: Permite modificar la configuración de los permisos para dar información sobre la ubicación.
- **Permisos de aplicación**: Permite ver la lista de funciones y las aplicaciones que tienen el permiso para utilizarlas. También podrá editar la configuración de permisos.
- Enviar datos de diagnóstico: Permite configurar el dispositivo para enviar automáticamente los datos de diagnóstico y uso a Samsung.

## Reconocimiento facial

Es posible configurar el dispositivo para desbloquear la pantalla mediante el reconocimiento de su rostro.

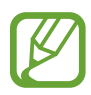

- Si utiliza su rostro como método de bloqueo de la pantalla, no podrá utilizar su rostro para desbloquear la pantalla al encender el dispositivo. Para usar el dispositivo, deberá desbloquear la pantalla con un patrón, un PIN o una contraseña que haya configurado al registrar su rostro. Tenga la precaución de no olvidar su patrón, PIN o contraseña.
  - Si modifica el método de bloqueo de la pantalla a Deslizar o Ninguno, que no son seguros, se eliminarán todos sus datos biométricos. Si desea usar sus datos biométricos en aplicaciones o funciones, debe registrar sus datos biométricos nuevamente.

# Precauciones en el uso del reconocimiento del rostro

Antes de usar el reconocimiento del rostro para desbloquear el dispositivo, tenga en cuenta las siguientes precauciones.

- Su dispositivo podría ser desbloqueado por una persona o cosa que se asemeje a su imagen.
- El reconocimiento del rostro es menos seguro que el patrón, el PIN o la contraseña.

#### Mejor reconocimiento de rostro

Al utilizar el reconocimiento de rostro, tenga en cuenta lo siguiente:

- Tenga en cuenta las condiciones al registrarse, como si usa anteojos, sombreros, máscaras, barba o mucho maquillaje
- Asegúrese de estar en un área bien iluminada y que el lente de la cámara esté limpio al registrarse
- Asegúrese de que su imagen no esté borrosa para que los resultados de coincidencia sean mejores

#### Registrar el rostro

Para registrar mejor su rostro, regístrelo en un lugar en interiores y alejado de la luz directa del sol.

- 1 En la pantalla de ajustes, pulse **Datos biométricos y seguridad**  $\rightarrow$  **Reconocimiento facial**.
- 2 Desbloquee la pantalla con el método de bloqueo predefinido.Si no ha definido un método de bloqueo de la pantalla, cree uno.
- 3 Lea las instrucciones de la pantalla y pulse **Continuar**.
- 4 Seleccione si utiliza anteojos o no y pulse **Continuar**.
- 5 Sostenga el dispositivo con la pantalla en dirección hacia usted y mire la pantalla.

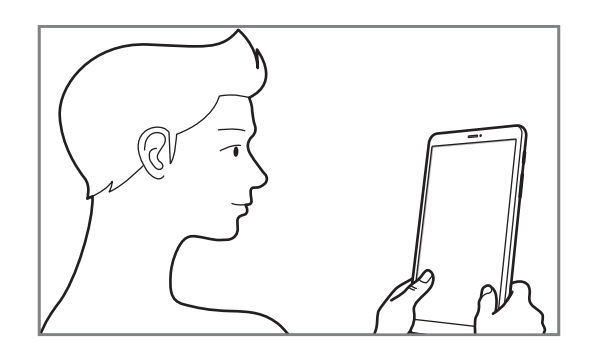

6 Ubique su rostro dentro del recuadro en la pantalla.

La cámara escaneará su rostro.

Cuando se muestra la pantalla de reconocimiento de rostro útil, active un interruptor para activar la función y pulse **Aceptar**.

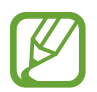

Si el desbloqueo de la pantalla con su rostro no funciona bien, pulse **Eliminar datos faciales** para eliminar su rostro del registro y volver a registrarlo.

#### Eliminar los datos del rostro registrado

Puede eliminar los datos de rostro que haya registrado.

- 1 En la pantalla de ajustes, pulse **Datos biométricos y seguridad**  $\rightarrow$  **Reconocimiento facial**.
- 2 Desbloquee la pantalla con el método de bloqueo predefinido.
- 3 Pulse Eliminar datos faciales  $\rightarrow$  Eliminar.

Una vez eliminado el rostro registrado, también se desactivarán todas las funciones relacionadas.

### Desbloquear la pantalla con el rostro

Podrá desbloquear la pantalla con su rostro en lugar de utilizar un patrón, un PIN o una contraseña.

- 1 En la pantalla de ajustes, pulse **Datos biométricos y seguridad**  $\rightarrow$  **Reconocimiento facial**.
- 2 Desbloquee la pantalla con el método de bloqueo predefinido.
- 3 Pulse el interruptor **Desbloqueo facial** para activarlo.

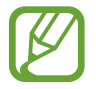

Si desea reducir la posibilidad de reconocer rostros en imágenes o videos, pulse el interruptor **Reconocimiento más rápido** para desactivarlo. Esto puede reducir la velocidad de reconocimiento de rostros.

4 En la pantalla bloqueada, mire la pantalla.

Cuando se reconozca su rostro, podrá desbloquear la pantalla sin utilizar ningún otro método de bloqueo de pantalla adicional. Si no se reconoce su rostro, utilice el método de bloqueo de pantalla predefinido.

## Carpeta segura

La carpeta segura protege sus aplicaciones y contenido privado, como imágenes y contactos, para evitar que otros accedan a ellos. Puede mantener sus aplicaciones y contenido privado incluso cuando el dispositivo está desbloqueado.

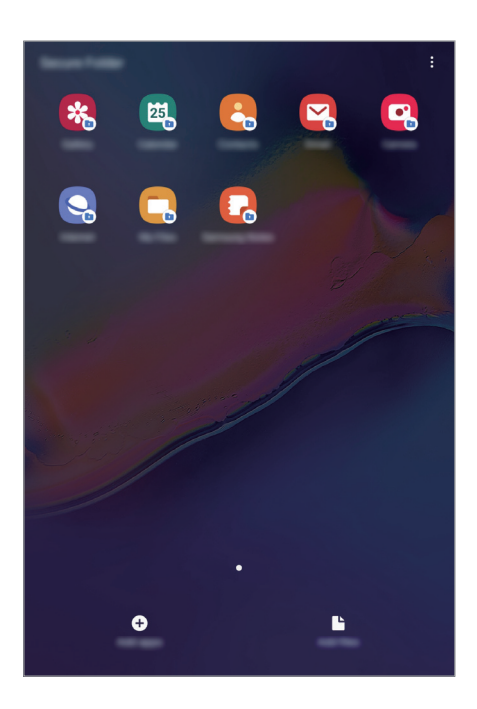

La carpeta segura es un área de almacenamiento separada y segura. Los datos de la carpeta segura no pueden transferirse a otros dispositivos mediante métodos no aprobados para compartir, como USB o Wi-Fi Directo. Si se intenta personalizar el sistema operativo o modificar el software, la carpeta segura se bloquea en forma automática y no se podrá acceder a ella. Antes de almacenar los datos en la carpeta segura, asegúrese de realizar una copia de respaldo en otra ubicación segura.

### Configuración de la Carpeta segura

- Abra Ajustes y pulse Datos biométricos y seguridad → Carpeta segura.
- 2 Pulse Continuar.
- **3** Introduzca el ID y la contraseña de su Samsung account y pulse **Iniciar sesión**.
- 4 Seleccione un método de bloqueo para la carpeta segura y siga las instrucciones de la pantalla para completar la configuración.

Para cambiar el nombre o el color del ícono de la Carpeta segura, pulse  $\stackrel{\bullet}{\bullet} \rightarrow$  **Personalizar ícono**.

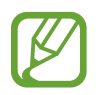

- Cuando abre la aplicación **Carpeta segura**, debe desbloquear la aplicación utilizando su método de bloqueo predeterminado.
- Si olvida el código de desbloqueo de su carpeta segura, puede restablecerlo usando su Samsung account. Pulse el botón para restablecer que se encuentra en la parte inferior de la pantalla bloqueada e introduzca su contraseña de Samsung account.

## Configurar el bloqueo automático para la carpeta segura

Configure el dispositivo para que bloquee automáticamente la carpeta segura cuando no la esté utilizando.

- Abra la aplicación Carpeta segura y pulse → Ajustes → Bloqueo automático Carpeta segura.
- 2 Seleccione una opción de bloqueo.

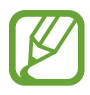

Para bloquear manualmente la carpeta segura, pulse  $\xrightarrow{\bullet}$  **Bloquear**.

### Mover contenido a la Carpeta segura

Mueva contenido, como imágenes y contactos, a la carpeta segura. A continuación, acciones que ejemplifican cómo mover una imagen desde el almacenamiento predeterminado hasta la carpeta segura.

- Abra la aplicación **Carpeta segura** y pulse **Añadir archivos**.
- 2 Pulse Imágenes, seleccione qué imágenes mover y, a continuación, pulse Realizado.
- **3** Pulse Mover.

Los elementos seleccionados se eliminan de la carpeta original y se mueven a la Carpeta segura. Para copiar los elementos, pulse **Copiar**.

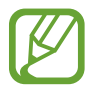

El método para mover contenido puede variar según el tipo de contenido.

### Mover contenido desde la Carpeta segura

Puede mover contenido desde la carpeta segura hasta la aplicación correspondiente en el almacenamiento predeterminado. A continuación, acciones que ejemplifican cómo mover una imagen desde la carpeta segura hasta el almacenamiento predeterminado.

- Abra la aplicación **Carpeta segura** y pulse **Galería**.
- 2 Seleccione una imagen y pulse  $\rightarrow$  Mover fuera de Carpeta segura.

Los elementos seleccionados se mueven a la Galería en el almacenamiento predeterminado.

### Añadir aplicaciones

Añada una aplicación para usar en la carpeta segura.

- Abra la aplicación **Carpeta segura** y pulse **Añadir aplicaciones**.
- 2 Seleccione al menos una de las aplicaciones instaladas en el dispositivo y pulse Añadir. Para instalar aplicaciones desde Play Store o desde Galaxy Store, pulse Descargar de Play Store o Descargar de Galaxy Store.

Eliminar aplicaciones de la carpeta segura

Mantenga pulsado una aplicación que desee eliminar y, a continuación, pulse Desinstalar.

### Añadir cuentas

Añada sus Samsung accounts y Google, u otras cuentas, para sincronizar con las aplicaciones de la carpeta segura.

- **1** Abra la aplicación **Carpeta segura** y pulse  $\stackrel{\bullet}{\bullet} \rightarrow$  **Ajustes**  $\rightarrow$  **Cuentas**  $\rightarrow$  **Añadir cuenta**.
- 2 Seleccione un servicio de cuenta.
- 3 Siga las instrucciones que aparecen en la pantalla para completar la configuración de la cuenta.

### Ocultar la carpeta segura

Puede ocultar el acceso directo de la carpeta segura desde la pantalla de aplicaciones.

Abra la aplicación **Carpeta segura**, pulse  $\stackrel{\bullet}{\bullet} \rightarrow$  **Ajustes** y, a continuación, el interruptor **Mostrar Carpeta segura** para desactivarlo.

O bien, arrastre la barra de estado hacia abajo para abrir el panel de notificaciones. A continuación, deslice el dedo hacia abajo sobre el panel de notificaciones y pulse **Carpeta segura** para desactivar la función.

### Realizar copias de seguridad y restablecer la carpeta segura

Realice la copia de seguridad del contenido y de las aplicaciones de la carpeta segura en Samsung Cloud usando su Samsung account y restablézcalos más adelante.

Realizar la copia de seguridad de los datos

- 1 Abra la aplicación Carpeta segura y pulse  $\rightarrow$  Ajustes  $\rightarrow$  Copiar y restablecer.
- 2 Pulse Añadir cuenta e inicie sesión en Samsung account.
- **3** Pulse **Respaldar datos de Carpeta segura**.
- 4 Seleccione los elementos a los que desea realizar la copia de respaldo y pulse **Copia de seguridad**.

La copia de seguridad de los datos se almacena en Samsung Cloud.

**Restablecer datos** 

- 1 Abra la aplicación Carpeta segura y pulse  $\rightarrow$  Ajustes  $\rightarrow$  Copiar y restablecer.
- 2 Pulse **Restaurar**.
- 3 Pulse igsim para seleccionar un dispositivo para restablecer la información.
- 4 Seleccione los tipos de datos que desea restablecer y pulse **Restaurar**. Los datos de la copia de seguridad se restablecerán en el dispositivo.

### Desinstalar una carpeta segura

Puede desinstalar la Carpeta segura junto con el contenido y las aplicaciones que incluya.

Abra la aplicación **Carpeta segura** y pulse  $\stackrel{ullet}{\bullet} 
ightarrow$  **Ajustes** ightarrow **Más ajustes** ightarrow **Desinstalar**.

Para realizar la copia de respaldo del contenido antes de desinstalar la carpeta segura, seleccione **Mover archivos multimedia fuera de Carpeta segura** y pulse **Desinstalar**. Para acceder a los datos a los que se le ha realizado la copia de seguridad desde la carpeta segura, inicie la aplicación **Mis archivos** y luego pulse **Almacenamiento interno** → **Secure Folder**.

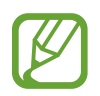

No se realizará la copia de seguridad de las notas almacenadas en Samsung Notes.

## Cuentas y respaldo

## Opciones

Sincronice, realice una copia de seguridad o restaure los datos de su dispositivo con Samsung Cloud. También es posible registrar y administrar cuentas, como Samsung account o Google o transferir datos hacia o desde otros dispositivos a través de Smart Switch.

En la pantalla de ajustes, pulse Cuentas y respaldo.

- **Cuentas**: Permite anadir su Samsung account y cuenta de Google, u otras cuentas, para sincronizar el dispositivo.
- Usuarios: Configure cuentas de usuario adicionales para que otros usuarios puedan utilizar el dispositivo con ajustes personalizados, como cuentas de correo, fondos de pantalla y muchas cosas más. Para obtener más información, consulte la sección Usuarios.

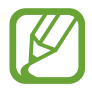

Es posible que esta función no esté disponible según su región o su proveedor de servicios.

- Copiar y restaurar: Mantenga sus datos personales, los datos de las aplicaciones y las opciones de configuración seguros en el dispositivo. Podrá realizar una copia de seguridad de los datos confidenciales y acceder a ellos más adelante. Deberá iniciar sesión en su cuenta de Google o en su Samsung account para realizar copias de seguridad o restablecer datos.
- Samsung Cloud: Permite administrar el contenido que desea almacenar en forma segura en Samsung Cloud. Compruebe el estado de uso del almacenamiento de su Samsung Cloud y sincronice, realice una copia de respaldo y restablezca sus datos. Consulte Samsung Cloud para obtener más información.
- Smart Switch: Permite iniciar Smart Switch y transferir datos del dispositivo anterior. Consulte Transferir datos de su dispositivo anterior (Smart Switch) para obtener más información.

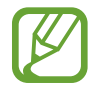

Realice regularmente una copia de respaldo de sus datos en una ubicación segura, como Samsung Cloud o una computadora, para poder restablecer los datos si se dañan o se pierden si restablece los datos de fábrica de manera no intencional.

## Usuarios

Configure cuentas de usuario adicionales para que otros usuarios puedan utilizar el dispositivo con ajustes personalizados, como cuentas de correo, fondos de pantalla y muchas cosas más. Podrá configurar los siguientes tipos de cuentas de usuario:

- Administrador: La cuenta de administrador solo se crea al configurar el dispositivo por primera vez, y no se puede crear más de una. Esta cuenta tiene el control total del dispositivo, incluyendo la gestión de las cuentas de usuario. Puede añadir o eliminar cuentas de usuario solo cuando utilice esta cuenta.
- Invitado: Esta cuenta permite a los invitados acceder al dispositivo. La información y los datos utilizados durante una sesión de invitados se almacenan temporalmente. Cada vez que utilice esta cuenta, se le preguntará si desea continuar con la sesión de invitados anterior o si desea restablecerla.
- Usuario: Esta cuenta permite que los usuarios accedan a sus propias aplicaciones y contenidos, y personalicen la configuración del dispositivo que afecta todas las cuentas.
- User (restricted profile): Las cuentas restringidas solo pueden acceder a las aplicaciones y contenidos permitidos por la cuenta del propietario, y no pueden utilizar los servicios que requieren inicio de sesión. (SM-P200)

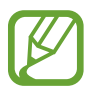

Es posible que esta función no esté disponible según su región o su proveedor de servicios.

### Añadir usuarios

- **1** En la pantalla de ajustes, pulse **Cuentas y respaldo**  $\rightarrow$  **Usuarios**.
- **2** SM-P205: Pulse Añadir usuario o perfil  $\rightarrow$  Aceptar  $\rightarrow$  Configurar.
  - **SM-P200**: Pulse Añadir usuario o perfil  $\rightarrow$  Usuario  $\rightarrow$  Aceptar  $\rightarrow$  Configurar.

El dispositivo cambiará a una nueva cuenta de usuario y la pantalla de bloqueo predeterminada aparecerá en la pantalla.

**3** Desbloquee el dispositivo y siga las instrucciones que aparecen en la pantalla para completar la configuración de la cuenta.

### Añadir perfiles restringidos (SM-P200)

- 1 En la pantalla de ajustes, pulse Cuentas y respaldo  $\rightarrow$  Usuarios.
- 2 Pulse Añadir usuario o perfil  $\rightarrow$  Usuario (restringido).

Si no utiliza un método de bloqueo de pantalla seguro con la cuenta del administrador, siga las instrucciones que aparecen en pantalla para configurar uno.

**3** Seleccione las aplicaciones y el contenido a los cuales tienen acceso los usuarios restringidos.

#### Cambiar de usuario

Pulse el icono de la cuenta de usuario en la parte superior de la pantalla bloqueada y seleccione la cuenta a la que desea cambiar.

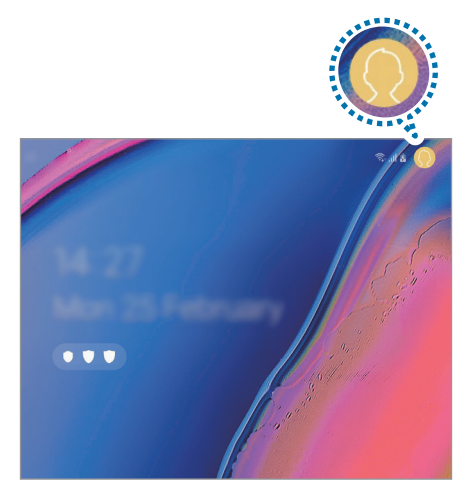

Pantalla bloqueada

#### Administrar usuarios

SM-P205: Al utilizar la cuenta del administrador, podrá eliminar cuentas o cambiar las configuraciones de la cuenta.

Para eliminar una cuenta de usuario, pulse 🂠 junto a la cuenta, y luego pulse Eliminar.

Para cambiar la configuración de una cuenta, pulse 🌣 junto a la cuenta.

**SM-P200**: Al utilizar la cuenta del administrador, podrá eliminar cuentas o cambiar las configuraciones de cuentas restringidas.

Para eliminar una cuenta de usuario, pulse 👕 junto a la cuenta, y luego pulse Eliminar.

Para cambiar la configuración de una cuenta restringida, pulse 🌣 que se encuentra junto a una cuenta. Para eliminar la cuenta, puede pulsar 🔳.

## Samsung Cloud

Realice copias de seguridad del dispositivo anterior a Samsung Cloud y restablezca los datos en su dispositivo nuevo. Puede sincronizar los datos almacenados en su dispositivo con Samsung Cloud y verlos en Samsung Cloud. Debe registrarse e iniciar sesión en su Samsung account para usar Samsung Cloud. Consulte Samsung account para obtener más información.

### Copia de seguridad de los datos del dispositivo anterior

- 1 En su dispositivo anterior, inicie sesión en Samsung account.
- 2 Abra Ajustes, seleccione la opción de copia de respaldo y realice la copia de respaldo de sus datos.

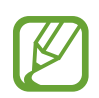

- Si el dispositivo admite Samsung Cloud, abra Ajustes, pulse Cuentas y respaldo → Samsung Cloud → Respaldar esta tableta, seleccione los elementos a los que desea realizar la copia de seguridad y, a continuación, pulse Copia de seguridad para realizar la copia de seguridad de la información.
  - El método para realizar la copia de seguridad de la información puede variar en función del modelo.
  - Algunos datos no se incluirán en la copia de seguridad. Para revisar qué datos se incluirán en la copia de seguridad, abra Ajustes, pulse Cuentas y respaldo → Samsung Cloud → Respaldar esta tableta.
  - Para ver los datos de la copia de seguridad de cada dispositivo en Samsung Cloud, abra Ajustes, pulse Cuentas y respaldo → Samsung Cloud → Restaurar datos → ▼ y seleccione el dispositivo que desee.

### Restablecer datos del dispositivo anterior

- 1 En su dispositivo nuevo, abra Ajustes y pulse Cuentas y respaldo  $\rightarrow$  Samsung Cloud.
- 2 Pulse **Restaurar datos**  $\rightarrow \mathbf{v}$  y seleccione un dispositivo anterior.
- **3** Seleccione los tipos de datos que desea restablecer y pulse **Restaurar**.

### Sincronizar datos del dispositivo

Puede sincronizar los datos almacenados en su dispositivo, tales como imágenes, videos y eventos, con Samsung Cloud y acceder a ellos desde otros dispositivos.

- 1 En su dispositivo nuevo, abra Ajustes y pulse Cuentas y respaldo → Samsung Cloud.
- 2 Pulse  $\rightarrow$  Ajustes  $\rightarrow$  Ajustes de Sinc. y respaldo aut.  $\rightarrow$  Sincronizar.
- **3** Pulse los interruptores que se encuentran junto a los elementos con los que desea sincronizarse.

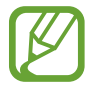

Puede comprobar los datos almacenados o modificar los ajustes pulsando la Galería, Otros datos sincronizados o Samsung Cloud Drive.

## Google

Permite configurar los ajustes de algunas de las funciones de Google. En la pantalla de ajustes, pulse **Google**.

## **Funciones avanzadas**

Active las funciones avanzadas y modifique los ajustes para controlarlas.

En la pantalla de ajustes, pulse Funciones avanzadas.

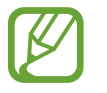

Si agita excesivamente el dispositivo o lo somete a un impacto, podría provocar entradas no intencionales en algunas funciones que utilizan sensores.

- S Pen: Cambie la configuración para utilizar el S Pen. Consulte Funciones de S Pen para obtener más información acerca de Comando aéreo, Vista aérea y Nota pant. apagada.
- Panel diario: Permite configurar el dispositivo para que muestre una presentación con las imágenes seleccionadas. Para obtener más información, consulte Panel diario.
- Vista emergente inteligente: Seleccione las aplicaciones para las que desea ver las notificaciones en pantallas emergentes. Al utilizar esta función, puede ver rápidamente el contenido mediante pantallas emergentes pulsando el ícono en la pantalla.

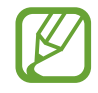

Esta función solo está disponible para las aplicaciones que admiten la función de ventana múltiple.

- **Captura inteligente**: Permite configurar el dispositivo para capturar la pantalla actual y contenido a lo largo de varias pantallas, y recortar y compartir la captura de pantalla inmediatamente.
- **Direct share**: Permite configurar el dispositivo para mostrar las personas que ha contactado en el panel de opciones que le permite compartir contenido para compartir contenido en forma directa.
- **Reducir las animaciones**: Permite configurar el dispositivo para eliminar ciertos efectos de la pantalla si es sensible a las animaciones o al movimiento en la pantalla.
- Movimientos y gestos Permite activar la función de movimiento y configurar ajustes.

## **Bienestar digital**

Permite visualizar el historial de uso diario de su dispositivo. Puede ver información como el tiempo que estuvo la pantalla encendida y cuántas veces abrió aplicaciones o utilizó ciertas funciones. También puede limitar el tiempo de uso o cambiar los ajustes de notificaciones para cada aplicación.

En la pantalla de ajustes, pulse Bienestar digital.

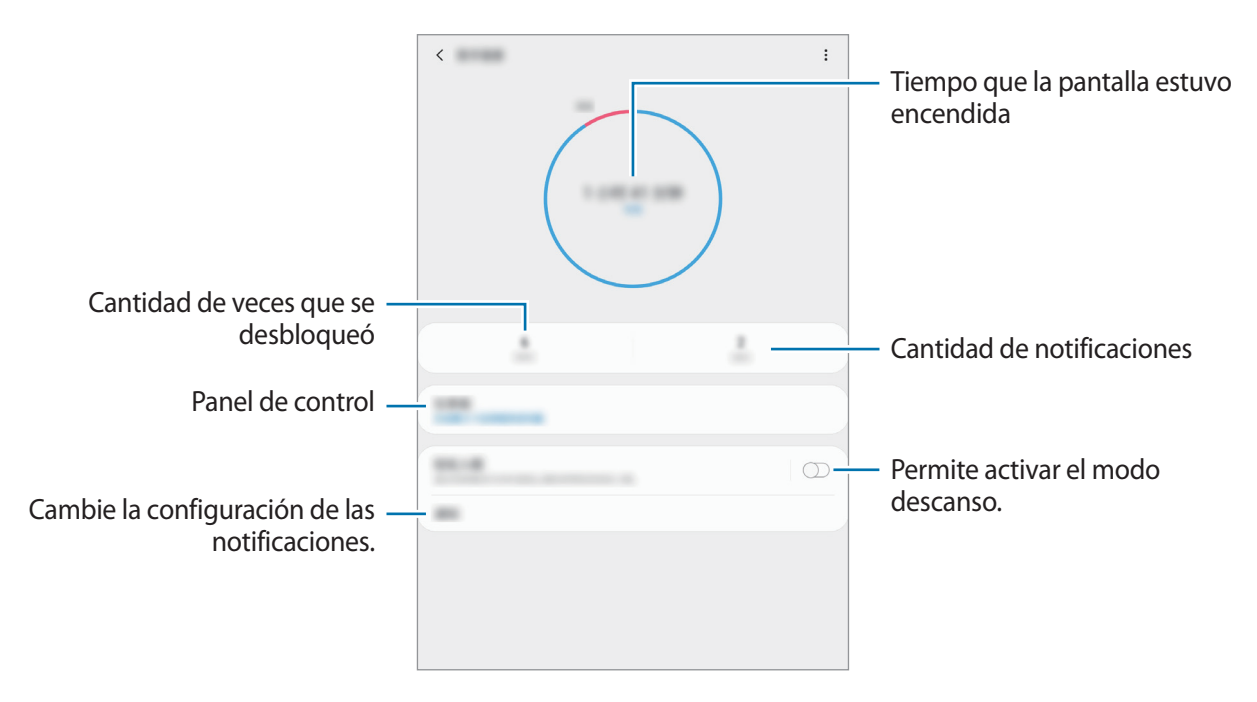

### Configuración de temporizadores para aplicaciones

Puede limitar el tiempo de uso diario para cada aplicación mediante la configuración de un temporizador. Cuando alcance el límite, la aplicación se desactivará y no podrá usarla.

En la pantalla de ajustes, pulse **Bienestar digital**  $\rightarrow$  **Panel**.

2 Pulse **Sin temporizador** junto a la aplicación que desea y establezca el tiempo.

### Activación del modo descanso

Puede activar el modo descanso para reducir la fatiga ocular antes de dormir y evitar la interrupción del sueño.

- 1 En la pantalla de ajustes, pulse **Bienestar digital** → **Relajación** y, luego, pulse el interruptor **Activar ahora** para activarlo.
- 2 Encienda el interruptor para activar la función que desee.
  - Escala de grises: Mostrará los colores de la pantalla como tonos grises.
  - No molestar: Permite configurar el dispositivo para silenciar las llamadas entrantes y las notificaciones, excepto en ciertas excepciones.
- **3** Para establecer la activación del modo descanso, pulse el interruptor **Activar según programa** para activarlo, pulse **Definir programa** y, luego, establezca el tiempo.

```
Ajustes
```

## Cuidado del dispositivo

La función de cuidado del dispositivo ofrece un panorama general del estado de la batería, el almacenamiento, la memoria y la seguridad del sistema del dispositivo. También puede optimizar rápidamente el dispositivo con una sola pulsación.

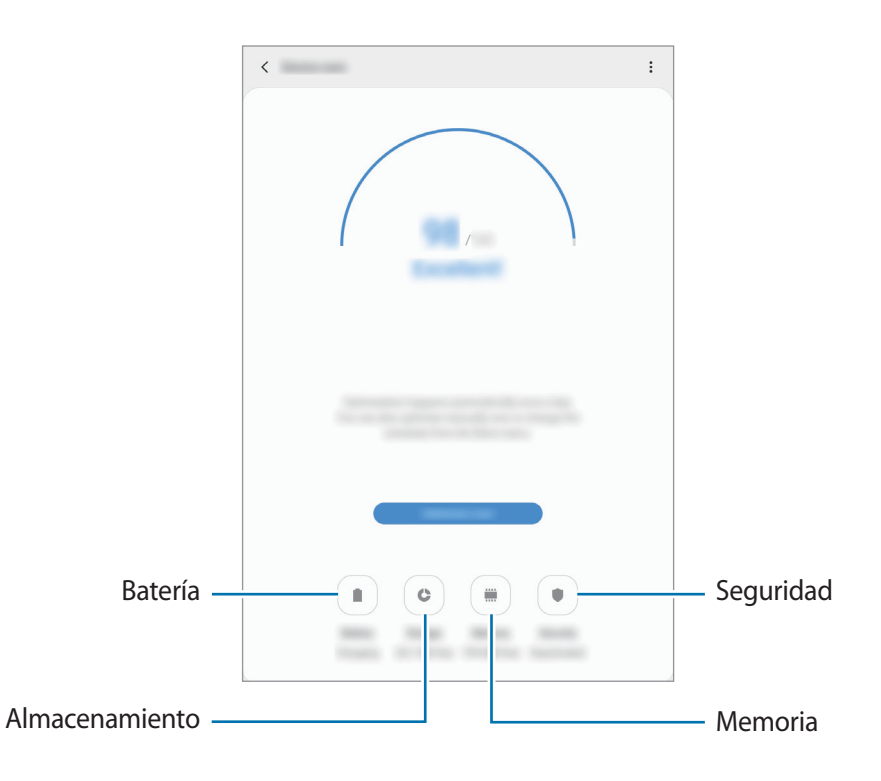

## Utilizar la función de optimización rápida

En la pantalla de ajustes, pulse Cuidado del dispositivo  $\rightarrow$  Solucionar ahora U Optimizar ahora.

La función de optimización rápida mejora el rendimiento del dispositivo a través de las siguientes acciones.

- Liberar espacio en la memoria.
- Eliminación de archivos innecesarios y cierre de las aplicaciones que se estén ejecutando en segundo plano.
- Administrar el uso anormal de la batería.
- Buscar malware y aplicaciones con errores.

### Batería

Verifique la energía y el tiempo restantes de la batería del dispositivo. En el caso de los dispositivos con un nivel de batería bajo, preserve la batería activando las funciones de ahorro de energía.

En la pantalla de ajustes, pulse Cuidado del dispositivo  $\rightarrow$  Batería.

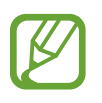

- El tiempo de uso restante muestra el tiempo que queda hasta que se agote la energía de la batería. El tiempo de uso restante puede variar según la configuración del dispositivo y las condiciones de operación.
- Es posible que no pueda recibir notificaciones de algunas aplicaciones que utilicen el modo de ahorro de energía.

Administrar el uso de la batería

Seleccione el modo de consumo que se adapte a los fines de uso de su dispositivo.

Pulse Modo de batería y seleccione una opción.

- **Optimizado**: Se optimiza para lograr un equilibrio entre el desempeño del dispositivo y el uso de la batería.
- Ahorro energía medio: Permite activar el modo Ahorro de energía para extender el tiempo de uso de la batería.
- Ahorro energía máximo

SM-P205: En el modo de ahorro máximo de consumo, el dispositivo disminuye el consumo de batería activando el modo nocturno y limitando las aplicaciones y las funciones disponibles. Se desactivan las conexiones de red, excepto por la red móvil.

SM-P200: En el modo de ahorro máximo de consumo, el dispositivo disminuye el consumo de batería activando el modo nocturno y limitando las aplicaciones y las funciones disponibles. Las conexiones de red se desactivarán.

Administrar el uso de la batería para cada aplicación

Es posible ahorrar energía de la batería evitando que las aplicaciones se ejecuten en segundo plano y utilicen energía de la batería cuando no se estén utilizando. Seleccione las aplicaciones en la lista de aplicaciones y pulse el interruptor **Suspender aplicación** para activar la función. Además, pulse  $\Rightarrow$  **Ajustes** y configure las opciones de **Administración de energía de aplicaciones**.

### Almacenamiento

Verifique el estado de la memoria usada y disponible.

En la pantalla de ajustes, pulse Cuidado del dispositivo  $\rightarrow$  Almacenamiento.

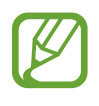

- La capacidad disponible real de la memoria interna es menor a la especificada, ya que el sistema operativo y las aplicaciones predeterminadas ocupan una parte de la memoria. La capacidad disponible puede cambiar al actualizar el dispositivo.
- Puede visualizar la capacidad disponible de la memoria interna en la sección Especificación de su dispositivo en la página de Internet de Samsung.

#### Administración de la memoria

Para eliminar los archivos residuales, como la memoria caché, pulse LIBERAR. Para eliminar archivos o desinstalar aplicaciones que ya no utiliza, seleccione una categoría en Datos del usuario. A continuación, marque los elementos que desee seleccionar y pulse ELIMINAR o DESINSTALAR.

#### Memoria

En la pantalla de ajustes, pulse Cuidado del dispositivo  $\rightarrow$  Memoria.

Para acelerar el dispositivo deteniendo las aplicaciones que se ejecutan en segundo plano, seleccione las aplicaciones en la lista de aplicaciones y pulse LIBERAR.

### Seguridad

Verifique el estado de seguridad del dispositivo. Esta función escanea el dispositivo para detectar la presencia de malware.

En la pantalla de ajustes, pulse Cuidado del dispositivo  $\rightarrow$  Seguridad  $\rightarrow$  Analizar tableta.

## **Aplicaciones**

Administre las aplicaciones del dispositivo y cambie su configuración. Puede visualizar la información de uso de las aplicaciones, modificar las notificaciones o ajustes de permisos o desinstalar o desactivar las aplicaciones innecesarias.

En la pantalla de ajustes, pulse Aplicaciones

## Administración general

Personalice los ajustes del sistema de su dispositivo o restablezca el dispositivo.

En la pantalla de ajustes, pulse Administración general.

- Idioma y entrada: Permite seleccionar idiomas para el dispositivo y modificar la configuración, como los tipos de teclados y las entradas de voz. Algunas opciones podrían no estar disponibles según el idioma seleccionado. Para obtener más información, consulte Añadir idiomas del dispositivo.
- Fecha y hora: Permite acceder y modificar los ajustes para controlar el modo en que el dispositivo muestra la fecha y la hora.

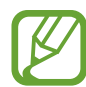

Si la batería permanece completamente descargada, la fecha y la hora se reiniciarán.

- Contáctenos: Permite formular preguntas o ver las preguntas frecuentes. Consulte Samsung Members para obtener más información.
- **Restablecer**: Permite restablecer los ajustes de su dispositivo o restablecer los datos de fábrica. Puede restablecer todos sus ajustes o solo la configuración de la red o los ajustes de accesibilidad. También puede configurar el dispositivo para que se reinicie a una hora predeterminada para optimizar el dispositivo.

### Añadir idiomas del dispositivo

Puede añadir idiomas para utilizar en el dispositivo.

1 En la pantalla de ajustes, pulse Administración general → Idioma y entrada → Idioma → Añadir idioma.

Para ver todos los idiomas que pueden añadirse, pulse  $\stackrel{\bullet}{\bullet} \rightarrow$  Todos los idiomas.

- 2 Seleccione un idioma para añadirlo.
- **3** Para definir el idioma seleccionado como idioma predeterminado, pulse **Definir predet.** Para mantener la configuración de idioma actual, pulse **Idioma actual**.

El idioma seleccionado se añadirá a su lista de idiomas. Si modificó el idioma predeterminado, el idioma seleccionado se añadirá en la parte superior de la lista.

Para modificar el idioma predeterminado en su lista de idiomas, arrastre 🗘 junto a un idioma y llévelo hasta la parte superior de la lista. A continuación, pulse **Aplicar**. Si una aplicación no admite el idioma predeterminado, se utilizará el siguiente idioma de la lista que sea compatible.

## Accesibilidad

Configure distintas opciones para mejorar la accesibilidad del dispositivo.

En la pantalla de ajustes, pulse Accesibilidad.

- Lector de pantalla: Permite activar el Asistente de voz, que proporciona respuestas de voz. Para ver la información de ayuda y aprender a utilizar esta función, pulse Tutorial.
- **Mejoras de la visibilidad**: Permite personalizar la configuración para mejorar la accesibilidad para usuarios con discapacidad visual.
- **Mejoras para la audición**: Permite personalizar la configuración para mejorar la accesibilidad para usuarios con discapacidad auditiva.
- Interacción y habilidad: Permite personalizar la configuración para mejorar la accesibilidad para usuarios con destreza motora reducida.
- Ajustes avanzados: Configure los ajustes para las funciones de Acceso directo y las notificaciones.
- Servicios instalados: Vea los servicios de accesibilidad instalados en el dispositivo.

## Actualización de software

Actualice el software del dispositivo mediante el servicio de Firmware Over-The-Air (FOTA). También es posible programar las actualizaciones del software.

En la pantalla de ajustes, pulse Actualización de software.

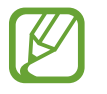

Si se publican actualizaciones de emergencia del software para la seguridad de su dispositivo y para bloquear nuevos tipos de amenazas de seguridad, se instalarán automáticamente sin que tenga que aceptarlo.

- Descargar e instalar: Permite buscar e instalar las actualizaciones en forma manual.
- **Descarga automática vía Wi-Fi**: Configure el dispositivo para que al conectarse a una red Wi-Fi descargue actualizaciones automáticamente.
- Última actualización: Consulte la información sobre la última actualización del software.

### Información de las actualizaciones de seguridad

Las actualizaciones de seguridad se brindan para reforzar la seguridad de su dispositivo y para proteger su información personal. Para ver las actualizaciones de seguridad de su modelo, visite security.samsungmobile.com.

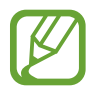

El sitio web solo admite algunos idiomas.

## Manual de usuario

Vea información para aprender a usar el dispositivo y las aplicaciones, o para definir configuraciones importantes.

En la pantalla de ajustes, pulse Manual de usuario.

## Acerca de la tableta

Permite acceder a la información del dispositivo.

En la pantalla de ajustes, pulse Acerca de la tableta.

Para cambiar el nombre de su dispositivo, pulse Editar.

• Estado

SM-P205: Permite visualizar la distinta información del dispositivo, como el estado de la tarjeta SIM, la información IMEI, dirección MAC de Wi-Fi y el número de serie.

SM-P200: Visualice información del dispositivo, como la dirección MAC de Wi-Fi y el número de serie.

- Información legal: Permite visualizar la información legal relacionada con el dispositivo, como la información sobre seguridad y la licencia de código abierto.
- Información de software: Permite visualizar la información del software del dispositivo, como la versión de su sistema operativo y la versión del firmware.
- Información de la batería: Permite visualizar la información y el estado de la batería del dispositivo.

### Comprobar la información IMEI del dispositivo

La Identidad de equipo móvil internacional (IMEI) es un número exclusivo que se le asigna a su dispositivo. Puede comprobar si su equipo tiene denuncia por robo o pérdida antes de comprarlo usando el número IMEI.

Para ver el número IMEI de su dispositivo, introduzca \*#06# en el teclado de marcación o abra Ajustes de su dispositivo.

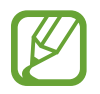

Esta función podría no estar disponible en algunos dispositivos.

# Anexo

## Solución de problemas

Antes de comunicarse con un Centro de Servicios de Samsung, intente las siguientes soluciones. Algunas situaciones podrían no aplicarse a su dispositivo.

# Cuando enciende el dispositivo o cuando está utilizándolo, se le solicita que introduzca uno de los siguientes códigos:

- Contraseña: Cuando la función de bloqueo del dispositivo está activada, debe introducir la contraseña que configuró para el dispositivo.
- PIN: Cuando utiliza el dispositivo por primera vez o cuando se activa la solicitud del PIN, debe introducir el PIN proporcionado con la tarjeta SIM o USIM. Podrá desactivar esta función con el menú Bloquear tarjeta SIM.
- PUK: La tarjeta SIM o USIM está bloqueada, generalmente como resultado de haber escrito el PIN incorrectamente varias veces. Debe introducir el PUK suministrado por su proveedor de servicios.
- PIN2: Al acceder a un menú que requiere el PIN2, debe introducir el PIN2 suministrado con la tarjeta SIM o USIM. Para obtener más información, comuníquese con su proveedor de servicios.

### Su dispositivo muestra un error de red o servicio

- Si se encuentra en áreas donde la señal o la recepción son débiles, es posible que pierda la recepción. Desplácese hacia otro lugar y vuelva a intentarlo. Mientras se desplaza, los mensajes de error podrían aparecer varias veces.
- No puede acceder a ciertas opciones sin una suscripción. Para obtener más información, comuníquese con su proveedor de servicios.

### Su dispositivo no se enciende

Si la batería está completamente descargada, el dispositivo no se encenderá. Cargue la batería totalmente antes de encender el dispositivo.
# La pantalla táctil responde de forma lenta o inadecuada

- Si coloca un protector de pantalla o accesorios opcionales en la pantalla táctil, esta podría no funcionar correctamente.
- Si tiene guantes puestos, si no tiene las manos limpias al tocar la pantalla táctil, o si toca la pantalla con objetos puntiagudos o con las yemas de los dedos, la pantalla táctil podría no funcionar correctamente.
- Es posible que la pantalla táctil no funcione correctamente en ambientes húmedos o si se moja.
- Reinicie el dispositivo para eliminar cualquier error de software temporal.
- Asegúrese de que el software del dispositivo esté actualizado a la versión más reciente.
- Si la pantalla táctil está rayada o dañada, acuda a un Centro de Servicio de Samsung.

# El dispositivo se congela o presenta un error grave

Pruebe las siguientes soluciones. Si el problema persiste, comuníquese con un Centro de Servicio de Samsung.

# Reiniciar el dispositivo

Si el dispositivo se bloquea o se congela, es posible que sea necesario cerrar las aplicaciones o apagar y volver a encender el dispositivo.

# Forzar el reinicio

Si el dispositivo se congela o no responde, mantenga presionada la tecla Encendido y la tecla Bajar volumen al mismo tiempo durante más de 7 segundos para reiniciarlo.

# Restablecer el dispositivo

Si los métodos que se muestran más arriba no resuelven el problema, restablezca los datos de fábrica.

Abra Ajustes y pulse Administración general  $\rightarrow$  Restablecer  $\rightarrow$  Restablecer valores predeterminados  $\rightarrow$  Restablecer  $\rightarrow$  Eliminar todo. Antes de restablecer los datos de fábrica, recuerde realizar copias de seguridad de todos los datos importantes almacenados en el dispositivo.

#### No se pueden realizar llamadas (SM-P205)

- Asegúrese de haber accedido a la red móvil adecuada.
- Asegúrese de no haber definido la restricción de llamadas para el número de teléfono que desea marcar.
- Asegúrese de no haber definido la restricción de llamadas para el número de teléfono de la llamada entrante.

# El interlocutor no puede oírlo durante una llamada (SM-P205)

- Asegúrese de no estar tapando el micrófono incor porado.
- Asegúrese de mantener el micrófono cerca de la boca.
- Si utiliza auriculares, asegúrese de que estén conectados correctamente.

#### Se escuchan ecos durante las llamadas (SM-P205)

Ajuste el volumen presionando la tecla Volumen o muévase del lugar.

#### SM-P205: Por lo general las redes celulares o Internet se desconectan, o el sonido es de mala calidad

# SM-P200: Generalmente, Internet está desconectada

- Asegúrese de no estar bloqueando la antena interna del dispositivo.
- Si se encuentra en áreas donde la señal o la recepción son débiles, es posible que pierda la recepción. Tal vez tenga problemas de conectividad debido a algún problema con la estación de base del proveedor de servicios. Desplácese hacia otro lugar y vuelva a intentarlo.
- Al utilizar el dispositivo mientras está en movimiento, los servicios de la red móvil podrían deshabilitarse debido a problemas en la red del proveedor de servicios.

# El icono de la batería está vacío

El nivel de batería es bajo. Cargue la batería.

#### Anexo

# La batería no se carga correctamente (para cargadores aprobados por Samsung)

- Asegúrese de que el cargador esté correctamente conectado.
- Diríjase a un Centro de Servicios de Samsung y solicite el reemplazo de la batería.

# La batería se descarga más rápidamente que cuando compré el dispositivo

- Al exponer el dispositivo o la batería a temperaturas demasiado altas o bajas, la vida útil de la carga podría reducirse.
- El consumo de la batería se incrementa al utilizar ciertas funciones o aplicaciones, como GPS, juegos o Internet.
- La batería se consume y la carga habitual se acortará con el tiempo.

# Aparecen mensajes de error cuando inicia la cámara

El dispositivo debe tener disponible suficiente memoria y carga de batería para utilizar la aplicación de la cámara. Si recibe mensajes de error al iniciar la cámara, intente lo siguiente:

- Cargue la batería.
- Transfiera archivos a una computadora o elimínelos del dispositivo para liberar espacio en la memoria.
- Reinicie el dispositivo. Si aún tiene problemas con la aplicación de la cámara después de seguir estas sugerencias, póngase en contacto con un centro de servicio técnico de Samsung.

# La calidad de las imágenes no es tan buena como la de la vista previa

- La calidad de las imágenes puede variar, según el entorno y las técnicas fotográficas que utilice.
- Si captura imágenes en lugares oscuros, por la noche o en lugares cerrados, podría producirse ruido en la imagen o las imágenes podrían estar fuera de foco.

# Aparecen mensajes de error al abrir archivos multimedia

Si recibe mensajes de error o los archivos multimedia no se reproducen al abrirlos en el dispositivo, intente lo siguiente:

- Transfiera archivos a una computadora o elimínelos del dispositivo para liberar espacio en la memoria.
- Asegúrese de que el archivo de música no esté protegido por un sistema de administración de derechos digitales (DRM). Si el archivo está protegido con DRM, asegúrese de tener la licencia o la clave correspondiente para reproducir el archivo.
- Asegúrese de que el dispositivo admita los formatos de archivo. Si un formato de archivo no es compatible, como DivX o AC3, instale una aplicación que lo admita. Para confirmar los formatos de archivo que admite el dispositivo, ingrese en www.samsung.com.
- El dispositivo admite imágenes y videos capturados con el dispositivo. Las imágenes y los videos capturados con otros dispositivos podrían no funcionar correctamente.
- El dispositivo admite archivos multimedia autorizados por el proveedor de servicios de su red o los proveedores de servicios adicionales. Algunos de los contenidos que circulan en Internet, tales como sonidos, videos o fondos de pantalla, podrían no funcionar correctamente.

# Bluetooth no funciona bien

Si no se ubica otro dispositivo Bluetooth o si hay problemas de conexión o malfuncionamiento en el desempeño, intente lo siguiente:

- Asegúrese de que el dispositivo al cual desea conectarse esté listo para ser escaneado o para conectarse.
- Asegúrese de que el dispositivo y el otro dispositivo Bluetooth se encuentren dentro del rango máximo de alcance de Bluetooth (10 m).
- En su dispositivo, abra Ajustes, pulse Conexiones y, a continuación, pulse el interruptor Bluetooth para volver a activarlo.
- En su dispositivo, abra Ajustes, pulse Administración general → Restablecer → Restablecer ajustes de red → Restablecer ajustes para restablecer los ajustes de red. Al restablecer, es posible que pierda la información registrada.

Si, una vez seguidas las sugerencias, el problema persiste, póngase en contacto con un Centro de Servicio técnico de Samsung.

# No se establece una conexión cuando conecta el dispositivo a una computadora

- Asegúrese de que el cable USB que está utilizando sea compatible con el dispositivo.
- Asegúrese de tener el controlador correspondiente instalado y actualizado en la computadora.
- Si usted es usuario de Windows XP, asegúrese de tener Windows XP Service Pack 3 o superior instalado en la computadora.

# El dispositivo no puede encontrar la ubicación actual

Las señales GPS podrían verse obstruidas en algunos lugares, como por ejemplo en lugares cerrados. En estas situaciones, configure el dispositivo para utilizar Wi-Fi o una red móvil para buscar su ubicación actual.

# Se han perdido los datos almacenados en el dispositivo

Siempre realice copias de seguridad de todos los datos importantes guardados en el dispositivo. De lo contrario, no podrá restablecer los datos dañados o perdidos. Samsung no se hace responsable por la pérdida de los datos almacenados en el dispositivo.

# Aparece un pequeño espacio alrededor de la parte exterior del estuche que contiene el dispositivo

- Este espacio es una característica de fabricación necesaria, y puede provocar que ciertas partes se muevan o vibren.
- Con el tiempo, la fricción entre las partes podría provocar que este espacio se ensanche levemente.

# No hay espacio suficiente en el almacenamiento del dispositivo

Permite eliminar datos innecesarios tales como la memoria caché, utilizar la aplicación de cuidado del dispositivo o eliminar manualmente las aplicaciones o archivos que no utiliza para liberar espacio de almacenamiento.

# No se muestra el botón de las aplicaciones en la pantalla de inicio

Sin usar el botón de las aplicaciones, es posible abrir la pantalla de aplicaciones deslizando el dedo hacia arriba o hacia abajo en la pantalla de inicio. Para mostrar el botón de las aplicaciones en la parte inferior de la pantalla de inicio, abra **Ajustes** y pulse **Pantalla**  $\rightarrow$  **Pantalla de inicio** y, a continuación, pulse el interruptor **Botón de aplicaciones** para activarlo.

# No se muestra el botón Inicio

La barra de navegación que contiene el botón Inicio puede desaparecer al utilizar ciertas funciones o aplicaciones. Para mostrar la barra de navegación, arrastre hacia arriba la parte inferior de la pantalla.

# La barra de ajuste del brillo de la pantalla no se muestra en el panel de notificaciones

Abra el panel de notificaciones arrastrando la barra de estado hacia abajo y, a continuación, arrastre el panel de notificaciones hacia abajo. Pulse V junto a la barra de ajuste del brillo y pulse el interruptor **Mostrar control arriba** para activarlo.

# Samsung Cloud no funciona

- Asegúrese de estar conectado correctamente a una red.
- Durante una comprobación del servicio de Samsung Cloud, no es posible utilizar Samsung Cloud. Inténtelo más tarde.

#### Derechos de autor

Copyright © 2019 Samsung Electronics

Este manual está protegido por las leyes internacionales de derechos de autor.

No está permitido reproducir, distribuir, traducir o transmitir ninguna parte de este manual de ningún modo o por ningún medio, ya sea electrónico o mecánico, incluyendo fotocopias, grabaciones o almacenamiento en cualquier sistema de almacenamiento y recuperación de información, sin el permiso previo por escrito de Samsung Electronics.

#### Marcas comerciales

- SAMSUNG y el logotipo de SAMSUNG son marcas comerciales registradas de Samsung Electronics.
- Bluetooth<sup>®</sup> es una marca comercial registrada de Bluetooth SIG, Inc. en todo el mundo.
- Wi-Fi<sup>®</sup>, Wi-Fi Protected Setup<sup>™</sup>, Wi-Fi Direct<sup>™</sup>, Wi-Fi CERTIFIED<sup>™</sup>, y el logotipo de Wi-Fi son marcas comerciales registradas de Wi-Fi Alliance.
- Fabricado con la autorización de Dolby Laboratories. Dolby, Dolby Atmos y el símbolo de doble D son marcas comerciales de Dolby Laboratories.
- El resto de las marcas comerciales y derechos de autor son propiedad de sus respectivos dueños.

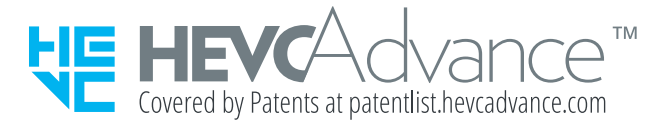